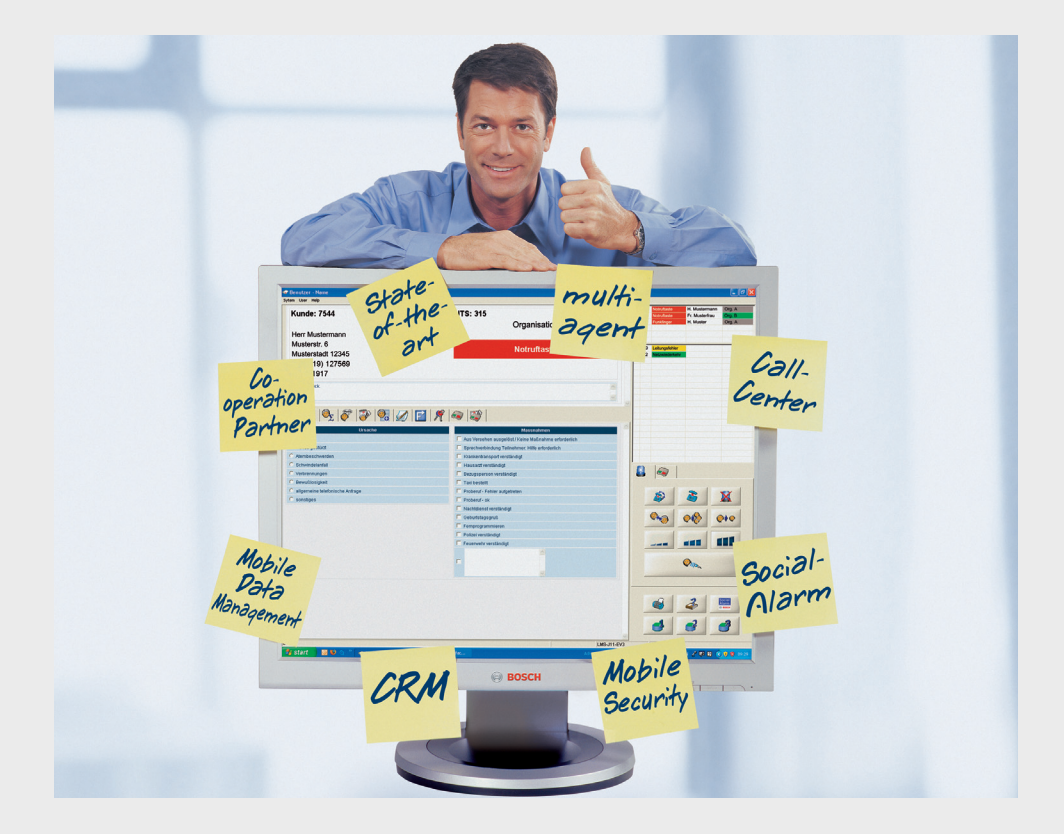

# Système de Télévigilance 7 Professionel

BOSCH

CRS-LMS7-PRF | 970.132e | F.01U.173.315 | V1.5 | 2013.11

fr Manuel d'utilisation

# Table des matières

| 1    | LMS 7 - Le concept                                        | 7   |
|------|-----------------------------------------------------------|-----|
| 1.1  | Description du concept                                    | 7   |
| 1.2  | Fonctionnalité Partenaire de coopération                  | 8   |
| 2    | Description du système                                    | 9   |
| 2.1  | Procédure d'appel                                         | 9   |
| 2.2  | Commandes des fenêtres                                    | 10  |
| 2.3  | Déclencheurs d'appel usuels                               | 11  |
| 2.4  | Connexion au système d'alarme                             | 11  |
| 3    | Interface utilisateur                                     | 13  |
| 3.1  | Modèle d'appel d'urgence                                  | 13  |
| 3.2  | Zone d'information                                        | 13  |
| 3.3  | Champ de note                                             | 13  |
| 3.4  | Barre de documents                                        | 13  |
| 3.5  | Zone d'affichage                                          | 14  |
| 3.6  | Barre d'état                                              | 15  |
| 3.7  | Applications additionnelles                               | 15  |
| 3.8  | Gestion d'appels                                          | 15  |
| 3.9  | Fonctions Appareil                                        | 17  |
| 3.10 | Cadran de composition de numéro                           | 17  |
| 3.11 | Liste des alarmes                                         | 18  |
| 4    | Boutons de la barre de documents                          | 19  |
| 4.1  | Raison / Actions                                          | 19  |
| 4.2  | Résumé de l'alarme                                        | 19  |
| 4.3  | Organisation                                              | 20  |
| 4.4  | Historique des appels                                     | 20  |
| 4.5  | Données additionnelles                                    | 21  |
| 4.6  | Notes d'abonné                                            | 22  |
| 4.7  | Plan                                                      | 23  |
| 4.8  | Gestion des clés                                          | 24  |
| 4.9  | Données d'appareil                                        | 25  |
| 4.10 | Historique d'appareil                                     | 26  |
| 5    | Gestion d'appels                                          | 27  |
| 5.1  | Utilisation du clavier                                    | 27  |
| 5.2  | Indication d'appel                                        | 28  |
| 5.3  | Acceptation d'une alarme                                  | 28  |
| 5.4  | Transfert vers toutes les stations de gestion des alarmes | 29  |
| 5.5  | Transfert à un opérateur particulier                      | 29  |
| 5.6  | Mise en attente d'un appel                                | 29  |
| 5.7  | Gestion d'appels en parallèle                             | 30  |
| 5.8  | Fin d'un appel                                            | .30 |
| 5.9  | Voix en duplex intégral / voix en semi-duplex             | .31 |
| 5.10 | Gestion des appels téléphoniques entrants et sortants     |     |
|      |                                                           | 01  |

| 4 fr   |                                                                                         | LMS 7 Professional |
|--------|-----------------------------------------------------------------------------------------|--------------------|
| 5 11   | Cection des appels de test                                                              | 30                 |
| 5.12   | Temporisation pour alarmes sociales et appels téléphoniques                             | 32                 |
| 6      | Fonctions Appareil                                                                      | 33                 |
| 6.1    | Boutons spéciaux                                                                        | 33                 |
| 6.2    | Applications additionnelles                                                             | 33                 |
| 7      | Menus généraux dans Gestion des alarmes                                                 | 35                 |
| 7.1    | Système                                                                                 | 35                 |
| 7.1.1  | Utilisateur                                                                             | 37                 |
| 7.1.2  | Aide                                                                                    | 37                 |
| 8      | Administration des données                                                              | 38                 |
| 8.1    | Vue                                                                                     | 41                 |
| 8.2    | Filtre de recherche                                                                     | 41                 |
| 8.3    | Pages / tri / impression                                                                | 42                 |
| 9      | Données d'abonné                                                                        | 43                 |
| 9.1    | Affichage                                                                               | 43                 |
| 9.1.1  | Données centrales d'abonné                                                              | 44                 |
| 9.1.2  | Données additionnelles                                                                  | 46                 |
| 9.1.3  | Note                                                                                    | 47                 |
| 9.1.4  | Localisation                                                                            | 48                 |
| 9.1.5  | Historique                                                                              | 48                 |
| 9.1.6  | Clés                                                                                    | 50                 |
| 9.1.7  | Fichier                                                                                 | 51                 |
| 9.2    | Création de nouvelles fiches de données d'abonné                                        | 52                 |
| 10     | Données d'appareil                                                                      | 53                 |
| 10.1   | Affichage                                                                               | 53                 |
| 10.1.1 | Données centrales d'appareil                                                            | 54                 |
| 10.1.2 | Historique                                                                              | 55                 |
| 10.1.3 | Programmation                                                                           | 56                 |
| 10.1.4 | Emetteur Radio                                                                          | 61                 |
| 10.2   | Création de fiches de données d'appareil                                                | 62                 |
| 10.3   | Analyse                                                                                 | 63                 |
| 11     | Gestion des contacts                                                                    | 64                 |
| 11.1   | Création d'un contact                                                                   | 64                 |
| 11.2   | Modification et suppression d'un contact                                                | 65                 |
| 11.3   | Attribution d'un contact                                                                | 65                 |
| 11.4   | Fonctionnalité supplémentaire attribuée à un contact : changement des détails d'un cont | act 65             |
| 11.5   | Fonctionnalité supplémentaire attribuée à un contact : création d'un contact            | 65                 |
| 11.6   | Attribution d'un abonné comme contact                                                   | 65                 |
| 11.7   | Suppression d'un contact déjà attribué                                                  | 65                 |
| 12     | Historique                                                                              | 66                 |
| 12.1   | Evènements d'appel courant                                                              | 68                 |

85

86

87

88

89

90

91

92

92

93

93

93

94

95 95

95

96

98

99

100

100

101

102

| 12.2   | Evènements d'alarme                   | 68 |
|--------|---------------------------------------|----|
| 12.3   | Evènements clé                        | 69 |
| 12.4   | Evènements de rappel                  | 69 |
| 12.5   | Evènements d'avertissement            | 70 |
| 12.6   | Evènements d'administration           | 70 |
| 12.7   | Evènements système                    | 71 |
| 12.8   | Tous les évènements                   | 71 |
|        |                                       |    |
| 13     | Administration                        | 72 |
| 13.1   | Liste d'utilisateurs                  | 73 |
| 13.2   | Nom d'utilisateur                     | 73 |
| 13.3   | Nouvel utilisateur                    | 74 |
| 13.4   | Liste des rôles                       | 74 |
| 13.4.1 | Qu'est-ce qu'un rôle ?                | 75 |
| 13.4.2 | Modification d'un rôle                | 77 |
| 13.4.3 | Suppression d'un rôle                 | 77 |
| 13.5   | Nouveau rôle                          | 78 |
| 13.5.1 | Droits prédéfinis à l'installation    | 78 |
| 13.5.2 | Création d'un rôle                    | 79 |
| 13.6   | Filtrage / distribution des appels    | 80 |
| 13.6.1 | Distribution des appels               | 80 |
| 13.6.2 | Filtrage des évènements               | 81 |
| 13.6.3 | Filtrage des appels par organisations | 82 |

| 13.6.4 | Priorité et contrôle du filtrage / distribution des appels |
|--------|------------------------------------------------------------|
| 13.7   | Transfert d'appel                                          |
| 13.8   | Liste des armoires à clés                                  |
| 13.9   | Abonné                                                     |

- 13.10 Gestion de l'armoire à clés
- 13.11 Données additionnelles
- 13.11.1 Nouvel en-tête
- 13.11.2 Menu déroulant
- 13.11.3 Texte à lier
- 13.12 Document de résumé
- 13.13 Evènements
- 13.14 Groupes d'évènements
- 13.15 Plan
- 13.16 Actions
- 13.16.1 Ajout d'actions
- 13.16.2 Suppression d'actions
- 13.17 Raison
- 13.18 Liens téléphone station de travail
- 13.18.1 Configuration en micro-casque
- 13.18.2 Configuration en téléphone système
- 13.19 Planification
- 13.20 Champs obligatoires
- 13.21 Liste des partenaires de coopération
- 13.21.1 Ajout d'un partenaire de coopération
- 13.21.2 Gestion de partenaire de coopération
- 13.22 Etat d'abonné
- 13.23 Modèle d'appareils

| <b>6</b> fr |                                                                       | LMS 7 Professional |
|-------------|-----------------------------------------------------------------------|--------------------|
|             |                                                                       |                    |
| 13.24       | Modèle import / export                                                | 103                |
| 13.25       | Suppression de l'historique                                           | 103                |
| 14          | Vérification                                                          | 104                |
| 14.1        | Données d'abonné                                                      | 105                |
| 14.2        | Données additionnelles                                                | 106                |
| 14.3        | Données d'appareil                                                    | 107                |
| 14.4        | Liste des données d'abonné                                            | 108                |
| 14.5        | Liste des données additionnelles                                      | 109                |
| 14.6        | Liste des données d'appareil                                          | 109                |
| 15          | Changement de mot de passe                                            | 110                |
| 16          | Déconnexion                                                           | 110                |
| 17          | Recommandations techniques                                            | 110                |
| 18          | Messages d'erreur                                                     | 111                |
| 18.1        | Aucune donnée reçue                                                   | 111                |
| 18.2        | Erreur PTU                                                            | 111                |
| 18.3        | Erreur ligne                                                          | 111                |
| 18.4        | Erreur de la base de données                                          | 112                |
| 18.5        | Logiciel PBX intermédiaire erreur de liaison ou CAP erreur de liaison | 112                |
| 18.6        | PBX hors-service                                                      | 112                |
| 18.7        | Pas de serveur                                                        | 113                |
| 18.8        | Pas de connexion SIP                                                  | 113                |
| 18.9        | Connexion d'appel IP perdue                                           | 113                |
| 18.10       | Point d'exclamation dans la liste d'alarmes                           | 113                |
| 19          | Index                                                                 | 114                |

# 1 LMS 7 - Le concept

Le système Système de Télévigilance 7 Professionel (LMS 7 Professional) de Bosch est un logiciel innovant et efficace qui propose une manière conviviale et intuitive de gérer l'ensemble des tâches administratives relatives à la télé-assistance.

La fonctionnalité Partenaire de coopération du LMS 7 permet de fédérer un grand nombre d'organisations. Avec elle, l'opérateur du système LMS 7 peut étendre son champ d'activité et accroître son chiffre d'affaires, par exemple, en collaborant avec d'autres prestataires de services de télé-assistance qui ne disposent pas de leur propre centre de télé-assistance. Grâce à la grande souplesse d'administration des données, chaque organisation peut introduire ses propres données dans le système. La protection des données personnelles est garantie. L'organisation bénéficie de fonctionnalités améliorées sans avoir à investir dans son propre centre de télé-assistance.

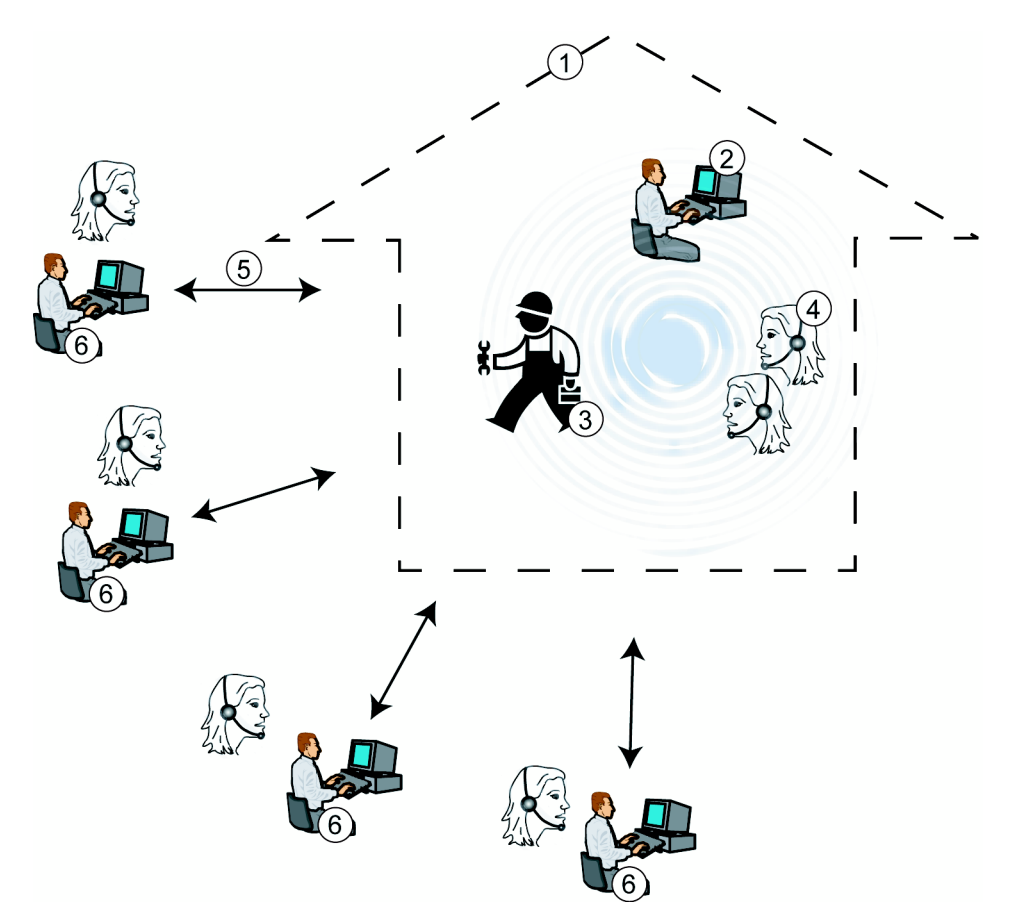

# **1.1** Description du concept

#### 1. Centre de télé-assistance LMS 7

Les alarmes sont prises en charge par le centre de télé-assistance LMS 7.

#### 2. Administrateur de données du centre de télé-assistance

L'administrateur de données du centre de télé-assistance peut introduire, modifier et supprimer des données d'abonnés et d'appareils. Des rapports et des statistiques peuvent également être créés. Vous pouvez décider de ce que les administrateurs de données sont autorisés à voir : soit toutes les données (y compris celles des organisations), soit uniquement leurs propres données.

#### 3. Administrateur système du centre de télé-assistance

L'administrateur système définit la structure et les processus du LMS 7 ; il contrôle également les droits d'accès.

#### 4. Opérateurs

Les opérateurs du centre de télé-assistance réceptionnent et traitent les appels d'urgence et de service.

#### 5. Échange de données

Tous les administrateurs de données ont accès à la base de données du centre de téléassistance. Les modifications apportées aux fiches sont immédiatement activées et consignées. L'opérateur du système LMS 7 peut limiter les droits des organisations à apporter des modifications. Il peut aussi vérifier les données des organisations et décider en dernier recours d'accepter ou de refuser les modifications.

#### 6. Organisations

Les administrateurs de données des différentes organisations peuvent introduire, modifier et supprimer des données d'abonnés et d'appareils. Des rapports et des statistiques peuvent également être créés à cet endroit.

Selon le paramètre de filtrage, les opérateurs de différentes organisations peuvent voir et accéder à leurs propres données ainsi qu'aux données des autres organisations.

# **1.2** Fonctionnalité Partenaire de coopération

Le centre de télé-assistance (1) reçoit les appels d'urgence et de service des abonnés. En fonction de l'organisation dont ils dépendent et le paramétrage de filtrage, les opérateurs du centre de télé-assistance (4) peuvent voir les appels et les accepter. Selon l'organisation (6) à laquelle l'abonné a été attribué, la station de gestion des alarmes de l'opérateur affiche le message d'accueil du partenaire correspondant. L'administrateur système (3) du centre de télé-assistance LMS 7 administre les droits d'accès et les prérogatives des administrateurs de données et opérateurs individuels.

Les administrateurs de données des organisations partenaires ont accès à leurs propres données, et selon les paramètres, aux données d'autres organisations. De même, les rapports et statistiques sont affichés de manière correspondante.

# 2 Description du système

Le système LMS 7 Professional se déploie sur une structure modulaire, constituée des composants système suivants :

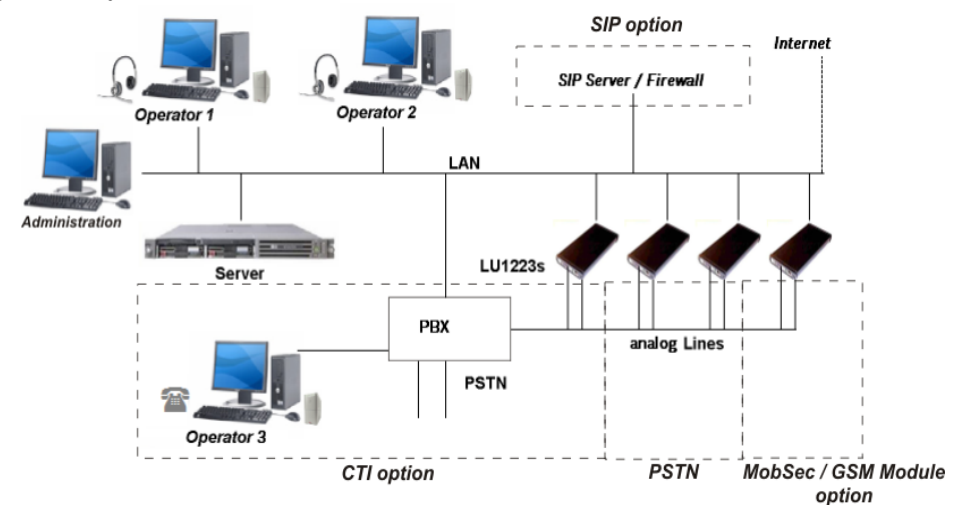

Lignes PSTN

Sert à connecter le centre de télé-assistance au réseau téléphonique public et à transférer les appels au sein du centre de télé-assistance.

– LU1223 (Line Unit 1223)

Reçoit les datagrammes des appareils de télé-assistance et fait suivre les informations de protocole vers le serveur CTI.

- Serveur CTI (Computer Telephony Integration, couplage téléphonie-informatique)
  Contient la base de données des abonnés et des appareils et coordonne tous les évènements d'alarme au sein du système.
- Stations d'administration

Postes de travail dédiés à l'administration des abonnés, des appareils et des utilisateurs.

- Stations de gestion des alarmes Servent à accepter et à traiter les alarmes entrantes. Les informations nécessaires au traitement des alarmes s'affichent. Les tâches administratives au point ci-dessus peuvent également être effectuées depuis les stations de gestion des alarmes.
- Téléphone système (optionel)
  Servent à connecter le centre d'appels au réseau téléphonique ainsi que les téléphones internes à l'intérieur du centre d'appels.

# 2.1 Procédure d'appel

Une alarme est déclenchée à partir de, par exemple, un Appareil de Télé-Assistance , un Emetteur Radio ou un autre capteur sur le lieu de résidence de l'abonné.

L'alarme est transférée via le réseau téléphonique public, et parvient au serveur CTI après évaluation du protocole d'appel par la LU1223. En option il est également possible de recevoir des alarmes depuis des Appareils de Télé-Assistance IP au-travers d'internet ou via le réseau GSM pour les Appareils de Télé-Assistance équipés d'un Module GSM.

Le serveur CTI envoie l'alarme aux stations de gestion des alarmes connectées via le réseau local (LAN). Si un opérateur accepte l'alarme, la gestion d'alarmes est activée par le serveur CTI et une connexion parole / écoute s'établit avec l'abonné par l'intermédiaire d'un casque ou en option d'un téléphone opérateur. L'opérateur peut mettre l'appel en attente, le transférer en interne et déclencher les actions nécessaires.

# 2.2 Commandes des fenêtres

Les **boutons d'option** vous permettent de choisir une et une seule option d'une liste d'options.

| Raison                  |
|-------------------------|
| C Appel assistance      |
| C Chute                 |
| C Difficulté à respirer |
| C Vertiges              |
| C Bouffées de chaleur   |
| C Perte de conscience   |
| C Appel téléphonique    |
| C Intrusion             |
| O Incendie              |
| C Autre                 |

Les cases à cocher vous permettent de sélectionner une ou plusieurs des options proposées.

| Actions                        |   |
|--------------------------------|---|
| Aucune intervention nécessaire |   |
| 🗖 Appeler ambulance            |   |
| 🗖 Appeler médecin              |   |
| Appeler contact                |   |
| Appeler voisin                 |   |
| Appeler la police              |   |
| Appeler les pompiers           |   |
| 🗖 Appeler le SAMU              |   |
| Appel de test - OK             |   |
| Souhaiter l'anniversaire       |   |
| Programmation à distance       |   |
|                                | ~ |

En cliquant sur un bouton de commande, vous déclenchez l'action associée à ce bouton.

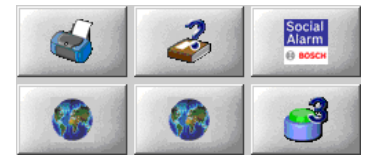

Les **menus déroulants** affichent un nombre limité d'options ; vous ne pouvez en choisir qu'une seule.Les **menus déroulants** affichent un nombre limité d'options ; vous ne pouvez en choisir qu'une seule.

| Toutes les 5 minutes | * |
|----------------------|---|
| Hebdomadaire         | ~ |
| Quotidien            | ~ |

Avec les **boutons d'appel** et les **numéros surlignés**, vous pouvez appeler des numéros de téléphone.

| 040-1234567 | Appeler | 040-1234567 |
|-------------|---------|-------------|
|-------------|---------|-------------|

# 2.3 Déclencheurs d'appel usuels

#### **Touche d'urgence**

Appel d'urgence déclenché par l'activation de la touche d'urgence de l'appareil de télé-assistance.

#### Médaillon Radio

Appel d'urgence déclenché par le médaillon Radio associé à un appareil de télé-assistance.

#### Appel de service

L'abonné souhaite bénéficier d'un service.

#### Sortie

L'abonné souhaite quitter sa résidence et signale le fait.

#### Entrée

L'abonné a regagné sa résidence et souhaite signaler le fait.

#### Surveillance d'activité

L'abonné n'a pas activé la touche Présence malgré les invitations à le faire de l'appareil de télé-assistance.

# 2.4 Connexion au système d'alarme

Le symbole de gestion des alarmes apparaît à l'écran de votre station de gestion des alarmes. Pour lancer l'application,

double-cliquez sur l'icône.

Dans la fenêtre qui s'ouvre, vous pouvez sélectionner le serveur CTI sur lequel la gestion des alarmes s'exécute.

- Il est possible de prédéfinir un serveur CTI comme paramètre du lien programme par défaut sur le bureau du client d'alarme.
- Si aucun serveur CTI n'est trouvé, vous pouvez saisir l'adresse IP ou le nom du serveur à cet endroit.

| Sélectionner un serveur | X       |
|-------------------------|---------|
| Sélectionner un serveur |         |
| LMS5                    | •       |
|                         |         |
| ОК                      | Annuler |

La fenêtre de connexion apparaît.

| Changez d'utilisateur | ×  |
|-----------------------|----|
| Utilisateur           |    |
| Mot de passe          |    |
|                       | ОК |

Connectez-vous sous votre nom d'utilisateur et votre mot de passe.

La fenêtre de gestion des alarmes s'affiche. Une barre d'état apparaît tout en bas de l'écran. Elle indique le nom d'utilisateur, le nom de la station de gestion des alarmes et le nom du serveur CTI. L'apparence de cette fenêtre dépend de l'option utilisée. L'exemple suivant est sans PBX.

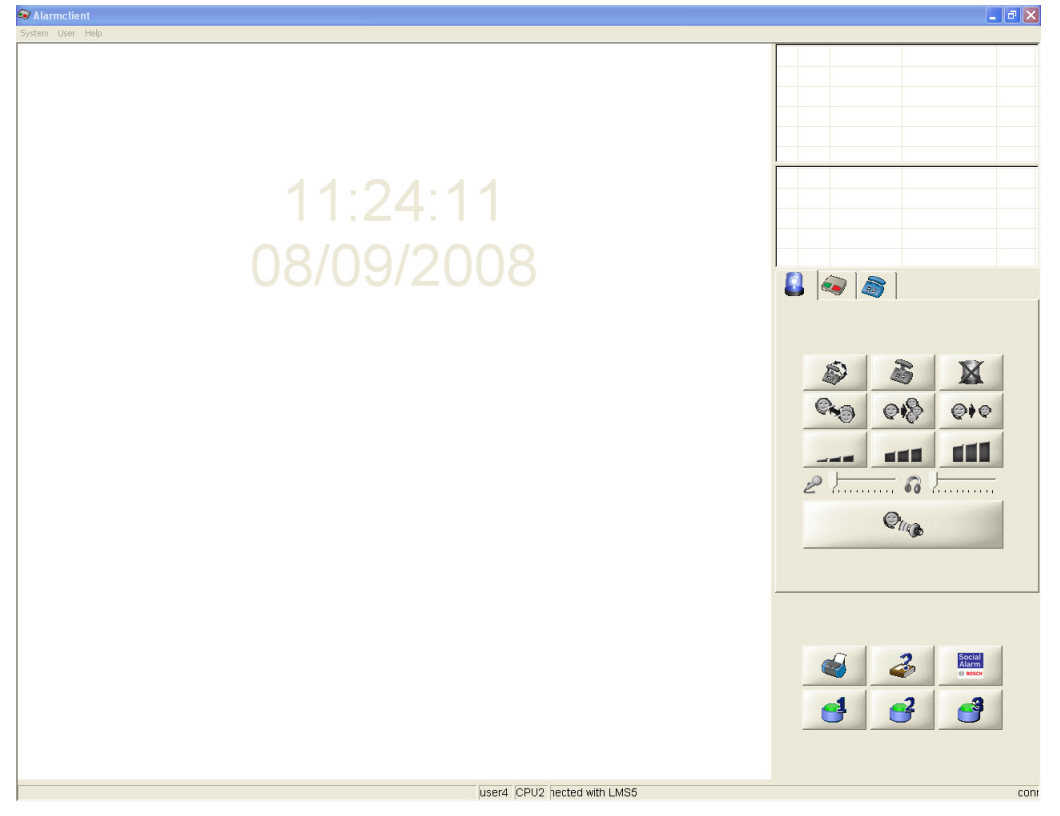

**REMARQUE** Si votre tentative de connexion n'a pu aboutir, contactez votre administrateur système.

3 Interface utilisateur

# 3.1 Modèle d'appel d'urgence

| Abonné 9000                                                                                                    | Appareil 9000              |         |
|----------------------------------------------------------------------------------------------------|----------------------------|---------|
| И. Martin, David<br>ue de la gare 69                                                                                                    | Organisation C             |         |
| 70040 Lille<br>786776645                                                                                                    | Bouton d'appel assistanc   | xe      |
| 11/11/2041                                                                                                    | ST PRM EMS                 | 2 9     |
| - Rev - Rev |                            |         |
| Appel assistance                                                                                                    | Actions                    |         |
| Chute                                                                                                    | Appeler ambulance          |         |
| Difficulté à respirer                                                                                                    | Appeler médecin            |         |
| Vertiges                                                                                                    | Appeler contact            |         |
| Bouffées de chaleur                                                                                                    | Appeler voisin             | 919 619 |
| Perte de conscience                                                                                                    | Appeler la police          |         |
| Appel téléphonique                                                                                                    | Appeler les pompiers       |         |
| Intrusion                                                                                                    | Appeler le SAMU            |         |
| Incendie                                                                                                    | Appel de test - OK         | 2       |
| Autre                                                                                                    | C Souhaiter l'anniversaire |         |
|                                                                                                    | Programmation à distance   |         |
|                                                                                                    | <b></b>                    |         |
| 4                                                                                                    |                            |         |

3.2

# (1) Zone d'information

La zone d'information contient des informations de base sur l'abonné ou l'évènement d'alarme, ainsi que sur le déclencheur d'appel (par ex. touche d'urgence). En option, une information liée au code de localisation apparraîtra dans ce champ.

| Abonné 9003  | Appareil 123456001248        |  |  |  |
|--------------|------------------------------|--|--|--|
| M. John, Doe | Red Cross Stuttgart          |  |  |  |
| 0123456789   | Bouton d'appel<br>assistance |  |  |  |
|              | Unité locale                 |  |  |  |

# 3.3 2 Champ de note

Vous pouvez lire la dernière note saisie dans le champ de note.

# 3.4

# (3) Barre de documents

Ces boutons vous permettent de faire défiler les informations contenues dans la zone d'affichage inférieur

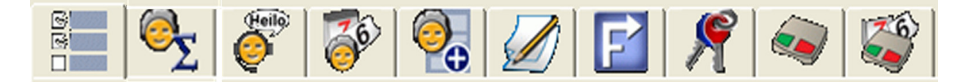

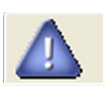

#### Remarque

Les divergences entre l'alarme et la base de données sont signalées ici (par ex. alarme entrante provenant d'un appareil de télé-assistance non répertoriée dans la base de données). Ce bouton n'est visible que si des entrées sont présentes.

# 8

#### **Raison / Actions**

La raison d'un appel (par ex. chute de l'abonné) et l'action menée (par ex. appeler ambulance) sont documentées à cet endroit.

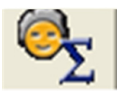

#### Résumé de l'alarme

Cette fonction permet d'afficher les informations les plus importantes.

Les cinq éléments d'information par défaut sont les suivants :

- Absence
- Historique
- Civilité
- État d'abonné
- Modification d'abonné

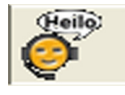

### Organisation

Contient le texte du message d'accueil de l'organisation correspondante.

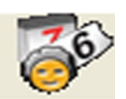

#### Historique des appels

L'historique des appels, ainsi que d'autres évènements tels que les modifications de données d'abonné, les raisons des appels et les actions déclenchées, sont affichés ici.

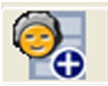

#### Données additionnelles

Les données additionnelles enregistrées dans le système à propos de l'abonné sont affichées ici.

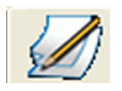

#### Notes d'abonné

Vous pouvez appeler les notes précédentes et en ajouter de nouvelles à cet endroit. L'historique des notes s'affiche. Ce bouton est contrasté en rouge si cela a été défini sous Administration.

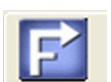

#### Plan

Le plan indique l'itinéraire à suivre pour atteindre l'abonné. Vous pouvez afficher une carte du voisinage du lieu de résidence de l'abonné.

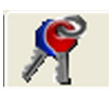

#### Gestion des clés

Les clés de la résidence de l'abonné peuvent faire l'objet d'un contrôle d'entrée et de sortie. Ce bouton n'est visible que si la gestion des clés a été activée.

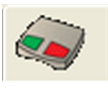

#### Données d'appareil

Les données de l'appareil pour lequel l'alarme a été activée sont affichées ici. Ce bouton est contrasté en rouge si cela a été défini sous Administration.

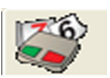

#### Historique d'appareil

Historique des dernières alarmes reçues pour cet appareil.

# 3.5

# 4 Zone d'affichage

Cette zone affiche les informations attribuées aux différents boutons de la barre de documents. La conception et la disposition dépendent des boutons sélectionnés.

# 5 Barre d'état

La barre d'état mentionne les informations suivantes :

- Nom d'utilisateur / Numéro d'extension
- Nom de la station de gestion
- Numéro d'extension du téléphone système, dans le cas d'une option CTI activée.
- Nom du serveur CTI ou informations si la connexion avec le serveur a été interrompue.
- L'état de la connectivité SIP

3.7

3.6

### 6 Applications additionnelles

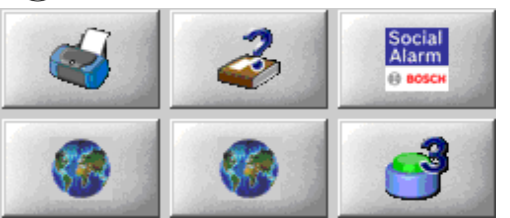

Ces boutons peuvent servir à lancer des applications additionnelles. Trois boutons apparaissent par défaut : Imprimer l'alarme, Afficher les instructions d'utilisation et Appeler l'administration des données (de gauche à droite sur la première ligne). Les trois autres boutons peuvent être configurés pour des applications externes. De ce fait, les symboles et les informations peuvent être différents.

3.8

# 7) Gestion d'appels

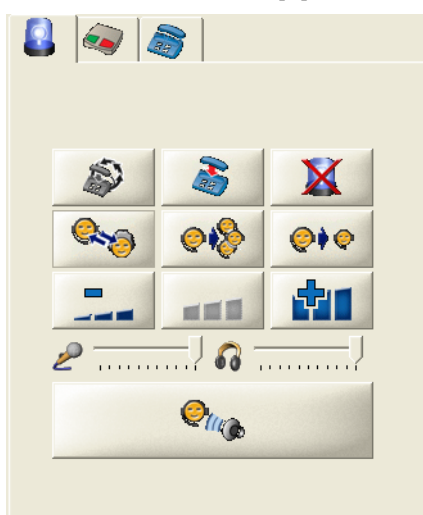

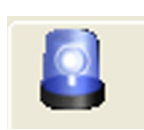

La gestion d'appels n'est active que pendant les appels entrants ou sortants et les appels d'alarme. Les appels peuvent être acceptés, fermés, renvoyés à toutes les stations de gestion des alarmes et transférés vers un opérateur particulier. Les boutons suivants sont disponibles :

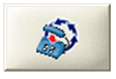

#### Fin d'appel d'urgence répété

Certains appareils de télé-assistance prennent en charge l'envoi d'appels d'urgence répétés. Cliquez sur ce bouton pour fermer complètement l'alarme.

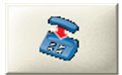

#### Fin d'appel

La communication vocale est terminée, mais l'alarme reste active pour la suite de la gestion.

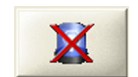

#### Fermer l'alarme

L'alarme est fermée. Une alarme ne peut être fermée sans raison et une action au moins doit avoir été sélectionnée.

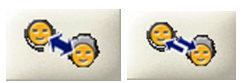

#### Voix duplex intégral / semi-duplex

L'appareil de télé-assistance peut basculer entre le mode vocal en duplex intégral ou semiduplex selon ses fonctionnalités.

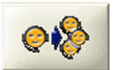

#### Transférer

L'alarme est renvoyée à toutes les stations de gestion des alarmes.

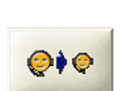

#### Transférer à / Mettre en attente

L'alarme est transférée à un opérateur particulier. Lorsque vous cliquez sur ce bouton, la liste déroulante de tous les opérateurs actifs apparaît et vous avez la possibilité de mettre l'appel en attente.

#### Volume

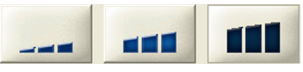

Vous pouvez régler le volume sonore de l'appareil de télé-assistance en choisissant **Faible**, **Moyen** ou **Fort**.

Cette version est disponible avec les protocoles ANT et RB2000. Avec d'autres protocoles, les boutons de réglage du volume auront l'apparence suivante :

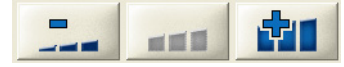

Avec les boutons suivants, vous pouvez ajuster le réglage du volume du microphone et des haut-parleurs du casque. Ces boutons apparaissent pour tous les protocoles mais n'apparaissent pas dans le cas d'une option CTI activée.

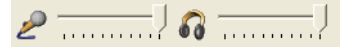

#### **Bouton Parler**

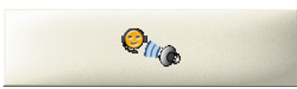

Cliquez sur le bouton Parler lorsque vous êtes en mode semi-duplex. Pour passer de l'**écoute** au mode **parole**, maintenez le bouton enfoncé pendant que vous parlez. En mode duplex intégral, le bouton est grisé.

# **3.9 8** Fonctions Appareil

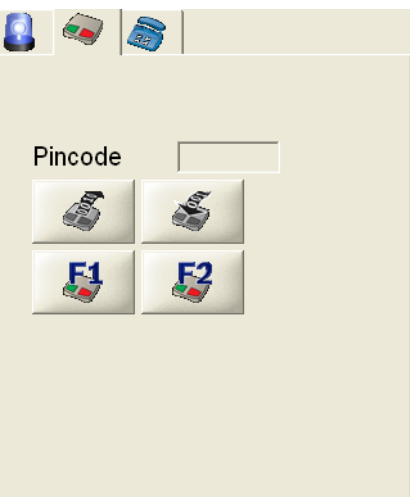

La fenêtre contient un nombre variable de boutons spéciaux, permettant de déclencher des fonctions spécifiques, selon le type d'appareil.

Pour de plus amples informations sur les fonctions des appareils, reportez-vous à la section 6 Fonctions Appareil, page 33.

# **3.10** Cadran de composition de numéro

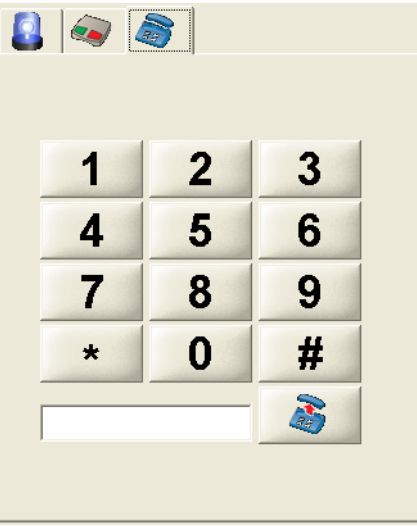

Le pavé numérique supporte les fonctionnalités suivantes:

- Envoi de tonalités "DTMF"

En cliquant sur les boutons (de 1 à 9, \* et #) au cours d'un appel téléphonique, les tonalités correspondantes sont envoyées.

Emission d'un appel sortant:

Entrer un numéro de téléphone dans le champ texte ou cliquer sur les boutons. Cliquer sur le bouton "décrocher" pour créer un événement "appel sortant" dans la liste des alarmes. Double cliquer sur ce nouvel événement pour établir l'appel.

# 3.11

### (9) Liste des alarmes

| 28 | Appel de se  | M. Henri, Pierre | DRK |
|----|--------------|------------------|-----|
| 6  | Bouton d'ap  | M. Martin, David | DRK |
|    |              |                  |     |
|    |              |                  |     |
|    |              |                  |     |
|    |              |                  |     |
| 93 | Secteur réta | M. M. Meunier, J | DRK |

Les appels d'urgence et de service entrants, de même que les appels sortants, s'affichent dans la liste des alarmes. La liste des alarmes comporte deux sections :

- La section supérieure contient les appels associés à une connexion parole / écoute active.
- \_ La section inférieure contient les alarmes sans connexion parole / écoute active.

Vous pouvez en tirer les informations suivantes sur une alarme entrante :

| 185 | Appel de se | M. M. Meunier, J | DRK |
|-----|-------------|------------------|-----|
| (1) | (2)         | 3                | 4   |

- 1. Temps écoulé en secondes depuis le moment où l'alarme a été reçue par le système
- 2. Déclencheur de l'appel
- 3. Abonné
- 4. Organisation associée à l'abonné

Une fois l'appel accepté par un opérateur, le champ d'abonné devient un menu déroulant si l'appareil est attribué à plus d'un abonné. Il est alors possible de sélectionner un autre abonné, auquel cas, toutes les données relatives à cet autre abonné deviennent visibles. Toutes les données sont modifiées et sont spécifiques à l'abonné. Par conséquent, tous les documents du client d'alarme changent eux aussi.

Les symboles suivants vous aident à reconnaître l'état d'une alarme :

#### Alarme entrante :

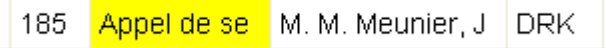

Aucun symbole n'apparaît devant l'alarme.

#### Alarme en cours de traitement :

111 Bouton d'ar, M. Martin, Davi - DRK.

Si un opérateur accepte une alarme en double-cliquant dessus, un signe coché apparaît à l'écran de sa station de gestion des alarmes. L'appel actif est surligné en bleu clair. L'alarme apparaît en gris à l'écran de toutes les autres stations de gestion des alarmes, et ce pour une durée de 2 secondes avant qu'elle ne soit effacée de la liste des alarmes.

Alarme transférée à toutes les stations de gestion des alarmes : Bouton d'ap M. Martin, David DRK -З.

Si l'alarme a été transférée à toutes les stations de gestion des alarmes, une flèche apparaît. Le compteur est remis à 0 une fois l'alarme transférée. L'alarme est surlignée en jaune pendant la communication des données relatives à un paramétrage ou requête à distance. Les alarmes simulées apparaissent en italiques.

#### Alarme transférée à un opérateur particulier :

Bouton d'ar M. Martin, David DRK 3 3

Une alarme qui été transférée se reconnaît à la flèche doublée d'un signe coché. Le même symbole apparaît si l'appel a été mis en attente.

# 4 Boutons de la barre de documents

# 4.1 Raison / Actions

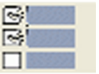

Une alarme ne peut être fermée complètement qu'après la sélection d'une raison et d'au moins une action. À défaut, l'appel est mis en attente.

Sélectionnez le bouton **Raisons / Actions** de la barre de documents.

| Raison                  | Actions                        |
|-------------------------|--------------------------------|
| C Appel assistance      | Aucune intervention nécessaire |
| C Chute                 | Appeler ambulance              |
| C Difficulté à respirer | F Appeler médecin              |
| C Vertiges              | Appeler contact                |
| C Bouffées de chaleur   | Appeler voisin                 |
| C Perte de conscience   | F Appeler la police            |
| C Appel téléphonique    | Appeler les pompiers           |
| C Intrusion             | Appeler le SAMU                |
| C Incendie              | Appel de test - OK             |
| C Autre                 | Souhaiter l'anniversaire       |
|                         | Programmation à distance       |
|                         |                                |

Une liste de raisons et d'actions s'affiche.

Vous pouvez introduire vos propres actions dans la zone de saisie sous Actions. Sélectionnez la raison appropriée et une ou plusieurs actions en cliquant dessus. Tapez le texte d'une action ne figurant pas dans la liste dans la zone de saisie.

1. Vous pouvez taper votre propre texte d'action dans la zone de saisie.

2. Cliquez sur l'icône devant la zone de saisie pour confirmer le texte saisi. Vous pouvez annuler une action sélectionnée en cliquant sur le texte surligné de cette action ou sur le signe coché de la case d'option.

S'il s'agit d'un nouveau texte créé, cliquez sur le bouton Enregistrer.

4.2

# Résumé de l'alarme

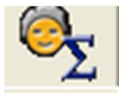

Vous pouvez rendre le Résumé de l'alarme visible en configurant le menu Administration en ce sens, et définir l'endroit où il s'affiche dans la zone de résumé (à gauche, à droite ou au centre).

Il est possible d'ajouter des données supplémentaires, l'aspect final dépendant de la configuration définie sous « Données additionnelles ».

Ce qui est modifié dans le menu « Données additionnelles » a une incidence sur le document Résumé du menu et sur le résumé de l'alarme proprement dit.

# 4.3 Organisation

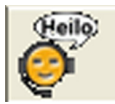

Le texte du message d'accueil des organisations est conservé ici. Ce texte est librement configurable par l'administrateur système ; reportez-vous à la *section 13.21.1 Ajout d'un partenaire de coopération*, page 100.

Dans la barre de documents, cliquez sur le bouton Organisation.

Les informations sur l'organisation correspondante s'affichent ; elles serviront à accueillir l'abonné.

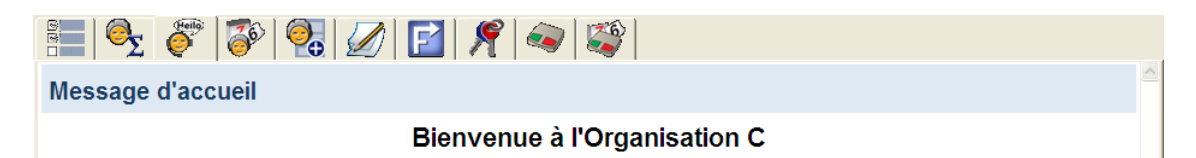

### Historique des appels

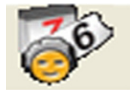

L'historique des appels contient les évènements relatifs à l'abonné en cours, pour autant que l'abonné soit attribué à un appareil. Vous pouvez afficher l'historique des appels

• en cliquant sur le bouton **Historique des appels** de la barre de documents.

L'historique des appels se présente comme un tableau où figurent les informations suivantes :

- Date et heure
- Numéro de l'appareil
- Déclencheur d'appel
- Nom
- Actions entreprises

Vous pouvez trier le contenu des colonnes individuelles par ordre ascendant ou descendant (par ex., selon le déclencheur d'appel), en cliquant sur son intitulé foncé.

| Martin, David (9000)                                |                  | Total des enregistreme | ents:51 Page(s) 4 1 2 3               |
|-----------------------------------------------------|------------------|------------------------|---------------------------------------|
| Heure Alarme                                        | Nom d'abonné     | Appareil nº            | Action                                |
| 1/07/2008 13:15:33 Données de l'abonné modifiées    | M. Martin, David |                        |                                       |
| 1/07/2008 13:15:31 Démarrer la supervision des clés | M. Martin, David |                        |                                       |
| 1/07/2008 13:15:29 Données de l'abonné modifiées    | M. Martin, David |                        |                                       |
| 1/07/2008 13:15:04 Données de l'abonné modifiées    | M. Martin, David |                        |                                       |
| 11/07/2008 11:56:29 Clé entrée                      | M. Martin, David |                        |                                       |
| 1/07/2008 11:55:44 Données de l'abonné modifiées    | M. Martin, David |                        |                                       |
| 1/07/2008 11:54:58 Données de l'abonné modifiées    | M. Martin, David |                        |                                       |
| 1/07/2008 11:53:39 Données de l'abonné modifiées    | M. Martin, David |                        |                                       |
| 1/07/2008 11:53:37 Données de l'abonné modifiées    | M. Martin, David |                        |                                       |
| 1/07/2008 11:53:32 Données de l'abonné modifiées    | M. Martin, David |                        |                                       |
| 1/07/2008 11:53:30 Données de l'abonné modifiées    | M. Martin, David |                        |                                       |
| 1/07/2008 11:52:54 Clé sortie                       | M. Martin, David |                        |                                       |
| 11/07/2008 11:52:47 Clé entrée                      | M. Martin, David |                        |                                       |
| 11/07/2008 11:52:38 Clé sortie                      | M. Martin, David |                        |                                       |
| 1/07/2008 11:52:30 Données de l'abonné modifiées    | M. Martin, David |                        |                                       |
| 1/07/2008 11:51:59 Données de l'abonné modifiées    | M. Martin, David |                        |                                       |
| 1/07/2008 11:51:41 Données de l'abonné modifiées    | M. Martin, David |                        |                                       |
| 11/07/2008 11:51:28 Clé entrée                      | M. Martin, David |                        |                                       |
| 1/07/2008 11:51:26 Données de l'abonné modifiées    | M. Martin, David |                        |                                       |
| 1/07/2008 11:51:07 Données de l'abonné modifiées    | M. Martin, David |                        |                                       |
| 1/07/2008 11:46:46 Bouton d'appel assistance        | M. Martin, David | 9000                   |                                       |
| 1/07/2008 11:41:16 Bouton d'appel assistance        | M. Martin, David | 9000                   | Difficulté à respirer;Appeler médecin |
| 1/07/2008 11:39:39 Bouton d'appel assistance        | M. Martin, David | 9000                   | Vertiges;Appeler contact              |
| 1/07/2008 11:32:40 Appel de service                 | M. Martin, David | 9000                   | Appel téléphonique;Appeler voisin     |
| 1/07/2008 11:31:46 Bouton d'appel assistance        | M. Martin, David | 9000                   | Intrusion;Appeler les pompiers        |

Pour afficher les détails d'un évènement particulier,

Cliquez sur la date voulue.

Les détails de l'alarme s'affichent alors dans la zone d'affichage. Vous pouvez au besoin ajouter des actions en en tapant le texte dans la zone de saisie.

Cliquez sur **Ajouter action**.

| Heure               | Туре                                       | Information                                                                               |
|---------------------|--------------------------------------------|-------------------------------------------------------------------------------------------|
| 11/07/2008 11:46:46 | Ligne en réception                         | 192.168.1.199 (197) 1 1                                                                   |
| 11/07/2008 11:46:46 | Présentation de la ligne appelante         | +41329111137                                                                              |
| 11/07/2008 11:46:46 | CPC                                        |                                                                                           |
| 11/07/2008 11:46:46 | Copie des données de base de<br>l'appareil | 9000 Bosch HTS 3100 32378787 1                                                            |
| 11/07/2008 11:46:46 | Copie des données de base de<br>l'abonné   | 9000 Martin David Lille rue de la gare 69 70040 M 786776645 56767656 56767656 ST PRM EMS2 |
| 11/07/2008 11:46:49 | Accepter la requête                        |                                                                                           |
| 11/07/2008 11:46:50 | Opérateur                                  | user9 999 CPU2                                                                            |
| 11/07/2008 11:51:39 | Interruption de l'appel imminente          |                                                                                           |
| 11/07/2008 11:51:49 | Appel interrompu                           |                                                                                           |
|                     |                                            | < Précédent Suivant > << Retour                                                           |

Les boutons **Précédent** et **Suivant** vous permettent de visualiser les détails de l'alarme précédente ou suivante. Vous pouvez revenir à l'historique des appels en cliquant sur **Retour**.

#### 4.5

### Données additionnelles

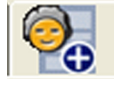

Ce bouton affiche des données supplémentaires, qui ont été enregistrées à propos de l'abonné dans le système LMS 7. Pour consulter les données de l'abonné,

Cliquez sur le bouton Données d'abonné dans la barre de documents.

| 🚰 🥱 🦉 🦉              | J 🖉 📔 🎢 🔍 | <b>S</b> |  |
|----------------------|-----------|----------|--|
| Martin, David (9000) |           |          |  |
| Medicament           |           |          |  |
| Insuline             |           |          |  |
| Contrat              |           |          |  |
| Caisse maladie       |           |          |  |
| Aide                 |           |          |  |
| Contact              |           |          |  |
| Nom                  |           |          |  |
| Rue/n°               |           |          |  |
| Code Postal          |           |          |  |
| Telephone            |           |          |  |
| Hopital              |           |          |  |
| Remarque             |           |          |  |
| Parent               |           |          |  |
| Nom                  |           |          |  |
| rue/n°               |           |          |  |
| Code postal / ville  |           |          |  |
| Telephone            |           |          |  |
| Telephone portable   |           |          |  |
| Remarque             |           |          |  |

Si un abonné inconnu ou un abonné non attribué à un appareil appelle, aucune donnée d'abonné n'est disponible. La modification, la suppression et la création des données d'abonné ne sont possibles que dans Administration des données, et avec les droits appropriés ; reportez-vous à la *section 9 Données d'abonné*, page 43.

### 4.6

### Notes d'abonné

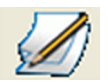

Vous pouvez créer des notes relatives à l'abonné correspondant à cet endroit. Les notes peuvent être modifiées au cours d'une alarme. La dernière note d'abonné est affichée dans la zone d'information.

Pour créer une note,

Cliquez sur Note d'abonné dans la barre de documents de manière à créer la note.
 Vous pouvez ajouter une nouvelle note. Cliquez sur Enregistrer les modifications.
 Vous pouvez consulter l'historique des notes d'abonné dans la section inférieure de la zone d'affichage.

| 🔚 🔍 🥐 🤯 🤬             | 0 2 4       |                 |                     |                     |
|-----------------------|-------------|-----------------|---------------------|---------------------|
| Martin, David (9000)  |             |                 |                     | <u>~</u>            |
| Intervalle de sortie  |             | Suivi           |                     |                     |
| Rappel d'absence      | Depuis      | -               | Date / Heure Démarr | er le suivi         |
|                       | Enregistrer |                 |                     |                     |
|                       |             | Suivis en cours |                     |                     |
|                       |             |                 |                     |                     |
| Note                  |             |                 |                     |                     |
| Note marquee          |             |                 |                     |                     |
|                       |             |                 |                     |                     |
|                       |             |                 |                     |                     |
|                       |             |                 |                     |                     |
|                       |             |                 |                     |                     |
|                       |             |                 | Enreg               | gistrer les modific |
| Heure Utilisateur     | Note        |                 |                     |                     |
| Aucune donnée trouvée |             |                 |                     |                     |
|                       |             |                 |                     |                     |
|                       |             |                 |                     |                     |
|                       |             |                 |                     |                     |
|                       |             |                 |                     | ~                   |

#### Nouvelle note d'abonné

Vous pouvez ajouter une nouvelle note en tapant un nouveau texte dans la fenêtre de saisie et en cliquant ensuite sur **Enregistrer les modifications**.

#### Intervalle de sortie - Rappel d'absence

Cliquez sur la case à cocher Rappel d'absence pour indiquer et rappeler au système que l'abonné est sorti. Vous avez la possibilité d'ajouter manuellement une période dans les champs de date adjacents. Vous pouvez aussi sélectionner la durée dans le menu déroulant, auquel cas, la période sera automatiquement actualisée. Cliquez sur le bouton **Enregistrer**.

La période est indiquée dans la liste d'alarmes inférieure comme **Absence en retard**. Elle peut être cochée afin que vous puissiez accéder aux données de l'abonné. Le rappel d'absence peut être supprimé au retour de l'abonné.

À défaut, l'alarme est active et une action doit être entreprise (par ex., appeler l'abonné). Le rappel d'absence apparaît comme un évènement distinct.

#### Suivi

Vous pouvez aussi sélectionner la durée dans le menu déroulant, auquel cas, la période sera automatiquement actualisée. Vous avez la possibilité d'ajouter manuellement la période dans les champs de date et d'heure adjacents.

Vous pouvez valider votre choix à l'aide de **Démarrer le suivi**. Celui-ci apparaît alors comme un suivi en cours.

Le suivi et son rappel apparaissent en même temps que l'évènement réactivé.

L'utilisateur peut ainsi vider une liste d'alarmes sans risquer d'oublier d'exécuter une action.

#### Exemple :

Un abonné appelle en demandant la visite d'un médecin dans l'heure. Le suivi permet de différer une action sans conserver l'alarme active.

#### Mise en évidence d'une note

Cliquez sur la case d'option **Note marquée** pour contraster le bouton en rouge dans la barre de documents. Cela peut s'avérer très utile pour les notes importantes. Les notes d'abonné peuvent également être modifiées sous Administration des données ; reportez-vous à la *section 9.1.3 Note*, page 47.

#### 4.7

#### Plan

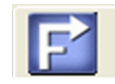

Pour situer le voisinage de l'abonné appelant sur le plan,

Cliquez sur le bouton **Plan** de la barre de documents.

Une description des environs du lieu de résidence de l'abonné s'affiche.

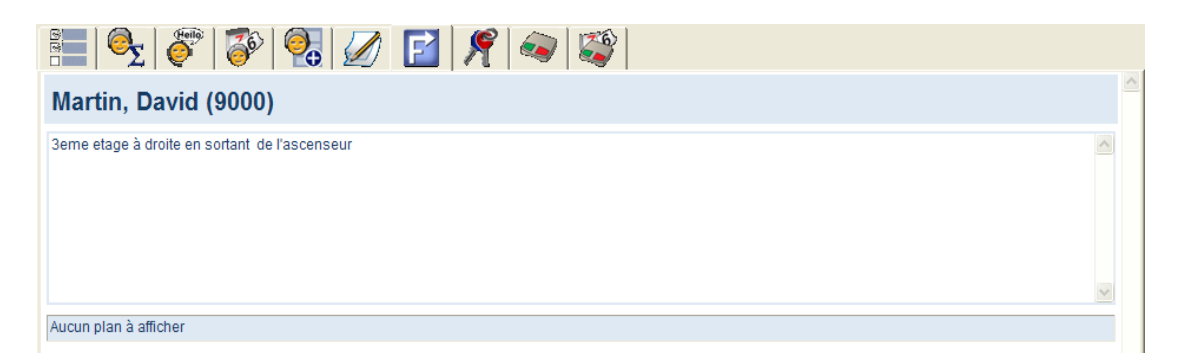

Le plan peut être modifié sous Administration des données ; reportez-vous à la *section 9.1.4 Localisation*, page 48.

# 4.8 Gestion des clés

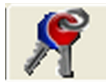

Ce bouton n'apparaît que si la gestion des clés a été activée pour cet abonné. Pour visualiser la gestion des clés,

Cliquez sur le bouton **Gestion des clés** de la barre de documents.

| S   🚱   🌮       | 🚳 🚱 🖉 📔             | 爘 🔕 😂        |              |        |  |  |
|-----------------|---------------------|--------------|--------------|--------|--|--|
| Efrau, Anna (7) |                     |              |              |        |  |  |
| Armoire à clés  | test                | Emplacement  | 2            |        |  |  |
| Etat            | Sorti               | Clé donnée à | Eckel, Bruce |        |  |  |
| Date de sortie  | 30.05.2012 13:06:35 |              |              |        |  |  |
| Note de la clé  |                     |              |              |        |  |  |
|                 |                     |              |              | Entrée |  |  |

L'état de gestion des clés apparaît :

- Clé entrée
- Clé sortie
- Nom de l'armoire à clés au niveau de laquelle la clé a été contrôlée
- Date et heure de sortie

#### Contrôle de sortie d'une clé

Tapez le nom de la personne à laquelle vous souhaitez confier la clé dans le champ de saisie et cliquez sur le bouton Sortie.

#### Contrôle d'entrée d'une clé

Cliquez sur le bouton **Entrée**.

La clé est enregistrée dans le système comme ayant été contrôlée à l'entrée.

L'information Clé donnée à est également consignée dans l'historique des évènements.

### 4.9

### Données d'appareil

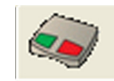

Pour visualiser les données d'appareil,

Cliquez sur le bouton **Données d'appareil** de la barre de documents.

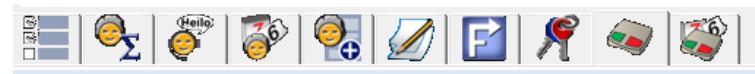

### HTS 62 A0.09 (1000)

| Numéro de l'appareil              | 1000                                   | CLID                           |                                          |
|-----------------------------------|----------------------------------------|--------------------------------|------------------------------------------|
| Туре                              | HTS 62 A0.09                           | Fabricant                      | BOSCH                                    |
| Changement de pile                | 20/07/2003                             | Type de pile                   | NiMh                                     |
| Numéro de série                   | 096060601215600198                     | Version matériel /<br>logiciel | 00.00 00.09                              |
| Pilote d'appareil                 | HTS 62 A0.09                           | Connectivité                   |                                          |
| Acquis le                         | 01/02/2006                             | Leasing de / à                 | 01/02/2006 28/02/2013                    |
| Organisation                      | Red Cross Stuttgart                    | Propriétaire                   |                                          |
| Etat du stock                     | chez l'abonné                          | Réparer de / vers              |                                          |
| Etat technique                    | Nouveau problème                       | Déclencheur d'appel            | Secteur rétabli (7)                      |
| Appel de test supervi             | sé Non                                 |                                | Alarme gaz (6)<br>Alarme température (3) |
| Intervalle d'appel de t           | est 1 hour                             |                                | Alarme four (2)                          |
| Test d'appel dernier /<br>suivant | 25/11/2013 25/11/2013                  |                                |                                          |
| Appareil attribué                 | Nom d'abonné                           | Numéro d'a                     | abonné                                   |
| Appareil [                        | Dimler, Dzmler                         | 1000                           |                                          |
| Emetteur RF1                      | Dimler, Hans                           | 1001                           |                                          |
| Modifié en dernier pa             | ır User9, user9 le 26/11/2013 10:37:22 | 2                              |                                          |

Vous pouvez consulter toutes les informations relatives à un appareil et ajouter des notes. Pour ce faire,

 Cliquez sur le bouton Note et tapez le texte dans le champ de saisie. Cliquez sur Enregistrer les modifications.

Toutes les notes sont affichées dans la liste du bas, classées par date.

#### **Emetteur RadioFréquence**

Cliquez sur Emetteur RF pour afficher la liste de tous les périphériques connectés.

|                                                                       | Emetteur RF |  |  |  |  |
|-----------------------------------------------------------------------|-------------|--|--|--|--|
| Numéro Muméro de série Type Fabricant Changement de pile Type de pile |             |  |  |  |  |
| 4251 167884561 S37 Bosch 01/01/2010 Li                                |             |  |  |  |  |
| 5978 415798454 S35 Bosch 20/08/2009 Li                                |             |  |  |  |  |
|                                                                       |             |  |  |  |  |

# 4.10

# Historique d'appareil

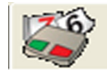

Pour consulter l'historique de l'appareil,

Cliquez sur le bouton **Historique d'appareil** de la barre de documents.

| 🔚   🗞   🚰   🚱   💋   🛃   🍂   🖘 😂 |                                 |                  |                      |                               |             |  |  |
|---------------------------------|---------------------------------|------------------|----------------------|-------------------------------|-------------|--|--|
| HTS 3100 (9                     | 000)                            | Tota             | al des enregistremen | ts:17                         | Page(s) 🖣 1 |  |  |
| Heure                           | Alarme                          | Nom d'abonné     | Appareil n°          | Action                        |             |  |  |
| 11/07/2008 11:46:46             | Bouton d'appel assistance       | M. Martin, David | 9000                 |                               |             |  |  |
| 11/07/2008 11:41:16             | Bouton d'appel assistance       | M. Martin, David | 9000                 | Difficulté à respirer;Appeler | médecin     |  |  |
| 11/07/2008 11:39:39             | Bouton d'appel assistance       | M. Martin, David | 9000                 | Vertiges;Appeler contact      |             |  |  |
| 11/07/2008 11:32:40             | Appel de service                | M. Martin, David | 9000                 | Appel téléphonique;Appele     | rvoisin     |  |  |
| 11/07/2008 11:31:46             | Bouton d'appel assistance       | M. Martin, David | 9000                 | Intrusion;Appeler les pomp    | iers        |  |  |
| 10/07/2008 17:05:21             | Données de l'appareil modifiées |                  | 9000                 |                               |             |  |  |
| 10/07/2008 17:04:32             | Données de l'appareil modifiées |                  | 9000                 |                               |             |  |  |
| 10/07/2008 17:03:46             | Données de l'appareil modifiées |                  | 9000                 |                               |             |  |  |

L'historique de l'appareil se présente comme un tableau où figurent les informations suivantes : Date et heure, appareil et nom de l'abonné.

Vous pouvez trier le contenu des colonnes individuelles par ordre ascendant ou descendant (par ex., selon l'heure et la date), en cliquant sur son intitulé foncé.

#### Détails

Pour consulter les détails de l'historique,

Cliquez sur la date voulue.

Les détails apparaissent dans une zone d'affichage.

| 🔚 🔍 🎯                                                          | 🚳 😪 🖉 🖪                      | ] 🎤 🔿                   | 3                     |                       |                  |                |
|----------------------------------------------------------------|------------------------------|-------------------------|-----------------------|-----------------------|------------------|----------------|
| Détails                                                        |                              |                         |                       |                       |                  |                |
| Alarme                                                         | Bouton d'appel assistance    |                         |                       |                       | Rétablir         |                |
| Heure                                                          | 11/07/2008 11:41:16          |                         |                       |                       |                  |                |
| Numéro de l'appareil                                           | 9000                         |                         |                       |                       |                  |                |
| Nom d'abonné                                                   | Martin,David                 |                         |                       |                       |                  |                |
| Ajouter action                                                 |                              |                         |                       |                       |                  | Ajouter action |
|                                                                |                              |                         |                       | < Précédent           | Suivant >        | << Retour      |
| Heure Typ                                                      | e                            | Information             |                       |                       |                  |                |
| 11/07/2008 11:41:16 Lign                                       | e en réception               | 192.168.1.199 (197)     | 11                    |                       |                  |                |
| 11/07/2008 11:41:16 Présentation de la ligne appelante         |                              | +41329111137            |                       |                       |                  |                |
| 11/07/2008 11:41:16 CPC                                        |                              |                         |                       |                       |                  |                |
| 11/07/2008 11:41:16 Copie des données de base de<br>l'appareil |                              | 9000 Bosch HTS 31       | 00 323787             | 787 1                 |                  |                |
| 11/07/2008 11:41:16 Cop<br>l'abo                               | 9000 Martin David Li         | lle rue de l            | la gare 69 70040 M 78 | 6776645 56767656 5676 | 7656 ST PRM EMS2 |                |
| 11/07/2008 11:41:18 Acce                                       | epter la requête             |                         |                       |                       |                  |                |
| 11/07/2008 11:41:18 Opé                                        | rateur                       | user9 999 CPU2          |                       |                       |                  |                |
| 11/07/2008 11:44:54 Rais                                       | on de l'appel                | Difficulté à respirer   |                       |                       |                  |                |
| 11/07/2008 11:44:54 Actio                                      | on menée                     | Appeler médecin         |                       |                       |                  |                |
| 11/07/2008 11:44:55 Terr                                       | niner la requête d'évènement |                         |                       |                       |                  |                |
| 11/07/2008 11:44:55 Rés                                        | umé des actions              | Difficulté à respirer A | Appeler mé            | decin                 |                  |                |
|                                                                |                              |                         |                       | < Précédent           | Suivant >        | << Retour      |
|                                                                |                              |                         |                       |                       |                  |                |

L'utilisateur peut écouter les conversations enregistrées en cliquant sur le lien. Un fichier d'enregistrement vocal s'ouvre.

# 5 Gestion d'appels

# 5.1 Utilisation du clavier

Les fonctions du clavier s'appliquent toujours exclusivement à l'alarme active dans le système LMS 7. Vous ne pouvez pas avancer et reculer dans les appels individuels en utilisant les fonctions du clavier.

#### Général

| Touche     | Fonction                           |
|------------|------------------------------------|
| Ctrl + Tab | Avancer dans la barre de documents |

#### Acceptation d'un appel

| Touche | Fonction                                                                     |
|--------|------------------------------------------------------------------------------|
| F1     | Aide en ligne                                                                |
| F2     | Accepter l'appel tout en haut de la liste avec une connexion parole / écoute |
| F3     | Accepter l'alarme tout en haut de la liste sans connexion parole / écoute    |

#### Conversation avec l'abonné

Les touches F6, F7 et F8 règlent le volume de l'appareil de télé-assistance de l'abonné.

| Touche     | Fonction                                                                                                    |
|------------|----------------------------------------------------------------------------------------------------|
| F5         | Alterner entre écoute et parole en mode semi-duplex. En duplex                                                                                                    |
|            | intégral, cette touche vous fait passer en mode semi-duplex.                                                                                                    |
| Shift + F5 | Les touches Shift et F5 alterne entre écoute et parole en mode<br>semi-duplex. Si vous appuyez sur les touches Shift et F5 en duplex<br>intégral, vous passez en semi-duplex en mode parole ; en relâchant<br>les touches Shift et F5, vous revenez en mode écoute. |
| F6         | Faible                                                                                                    |
| F7         | Moyen                                                                                                    |
| F8         | Fort                                                                                                    |

#### **Spécification d'actions**

Les touches F9 à F11 permettent de spécifier des raisons et des actions. Les fonctions du clavier s'appliquent à la dernière alarme acceptée ; elles fonctionnent aussi si la fenêtre du bouton **Raison / Actions** n'est pas affichée.

| Touche(s)       | Fonction                                              |
|-----------------|-------------------------------------------------------|
| F9              | La première raison de la liste est mise en évidence.  |
| Majuscule + F9  | La première action de la liste est mise en évidence.  |
| F10             | La deuxième raison de la liste est mise en évidence.  |
| Majuscule + F10 | La deuxième action de la liste est mise en évidence.  |
| F11             | La troisième raison de la liste est mise en évidence. |
| Majuscule + F11 | La troisième action de la liste est mise en évidence. |

#### Fin d'un appel

| Touche(s)       | Fonction                                             |
|-----------------|------------------------------------------------------|
| F12             | Mettre fin à l'appel (fin de la conversation vocale) |
| Majuscule + F12 | Fermer l'alarme                                      |

# 5.2 Indication d'appel

Il existe deux types d'indications d'appel :

- Visuelle : lorsqu'un appel d'alarme arrive, la fenêtre d'alarme du client apparaît ou l'icône clignote dans la barre d'outils.
- Sonore : Un fichier audio (wav), si configuré, sera joué chaque fois qu'un nouvel appel arrive, sauf si une alarme avec une connexion parole / écoute active ou un appel téléphonique entrant/sortant est déjà actif. Le son s'arrête lorsqu'il n'y a plus d'alarme avec une connexion parole / écoute active (section supérieure de la liste des alarmes). Dans le cas exceptionnel où le client perd la connexion avec le serveur, un fichier audio (wav) sera également joué.

# 5.3 Acceptation d'une alarme

Lorsqu'un appel est reçu, le déclencheur d'appel (par ex., touche d'urgence), le nom de l'abonné et l'organisation apparaissent dans le champ tout en haut de la liste d'alarmes. Le temps écoulé en secondes depuis la survenance de l'alarme s'affiche à gauche, à côté du déclencheur d'appel.

| 28 | Appel de se  | M. Henri, Pierre | DRK |
|----|--------------|------------------|-----|
| 6  | Bouton d'ap  | M. Martin, David | DRK |
|    |              |                  |     |
|    |              |                  |     |
|    |              |                  |     |
|    |              |                  |     |
| 93 | Secteur réta | M. M. Meunier, J | DRK |
|    |              |                  |     |

Les appels associés à une connexion vocale apparaissent dans le champ supérieur de la liste d'alarmes. Egalement, un appel **MobSec - Connexion vocale manquante** apparaîtra dans le champ supérieur car elle doit être traitée de façon particulière. En effet, elle est affichée lorsqu'une alarme avec données en provenance d'un téléphone Doro Secure est reçue mais que la connexion vocale n'a pu être établie dans un laps de temps défini. Il est recommandé de vérifier l'historique des appels. Voir *section 4.4 Historique des appels*, page 20.

#### REMARQUE

Dans le cas d'un appel **MobSec - Connexion vocale manquante**, vérifiez la concordance du numéro de téléphone Doro Secure avec le Mobile Security Configurator.

Les alarmes silencieuses, les appels sans connexion parole / écoute, les messages techniques, etc. ne s'affichent que dans la zone inférieure.

Pour accepter l'appel, double-cliquez dessus.

La fenêtre d'alarme s'affiche. Elle peut servir à introduire des informations supplémentaires sur l'abonné. La liaison vocale avec l'abonné est établie.

Pour faciliter la communication avec l'abonné, vous pouvez régler le volume de l'unité locale à l'aide des touches suivantes :

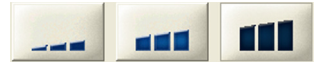

Selon les protocoles, les boutons de réglage du volume auront l'apparence suivante :

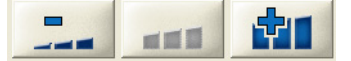

Avec les boutons suivants, vous pouvez ajuster le réglage du volume du microphone et des haut-parleurs du casque. Ces boutons apparaissent pour tous les protocoles.

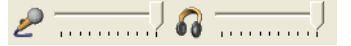

Pour mettre fin à la conversation, après avoir choisi une raison et une action, cliquez sur le bouton Fermer l'alarme.

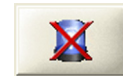

Si l'alarme est toujours active, elle apparaît dans la section inférieure de la liste d'alarmes. Vous avez la possibilité d'appeler plusieurs personnes (par ex., personnes à charge) dans la barre de documents sous Données d'abonné. Cliquez pour ce faire sur le numéro de téléphone affiché.

# 5.4

### Transfert vers toutes les stations de gestion des alarmes

Pour renvoyer une alarme à toutes les stations de gestion des alarmes connectées, vous devez être actuellement occupé à traiter cette alarme.

Cliquez sur le bouton **Transférer**.

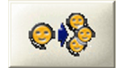

L'alarme est transférée à toutes les stations de gestion des alarmes, ce qui est indiqué par le symbole de la **flèche** dans la liste d'alarmes. Chaque opérateur peut à présent accepter ou traiter l'alarme, ou continuer de la faire suivre.

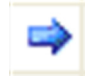

### 5.5

# Transfert à un opérateur particulier

Pour transférer une alarme vers un autre opérateur (une autre station de gestion des alarmes), vous devez être actuellement occupé à traiter cette alarme.

Cliquez sur le bouton **Transférer à**.

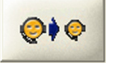

La liste de tous les opérateurs actuellement connectés apparaît.

 Sélectionnez l'opérateur vers lequel vous souhaitez faire suivre l'alarme en cliquant sur son nom dans la liste.

L'alarme est transférée vers l'autre opérateur et n'est dès lors plus présente dans votre liste d'alarmes.

# 5.6 Mise en attente d'un appel

Dans le cas d'une mise en attente, la liaison vocale avec l'abonné est renvoyée vers le système de téléphonie. Un double-clic sur l'appel suffit à rétablir la liaison vocale avec la station de travail. Pour pouvoir mettre un appel en attente, vous devez être actuellement occupé à traiter cet appel.

Cliquez sur Transférer à.

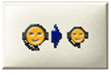

La liste des utilisateurs actuellement connectés apparaît, avec l'appel en attente.

Sélectionnez Mettre en attente dans la liste en cliquant dessus.

L'appel est mis en attente. Vous pouvez le voir au symbole de la **flèche et du signe coché** dans la liste d'alarmes.

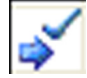

L'alarme reste visible dans votre liste d'alarmes.

# 5.7 Gestion d'appels en parallèle

Vous pouvez accepter d'autres appels et alterner (basculer) entre les appels acceptés pendant le traitement d'un appel.

Pour accepter un nouvel appel,

Double-cliquez dessus.

L'appel est accepté et l'appel précédent est automatiquement mis en attente.

# 5.8 Fin d'un appel

Vous pouvez mettre fin à des appels une fois qu'une raison et des actions ont été spécifiées, ou vous pouvez terminer une connexion en mode parole / écoute tout en conservant l'alarme active.

#### Fin de la connexion parole / écoute

Dans Gestion des alarmes, cliquez sur le bouton **Fin d'appel**.

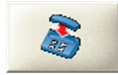

Il est mis fin à la connexion en mode parole / écoute et l'appel est affiché sous **Alarmes sans parole / écoute**, dans la section inférieure de la liste d'alarmes. Vous avez aussi la possibilité de traiter l'alarme ou de la transférer.

#### Fermeture d'une alarme

Une alarme ne peut être fermée qu'une fois les raisons et les actions nécessaires spécifiées.

Dans Gestion des alarmes, cliquez sur le bouton **Fermer l'alarme**.

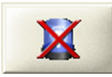

L'alarme est fermée et n'est dès lors plus présente dans la liste d'alarmes.

#### Fin d'un appel d'urgence répété

Certains appareils de télé-assistance prennent en charge l'envoi d'**appels d'urgence répétés**. Cliquez sur ce bouton pour fermer complètement l'alarme.

Cliquez sur le bouton Fermer l'appel d'urgence répété.

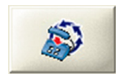

L'appel d'urgence répété n'est plus envoyé.

# 5.9 Voix en duplex intégral / voix en semi-duplex

Vous pouvez parler à l'abonné en mode semi-duplex, ou lui parler et l'écouter en même temps, selon les caractéristiques de l'unité locale.

#### Communication vocale en semi-duplex

Le bouton avec les deux flèches indique que le mode semi-duplex est activé.

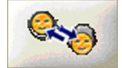

Cliquez sur le bouton **Parler** pour que l'abonné puisse vous entendre.
 Relâchez le bouton Parler pour écouter l'abonné.

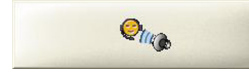

**REMARQUE** En duplex vocal intégral, le bouton **Parler** est grisé.

#### Communication vocale en duplex intégral

Le bouton avec la double-flèche indique que le mode duplex intégral est activé.

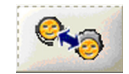

Vous pouvez simultanément parler à l'abonné et l'écouter. Si l'unité locale prend en charge le duplex vocal intégral, vous avez le choix de basculer en mode voix semi-duplex.

**REMARQUE** En mode semi-duplex, l'icône Parole / Écoute devient rouge 20 secondes avant l'expiration du délai. En mode duplex intégral, le bouton semi-duplex / duplex intégral devient rouge 20 secondes avant l'expiration du délai.

# 5.10 Gestion des appels téléphoniques entrants et sortants

#### Appel sortant :

Vous pouvez utiliser le numéro de téléphone mentionné en haut de la feuille d'abonné ou les numéros du résumé ou des données additionnelles. Vous pouvez aussi utiliser le cadran de composition de numéro.

- Un évènement d'appel est créé.
- Double-cliquez sur l'évènement.
- La connexion s'établit.

#### Appel entrant :

- - Un évènement d'appel est créé à l'arrivée de l'appel.
- - Double-cliquez sur l'évènement.
- La connexion s'établit.

**REMARQUE** La plupart des boutons sont grisés car certaines fonctions ne sont pas disponibles. Vous pouvez :

- Mettre fin à l'appel.
- Mettre fin à l'évènement.
- Transférer l'appel vers un autre opérateur ou mettre l'appel en attente.
- Transférer l'appel vers tous les opérateurs.

### 5.11 Gestion des appels de test

#### Gestion des appels de test RTC

Chaque appel de test est enregistré dans l'historique. Ce comportement s'applique aux appels depuis un Appareil de Télé-Assistance connecté directement au RTC, connecté via un modem GSM externe ou via un modem ADSL/cable.

#### Gestion des appels de test via le Module IP ou le Module GSM

Au cours de chaque appel de test, le système LMS 7 met à jour les champs 'dernier appel de test' et 'prochain appel de test', et le système enregistre les appels de test dans l'historique une fois par jour. Il y a cependant une exception: les appels de test depuis des Appareils de Télé-Assistance sans numéro d'appareil connu ou avec un numéro d'appareil en double dans la base de données LMS, sont toujours enregistrés dans l'historique.

#### Supervision de l'appel de test

Un intervalle de supervision de l'appel de test doit être défini dans l'administration d'appareil pour chaque Appareil de Télé-Assistance.

La valeur selectionnée doit correspondre à l'intervalle d'appel de test le plus court possible dans l'Appareil de Télé-Assistance (réseau telephonique ou internet). En définissant un intervalle de supervision plus long, il est possible de réduire la sensibilité de la supervision de l'appel de test.

La supervision de l'appel de test est effectuée par la planification du système LMS 7; la tâche associée est appelée " supervision de l'appel de test". A l'heure de démarrage définie, la planification vérifie si des appels de test sont en retard.

De plus, une vue d'ensemble de la supervision des appels de test, indépendant de la planification, est disponible sur la page d'accueil de l'administration des données. Vous y trouverez une liste d'Appareils de Télé-Assistance pour lesquels un appel de test est en retard.

#### 5.12

# Temporisation pour alarmes sociales et appels téléphoniques

Pour les alarmes sociales et les appels téléphoniques qui sont sans activité, deux valeurs de temporisation peuvent être configurées séparément pour chaque catégorie. Définir une valeur de temporisation implique qu'après un temps prédéfini, l'appel est automatiquement basculé avec une connexion parole / écoute inactive. L'alarme est alors transférée dans la section inférieure de la liste des alarmes.

6

# **Fonctions Appareil**

Sous Fonctions Appareil, vous pouvez effectuer des fonctions spéciales (selon l'appareil).

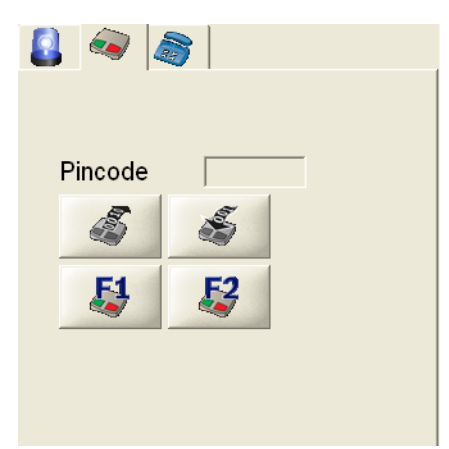

Pour que vous puissiez utiliser les fonctions de l'appareil, il faut que l'alarme soit active et que ces fonctions soient prises en charge par l'appareil.

# 6.1 Boutons spéciaux

Selon le type d'appareil, un nombre variable de boutons permettant de déclencher des fonctions spéciales apparaissent sous Fonctions Appareil.

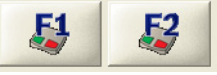

Exemple : désactivation à distance de la surveillance d'activité ou activation à distance de la sortie pour les options de connexion externe d'une unité locale. La fonction est expliquée dans une infobulle.

# 6.2 Applications additionnelles

Les boutons Imprimer l'alarme, Afficher les instructions d'utilisation et Appeler l'administration des données se trouvent sous Applications additionnelles avec plusieurs boutons configurables.

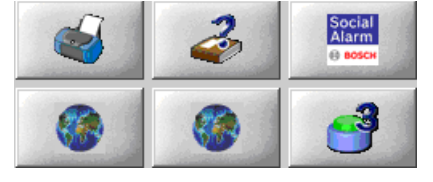

#### Imprimer l'alarme

Cliquez sur ce bouton pour imprimer l'alarme et toutes les informations pertinentes de données d'abonné, données d'appareil, raisons et actions.

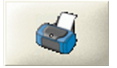

**REMARQUE** Pour que vous puissiez imprimer une alarme, il faut que celle-ci soit en cours de traitement. L'impression de l'alarme est toujours dirigée vers l'imprimante par défaut du serveur.

#### Affichage des instructions d'utilisation

Cliquez sur le bouton Afficher les instructions d'utilisation.

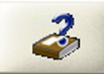

Les instructions d'utilisation sont appelées.

#### Appel de l'administration des données

Vous pouvez alterner à tout moment entre l'administration des données et la gestion des alarmes. Vous avez toutefois besoin des droits nécessaires pour travailler dans Administration des données. Sous Applications additionnelles, cliquez sur le bouton **Administration des données**.

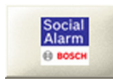

Si le nom saisi possède les droits nécessaires, vous voyez les données d'abonné de l'évènement en cours. Si aucune donnée d'abonné n'est disponible, une page s'ouvre pour un nouvel abonné. Si le nom saisi ne possède pas les droits nécessaires, le modèle de connexion s'ouvre. Si le modèle de connexion s'ouvre,

 Cliquez sur le bouton Connexion et connectez-vous en déclinant votre nom d'utilisateur et votre mot de passe.

Le nom d'utilisateur, les droits et le mot de passe sont attribués par l'administrateur système responsable.

#### Securité Mobile pour téléphone Doro Secure

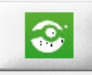

Dans cet exemple, un bouton libre a été configuré pour démarrer une application de **Sécurité Mobile**. La configuration de ces boutons peut être faite au sein du serveur CTI. Aprés avoir accepté une alarme reçue d'un téléphone Doro Secure, cliquer sur ce bouton ouvre une carte. Sur cette carte figurent les données GPS relative à cette alarme: date et heure de collecte et de réception, position, vitesse ainsi qu'une alerte si les données GPS ne sont pas à jour.

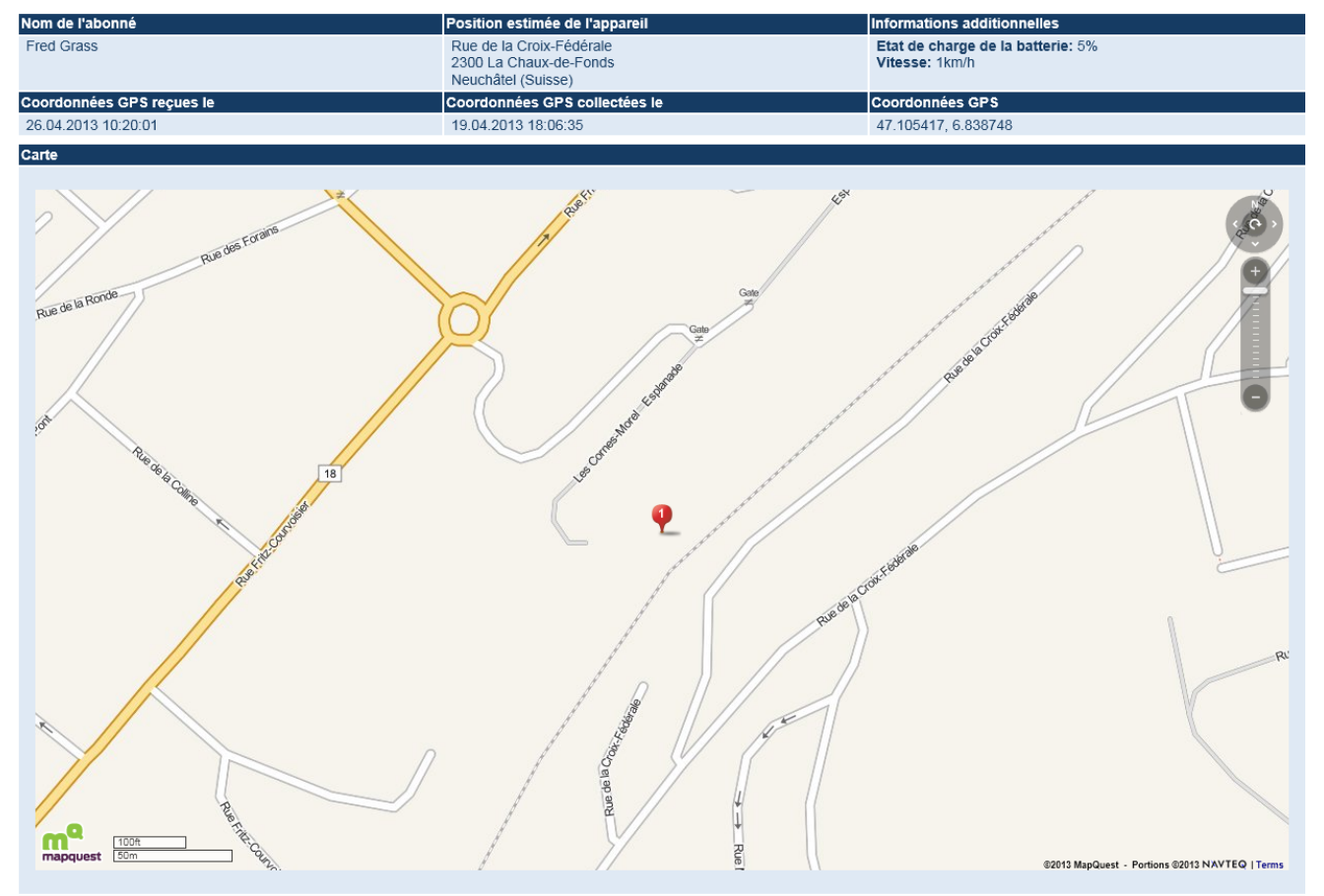

7 Menus généraux dans Gestion des alarmes

# 7.1 Système

#### Horloge

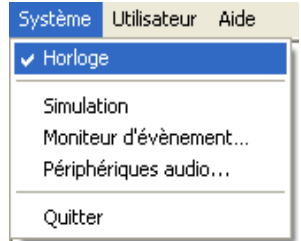

Vous pouvez afficher l'heure dans l'interface d'alarme si aucun appel n'est en cours de traitement.

- 1. Allez dans le menu Système .
- 2. Cliquez sur l'option de menu Horloge.

Si une coche est visible, l'heure s'affichera. Si une image "background.jpg" est installée, alors vous verrez cette image à l'écran. Par défaut cette image "background.jpg" est installée.

#### Simulation

| Sys <u>t</u> ème     | <u>U</u> tilisateur | <u>A</u> ide |  |  |  |
|----------------------|---------------------|--------------|--|--|--|
| ✓ Horloge            | ✓ Horloge           |              |  |  |  |
| Simulation           |                     |              |  |  |  |
| Moniteur d'évènement |                     |              |  |  |  |
| Périphériques audio  |                     |              |  |  |  |
| Quitter              | Quitter             |              |  |  |  |

La simulation est importante pour fournir un aperçu de la gestion des alarmes à l'opérateur. Les simulations permettent aussi de tester le comportement du système et elles sont dès lors précieuses pour le dépannage.

- 1. Allez dans le menu Système.
- 2. Cliquez sur l'option de menu **Simulation**.

La fenêtre ci-dessous apparaît :

| Simulation  |        | ×       |
|-------------|--------|---------|
| Déclencheur | Abonné | •       |
| Numéro de   |        |         |
|             | ОК     | Annuler |

- 3. Dans la liste déroulante **Déclencheur d'appel**, sélectionnez le déclencheur d'appel que vous souhaitez utiliser pour simuler une alarme.
- Saisissez un numéro d'appareil dans le champ Numéro de l'appareil.
  Vous pouvez trouver les numéros des appareils sous Administration des données.
- Cliquez sur **OK**.
  Vous pouvez à présent travailler avec l'alarme simulée.

Selon les paramètres définis sur le serveur CTI, les appels simulés seront (ou non) consignés dans l'historique. Auquel cas, un détail d'historique supplémentaire signalera qu'il s'agit d'un évènement simulé.

#### Moniteur d'évènement

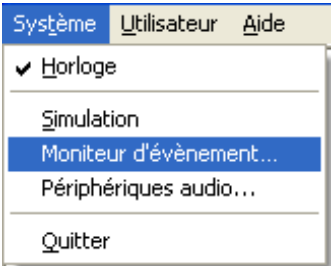

Il est conseillé d'utiliser un deuxième écran.

#### Périphériques Audio

| Sys <u>t</u> ème                           | <u>U</u> tilisateur | <u>A</u> ide |  |  |  |
|--------------------------------------------|---------------------|--------------|--|--|--|
| ✓ Horloge                                  |                     |              |  |  |  |
| <u>S</u> imulation<br>Moniteur d'évènement |                     |              |  |  |  |
| Périphériques audio                        |                     |              |  |  |  |
| Quitter                                    | Quitter             |              |  |  |  |

Pour ouvrir les propriétés des périphériques audio,

Cliquez sur Système, puis sur Périphériques audio.

Une boîte de dialogue s'ouvrira, vous permettant de choisir le casque :

| Prop | riétés du son               | × |  |  |
|------|-----------------------------|---|--|--|
|      | Casque                      |   |  |  |
|      | C-Media USB Headphone Set 🔹 |   |  |  |
|      | C-Media USB Headphone Set   |   |  |  |
|      | SoundMAX Digital Audio      |   |  |  |
|      | OK Annuler                  |   |  |  |
|      |                             |   |  |  |

#### Quitter

| Sys <u>t</u> ème                     | <u>U</u> tilisateur                                       | <u>A</u> ide |  |  |
|--------------------------------------|-----------------------------------------------------------|--------------|--|--|
| ✓ Horloge                            |                                                           |              |  |  |
| <u>S</u> imulat<br>Monite<br>Périphé | Simulation<br>Moniteur d'évènement<br>Périphériques audio |              |  |  |
| Quitter                              |                                                           |              |  |  |

Pour quitter la gestion des alarmes :

- 1. Allez dans le menu **Système**.
- 2. Cliquez sur l'option de menu Quitter.

Vous sortez de la gestion des alarmes, mais vous pouvez la rappeler en double-cliquant sur le symbole **Client d'alarme**.

**REMARQUE** Si vous êtes le dernier opérateur à vous déconnecter, un message s'affiche. Vous pouvez alors décider si vous préférez vous déconnecter ou rester connecté au système.
#### 7.1.1 Utilisateur

#### Changement d'utilisateurs

| Sys <u>t</u> ème | <u>U</u> tilisateur | <u>A</u> ide |
|------------------|---------------------|--------------|
|                  | <u>C</u> hanger     | utilisateur  |

Les utilisateurs peuvent se connecter ou se déconnecter à cet endroit, par exemple, au moment du changement d'équipe.

#### 1. Allez dans le menu **Utilisateur** -> **Changer utilisateur**.

Changer utilisateur n'est possible que si aucun évènement n'est actif.

#### La fenêtre suivante s'affiche :

| Changez d'utilisateur |    | × |
|-----------------------|----|---|
| 1.0.00                |    |   |
| Utilisateur           |    |   |
| Mot de passe          |    |   |
|                       | ОК |   |
|                       |    |   |

- 2. Saisissez votre nom d'utilisateur.
- 3. Saisissez votre mot de passe.
- 4. Cliquez sur **OK**.

Vous êtes connecté en tant que nouvel utilisateur. Vous pouvez le voir dans la barre d'état en bas de la fenêtre d'interface d'alarme.

**REMARQUE** Le dernier opérateur connecté au système ne peut exécuter cette fonction qu'après confirmation. Un avertissement s'affiche.

#### 7.1.2 Aide

#### Aide

Les instructions d'utilisation sont appelées.

#### Alarmclient

Le numéro de version du système de gestion des alarmes LMS 7 est indiqué à cet endroit.

Allez dans le menu **Aide** -> **Alarmclient**.

## 8 Administration des données

La partie Administration des données peut servir à créer et modifier des fiches de données pour les abonnés et les appareils. Vous pouvez y gérer les clés et les alarmes techniques, créer des rapports et consulter les évènements d'alarme en détail.

**REMARQUE** L'accès aux données individuelles peut être défini différemment pour chaque utilisateur, sur la base de **droits restreints**.

Ces droits peuvent limiter l'accès à la fois aux domaines de données et aux fonctions individuelles, par exemple, la modification des données et la déconnexion.

# Pour de plus amples informations sur les droits administratifs, reportez-vous à la section 13.5 Nouveau rôle, page 78, du chapitre « Administration -> Rôle ».

#### Lancement de l'administration des données :

1. Sous Gestion des alarmes, cliquez sur le bouton **Administration des données** ou lancez un navigateur Internet et tapez l'URL du serveur.

Un écran de connexion apparaît.

2. Cliquez sur Connexion.

#### Entrez vos details de connexion

| <br>              |           |  |
|-------------------|-----------|--|
| Nom d'utilisateur |           |  |
| Mot de passe      |           |  |
|                   | Connexion |  |
|                   |           |  |

**REMARQUE** Désactivez la mémorisation automatique du mot de passe dans les paramètres du navigateur.

- 3. Introduisez votre nom d'utilisateur et votre mot de passe.
- 4. Cliquez sur Connexion.

Le mot de passe apparaît masqué.

L'interface d'administration des données apparaît et la page d'accueil s'affiche :

| BOSCH                                                                                                   |                                                                                                    | Bienvenue au Sys                     | tème de télévigilance 7                                                                                                    |                                                                 |
|----------------------------------------------------------------------------------------------------|----------------------------------------------------------------------------------------------------|--------------------------------------|----------------------------------------------------------------------------------------------------|-----------------------------------------------------------------|
| User3<br>Red Cross Stuttgart<br>Données d'abonné<br>Données d'appareil                                  | Eléments de vérification en suspens<br>Données d'abonné<br>Données additionnelles<br>Données d'appareil   | Nombre d'entrées<br>1<br>2<br>2      | Analyse d'appareil<br>Nombre d'appareils avec l'état Nouveau problème<br>Appareils avec test d'appel manquant<br>Manquant depuis:04/11/2006                                                                                                    | Total<br>5<br>Appareil nº<br>4500                               |
| Contacts     Historique     Administration     Vérification     Changer de mot de passe     Déconnexion | Réponse de vérification<br>Liste données abonné<br>Liste données additionnelles<br>Liste données appareil | Nombre d'entrées<br>1<br>2<br>2<br>2 | Abonnés avec appel de test MobSec manquant<br>Dernier appel de test 19/04/2013 13:37:08<br>Dernier appel de test 19/04/2013 13:37:33<br>Dernier appel de test 19/04/2013 13:37:55<br>Dernier appel de test 19/04/2013 13:38:08<br>Dernier appel de test 23/04/2013 09:00:52<br>Dernier appel de test 25/04/2013 10:58:43 | Abonné n°<br>10002<br>11000<br>11001<br>10000<br>11002<br>11001 |

La page d'accueil reste visible pendant que vous vous déplacez dans les différents menus de l'interface d'administration des données. Elle contient des informations utiles pour l'utilisateur. La présentation des sept éléments suivants varie selon les droits de l'utilisateur, la disponibilité des éléments et l'organisation :

#### Analyse d'appareil

 Nombre d'analyses d'appareil présentant l'état « Nouveau problème », avec un lien vers la page concernée.

#### Anniversaires de ce jour

- Liste des anniversaires du jour et liens vers les données d'abonné correspondantes.

#### Appareils avec test d'appel manquant

- Liste des tests d'appel manquant et liens vers l'appareil attribué.

#### Abonnés avec appel de test MobSec manquant (téléphones Doro Secure)

 Liste des tests d'appel manquant depuis un appareil Mobile Security, tel qu'un téléphone Doro Secure.

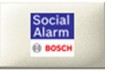

#### Suivis

- Liste de tous les rappels de suivi et liens vers les abonnés correspondants.

#### REMARQUE

Les zones vides ou dont la valeur est zéro ne sont pas visibles.

Si l'utilisateur appartient à une organisation ayant les droits de vérification, les Éléments de vérification en suspens apparaissent également :

- Nombre d'entrées en vérification pour des données d'abonné, avec un lien vers la page concernée.
- Nombre d'entrées en vérification pour des données additionnelles, avec un lien vers la page concernée.
- Nombre d'entrées en vérification pour des données d'appareil, avec un lien vers la page concernée.

Dans le cas d'un utilisateur d'une organisation ayant pouvoir de vérification, les éléments de **Réponse de vérification** apparaissent également :

- Nombre d'entrées en vérification pour des listes de données d'abonné, avec un lien vers la page concernée.
- Nombre d'entrées en vérification pour des listes de données additionnelles, avec un lien vers la page concernée.
- Nombre d'entrées en vérification pour des listes de données d'appareil, avec un lien vers la page concernée.

Vous pouvez vous déplacer dans les fonctions du programme via le menu à gauche de l'écran. Les fonctions suivantes sont disponibles :

#### Données d'abonné

- Afficher, reportez-vous à la section 9.1 Affichage, page 43.
- Créer, reportez-vous à la section 9.2 Création de nouvelles fiches de données d'abonné, page 52.

#### Données d'appareil

- **Afficher**, reportez-vous à la section 10.1 Affichage, page 53.
- **Créer**, reportez-vous à la section 10.2 Création de fiches de données d'appareil, page 62.
- **Analyse**, reportez-vous à la section 10.3 Analyse, page 63.

#### **Gestion des contacts**

#### Historique

- Évènements d'appel courant, reportez-vous à la section 12.1 Evènements d'appel courant, page 68.
- Évènements d'alarme, reportez-vous à la section 12.2 Evènements d'alarme, page 68.
- Évènements clé, reportez-vous à la section 12.3 Evènements clé, page 69.
- Évènements de rappel, reportez-vous à la section 12.4 Evènements de rappel, page 69.
- Évènements d'avertissement, reportez-vous à la section 12.5 Evènements d'avertissement, page 70.
- Évènements d'administration, reportez-vous à la section 12.6 Evènements d'administration, page 70.
- Évènements système, reportez-vous à la section 12.7 Evènements système, page 71.
- Tous les évènements, reportez-vous à la section 12.8 Tous les évènements, page 71.

#### Administration

- **Liste d'utilisateurs**, reportez-vous à la section 13.1 Liste d'utilisateurs, page 73.
- **Nouvel utilisateur**, reportez-vous à la section 13.3 Nouvel utilisateur, page 74.
  - Liste des rôles, reportez-vous à la section 13.4 Liste des rôles, page 74.
  - Nouveau rôle, reportez-vous à la section 13.5 Nouveau rôle, page 78.
  - Filtrage / distribution des appels, reportez-vous à la section 13.6 Filtrage / distribution des appels, page 80.
  - **Transfert d'appel**, reportez-vous à la section 13.7 Transfert d'appel, page 83.
  - Liste de l'armoire à clés, reportez-vous à la section 13.8 Liste des armoires à clés, page 84.
  - Gestion de l'armoire à clés, reportez-vous à la section 13.10 Gestion de l'armoire à clés, page 85.
  - Données additionnelles, reportez-vous à la section 13.11 Données additionnelles, page 86.
  - Document de résumé, reportez-vous à la section 13.12 Document de résumé, page 90.
  - Évènements, reportez-vous à la section 13.13 Evènements, page 91.
  - **Plan**, reportez-vous à la section 13.14 Groupes d'évènements, page 92.
  - Actions, reportez-vous à la section 13.16 Actions, page 93.
  - **Raison**, reportez-vous à la section 13.17 Raison, page 94.
  - Liens téléphone station de travail, reportez-vous à la section 13.18 Liens téléphone
     station de travail, page 95.
  - **Planification**, reportez-vous à la section 13.19 Planification, page 96.
  - **Champs obligatoires**, reportez-vous à la section 13.20 Champs obligatoires, page 98.
  - Partenaire de coopération, reportez-vous à la section 13.21 Liste des partenaires de coopération, page 99.
  - État d'abonné, reportez-vous à la section 13.22 Etat d'abonné, page 101.
  - **Modèle d'appareils**, reportez-vous à la section 13.23 Modèle d'appareils, page 102.
  - **Modèle import / export**, reportez-vous à la section 13.23 Modèle d'appareils, page 102.
  - Effacer l'historique, reportez-vous à la section 13.25 Suppression de l'historique, page 103.

#### Vérification

- **Données d'abonné**, reportez-vous à la section 14.1 Données d'abonné, page 105.
- Données additionnelles, reportez-vous à la section 14.2 Données additionnelles, page 106.
- **Données d'appareil**, reportez-vous à la section 14.3 Données d'appareil, page 107.
- Liste des données d'abonné, reportez-vous à la section 14.4 Liste des données d'abonné, page 108.
- Liste des données additionnelles, reportez-vous à la section 14.5 Liste des données additionnelles, page 109.
- Liste des données d'appareil, reportez-vous à la section 14.6 Liste des données d'appareil, page 109.

#### Changer le mot de passe

#### Déconnexion

## 8.1 Vue

La vue de l'administration des données dépend des droits individuels de l'utilisateur. Le système LMS 7 est fourni avec trois rôles aux droits prédéfinis.

| Rôle                      | Droit                                         |
|---------------------------|-----------------------------------------------|
| Administrateur système    | Tous les droits hormis la gestion des alarmes |
| Administrateur de données | Droits d'administration des données           |
| Opérateur                 | Gestion des alarmes                           |

**REMARQUE** L'administrateur système peut définir des rôles supplémentaires ; reportez-vous au chapitre « Administration ». Lorsque des droits ne sont pas attribués, certains boutons sont grisés et n'ont pas de fonction.

### 8.2

### Filtre de recherche

| Depuis le nº | 🔲 Au N° | 🔲 Nom |            | 🔲 Prénom  | Date de naissance | 📕<br>Téléphone | 📕 Etat           | Chercher<br>Réinitialiser |
|--------------|---------|-------|------------|-----------|-------------------|----------------|------------------|---------------------------|
|              |         |       |            |           |                   |                | Evènement spé 💌  | PDF 🗸                     |
| Code Dostal  | Ville   | 🗖 Rue | <b>∏</b> № | 📕 Critère | 🗖 Genre           | Connecter      | Crganisation     | Données d'abonné: 🗸       |
|              |         |       |            |           | Féminin 💌         |                | Red Cross Leor 💌 |                           |

Les options de menu de l'administration des données renvoient souvent à des listes de données, par exemple, des listes d'abonnés ou des listes d'appareils.

La section supérieure contient des critères de recherche sélectionnables.

Ceux-ci permettent de retrouver des abonnés, des appareils ou des localisations spécifiques en effectuant une recherche filtrée.

- 1. Tapez le critère de filtre dans le champ de saisie ou sélectionnez un critère dans le menu déroulant. La case d'option est automatiquement cochée.
- Entrer des critères de filtre dans les deux champs "Connecter" permet de rechercher un abonné connecté entre ces deux dates.
- Entrer un critère de filtre dans le premier champ "Connecter" uniquement permet de rechercher un abonné connecté à cette date précise.
- Entrer un critère de filtre dans le deuxième champ "Connecter" seul n'est pas autorisé.
- 2. Cliquez ensuite sur Chercher ou appuyez sur Entrée.

Seules les fiches de données conformes au critère sélectionné s'affichent alors. Pour réinitialiser le filtre,

3. Cliquez sur le bouton **Réinitialiser**.

**REMARQUE** Vous pouvez effectuer une recherche particulière à l'aide du caractère joker \*. Par exemple, pour effectuer une recherche filtrée sur tous les lieux qui se terminent par « ford », indiquez le critère de recherche \*ford.

Le joker **?** peut en outre être utilisé en lieu et place de tout caractère simple. Par exemple, pour trouver tous les abonnés dont le patronyme est Mayer, Meyer, Meier ou Maier, vous pouvez formuler le critère de recherche M??er. Quand plusieurs critères sont combinés, seules les fiches de données conformes aux critères sélectionnés s'affichent.

**REMARQUE** Certains champs de recherche peuvent être désactivés, selon l'organisation à laquelle l'utilisateur appartient.

8.3

## Pages / tri / impression

| BOSCH<br>User9                                                               | Depuis I<br>le nº  | Au N° Nom                           |                | Prénom           | Date of naissance | de 📕<br>e Téléphone          | Evènement spé 🗸 | Che<br>Réini          | rcher<br>tialiser   |
|------------------------------------------------------------------------------|--------------------|-------------------------------------|----------------|------------------|-------------------|------------------------------|-----------------|-----------------------|---------------------|
| Organisation C  Données d'abonné  Afficher  Créor                            | Code 🔲 🕯<br>postal | Ville 🔳 Rue                         | ■ N°           | 📕 Critère        | Genre             | Connecter                    |                 | PDF<br>Données<br>Imp | d'abonné:<br>primer |
| <ul> <li>Données d'appareil</li> <li>Contacts</li> <li>Historique</li> </ul> | Liste d'ab         | onnés                               |                |                  | Total des enre    | gistrements:27               | P               | age(s) 🖣 1 <b>2</b>   |                     |
| <ul> <li>Administration</li> <li>Vérification</li> </ul>                     | N° d'abonné        | Nom                                 | Code<br>postal | Ville            |                   | Rue                          | N°              | Critère               | Appareil            |
| Changez le mot de passe                                                      | 4000               | Henri, Pierre                       | 70010          | Nice             |                   | rue de port                  | 35              | ST PRM<br>EMS2        | 4000                |
| Déconnexion                                                                  | 4500<br>8000       | Muller, Nicolas<br>Meunier, Jacques | 12040<br>37650 | Bordeaux<br>Lyon |                   | rue du pont<br>rue du moulin | 45<br>43        | ST PRM<br>EMS3        | 4500<br>8000        |
|                                                                              | 8001               | Schneider, Martin                   | 34300          | Nantes           |                   | grand'rue                    | 78              | ST PRM<br>EMS2        | 8000                |
|                                                                              | 9000               | Martin, David                       | 70040          | Lille            |                   | rue de la gare               | 69              | ST PRM<br>EMS2        | 9000                |
|                                                                              | 9001               | Delcourt, Fabienne                  | 7005           | Strasbourg       |                   | rue de l'église              | 73              | ST PRM<br>EMS1        | 9000                |
|                                                                              | 9002               | Marchand, Bruno                     | 70060          | Perpignan        |                   | rue de la plage              | 91              | ST PRM<br>EMS3        | 9000                |
|                                                                              |                    |                                     |                |                  |                   |                              | Pa              | age(s) 🖣 1 2          |                     |
|                                                                              |                    |                                     |                |                  |                   |                              |                 |                       |                     |

Le nombre de pages est indiqué au-dessus et en dessous des listes.

Pour faire défiler les pages vers l'avant ou vers l'arrière,

Cliquez sur le numéro de page correspondant. 

Les flèches orange au-dessus et en dessous des listes permettent de faire défiler 10 pages à la fois vers l'avant ou vers l'arrière. Les flèches inactives sont en rose clair.

Vous pouvez trier la liste par ordre ascendant ou descendant, selon vos besoins.

Cliquez sur l'intitulé de la colonne sur laquelle vous voulez axer votre recherche, par exemple, Ville.

La liste est triée alphabétiquement d'après la ville de résidence de l'abonné.

Il est possible de créer et d'imprimer des rapports.

- Pour créer un document au format PDF ou XLS, sélectionnez PDF ou XLS dans le menu déroulant supérieur et sélectionnez le rapport dans le menu déroulant inférieur. Cliquez sur Imprimer.
- Pour exporter vers un fichier CSV : sélectionnez un rapport avec le préfixe "CSV:..." dans le menu déroulant inférieur. Le menu déroulant supérieur est grisé. Cliquez sur Imprimer. Vous serez invité à sauvegarder ou ouvrir le fichier.
- Pour imprimer : selectionnez une imprimante dans le menu déroulant supérieur et sélec-tionnez le rapport dans le menu déroulant inférieur. Cliquez sur Imprimer.

## 9 Données d'abonné

Cette partie du logiciel est destinée à l'administration des données d'abonné. Vous pouvez créer de nouvelles fiches de données d'abonné, modifier des fiches de données d'abonné existantes ou créer des rapports.

## 9.1 Affichage

Cliquez une fois sur **Afficher** pour ouvrir la **Liste d'abonnés** et afficher toutes les fiches de données d'abonné en mémoire.

| BOSCH                   | 🔲 Depuis    | 🔲 Au N°   | 🔲 Nom      |        | Prénom     | 🔲 Date d       | ie 🔲            | 🗖 Etat            | Ch             | iercher       |
|-------------------------|-------------|-----------|------------|--------|------------|----------------|-----------------|-------------------|----------------|---------------|
|                         | le nº       |           |            |        |            | naissance      | e Téléphone     |                   | Réir           | nitialiser    |
| User9                   |             |           |            |        |            |                |                 | 🛛 Evènement spé 🔽 |                |               |
| Organisation C          |             | <b>-</b>  | -          |        | <b>—</b>   |                |                 |                   | PDF            | ~             |
| Données d'abonné        | Code        | Ville     | Rue        | I N°   | Critère    | Genre          | Connecter       |                   | Donnée         | s d'abonné: 🗸 |
| Afficher                | postu       |           |            |        |            | E é accionia   | connecter       |                   | In             | nprimer       |
| Créer                   |             |           |            |        |            | Feminin        |                 |                   |                |               |
| Données d'appareil      |             |           |            |        |            |                |                 |                   |                |               |
| Contacts                | Lists d     | abannáa   |            |        |            | Total des enre | nistromonts:27  | P                 | 1 / (e)ane     | 2             |
| Historique              | Liste d     | abonnes   |            |        |            |                | giotremento.zr  |                   | Age(3) Th      | -             |
| Administration          | N° d'abonné | Nom       |            | Code   | Ville      | 1              | Rue             | N°                | Critère        | Appareil nº   |
| Vérification            |             |           |            | postal |            |                |                 |                   |                |               |
| Changez le mot de passe | 4000        | Henri, Pi | erre       | 70010  | Nice       | 1              | rue de port     | 35                | ST PRM<br>EMS2 | 4000          |
| Déconnexion             | 4500        | Muller, N | icolas     | 12040  | Bordeaux   | 1              | rue du pont     | 45                |                | 4500          |
|                         | 8000        | Meunier,  | Jacques    | 37650  | Lyon       | 1              | rue du moulin   | 43                | ST PRM<br>EMS3 | 8000          |
|                         | 8001        | Schneide  | er, Martin | 34300  | Nantes     | 9              | grand'rue       | 78                | ST PRM<br>EMS2 | 8000          |
|                         | 9000        | Martin, D | avid       | 70040  | Lille      | 1              | rue de la gare  | 69                | ST PRM<br>EMS2 | 9000          |
|                         | 9001        | Delcourt, | Fabienne   | 7005   | Strasbourg | 1              | rue de l'église | 73                | ST PRM<br>EMS1 | 9000          |
|                         | 9002        | Marchan   | d, Bruno   | 70060  | Perpignan  | 1              | rue de la plage | 91                | ST PRM<br>EMS3 | 9000          |
|                         |             |           |            |        |            |                |                 | Pa                | age(s) 亻 1 🔅   | 2             |
|                         |             |           |            |        |            |                |                 |                   |                |               |
| <                       |             |           |            |        |            |                |                 |                   |                |               |

#### Les informations suivantes s'affichent :

| Nº d'abonné   |                                                                    |
|---------------|--------------------------------------------------------------------|
| Organisation  | Partenaire de coopération auquel l'abonné a été attribué           |
| Nom           | Nom d'abonné                                                       |
| Code postal   | Code postal                                                        |
| Ville         | Lieu de résidence de l'abonné                                      |
| Rue           |                                                                    |
| N°            | Numéro de la résidence                                             |
| Critère       | Ce champ libre très utile permet de regrouper les données d'abonné |
|               | d'après certaines caractéristiques, par ex. le compte débiteur     |
| N° d'appareil | Appareil attribué à l'abonné                                       |

#### 9.1.1 Données centrales d'abonné

Pour afficher les données centrales d'un abonné particulier,

Cliquez sur le numéro de l'abonné.

Une fenêtre contenant les données centrales de l'abonné sélectionné apparaît. Vous pouvez consulter les données et les modifier.

| BOSCH                                  | Bfrau, Maria (4)              |                       |              |         |                  |               |                |                     |         |   |                        |
|----------------------------------------|-------------------------------|-----------------------|--------------|---------|------------------|---------------|----------------|---------------------|---------|---|------------------------|
| User3                                  |                               |                       |              |         |                  |               |                |                     |         |   |                        |
| Red Cross Stuttgart                    | Numéro d'abonné               | 4                     |              | ×       | Civilité         |               |                |                     |         |   | Données additionnelle: |
| Données d'abonné                       | Nom                           | Bfrau                 |              |         | Prénom           |               | Maria          |                     |         | 1 | Note                   |
| Afficher                               | Rue / n°                      | Haufstr.              |              | 17      | Code postal /    | Ville         | 70176          | Stuttgart           |         |   | Localisation           |
| <ul> <li>Données d'appareil</li> </ul> | Téléphone n° 1                |                       |              | Appeler | Téléphone n°     | 2             |                |                     | Appeler |   | Clé                    |
| Contacts                               | Téléphone MobSec              |                       |              | Appeler | Intervalle de l' | appel de test | Supervision de | e l'appel de test M | obSec 🗸 |   | Fichier                |
| Historique                             |                               |                       |              |         | MobSec           |               |                |                     |         |   |                        |
| Administration                         | Date de naissance / sexe      | 15/06/1979            | Féminin      | ~       | Etat             |               | Evènement sp   | écial               | ~       |   | PDF 🗸                  |
| Vérification                           | Connecté de                   | 01/01/2006            |              |         | Plan             |               |                |                     | ~       |   | Données d'abonné: 🗸    |
| Changer de mot de passe                | Critères                      | ST                    | PRM          | EMS1    | Organisation     |               | Red Cross Le   | onberg              | ~       |   | Imprimer               |
| Déconnexion                            | Numéro de l'appareil          |                       |              |         | Type d'appare    | eil           |                |                     |         |   |                        |
|                                        | Modifié en dernier par User3, | , Install1 le 07/09/2 | 006 14:38:00 |         |                  |               |                |                     |         |   |                        |
|                                        |                               |                       | < Précéder   | nt S    | uivant >         | << Retou      | r              | Attribuer           | Effacer |   | Enregistrer            |

#### **Enregistrement des modifications**

Pour enregistrer les modifications que vous avez apportées,

Cliquez sur Enregistrer les modifications.

La liste des abonnés réapparaît à l'écran et la fiche modifiée est affichée sur un fond coloré.

#### Effectuer un appel sortant

Pour effectuer un appel sortant,

Cliquez sur le bouton **Appeler** derrière le numéro de téléphone.

Un évènement correspondant est alors généré dans le client d'alarme, dans la section supérieure de la liste des alarmes.

Si le numéro de téléphone a déjà été sauvegardé dans les données centrales d'abonné, alors l'évènement généré est un *appel vers un abonné*.

Si le numéro de téléphone n'a pas déjà été sauvegardé dans les données centrales d'abonné, par exemple si vous tapez ou modifiez le numéro de téléphone et cliquez sur **Appeler** avant de sauvegarder vos modifications, alors l'évènement généré est un *appel sortant*.

Pour plus de détails sur la gestion de ces évènements, voir section 5.3 Acceptation d'une alarme, page 28.

**REMARQUE** Pour effectuer un appel sortant, l'utilisateur doit être connecté au client d'alarme.

#### Suppression d'un abonné

Vous pouvez supprimer les fiches de données d'abonné de la base de données.

#### 1. Cliquez sur Effacer abonné.

Une demande de confirmation apparaît :

| Microso | ft Internet Explorer                        | ×     |
|---------|---------------------------------------------|-------|
| 2       | Êtes-vous sûr de vouloir supprimer cet abor | nné ? |
|         | OK Annuler                                  |       |

2. Pour confirmer, cliquez sur **OK**.

La fiche de données de l'abonné est supprimée de la base de données.

**REMARQUE** Si un appareil a été attribué à l'abonné, l'abonné ne peut pas être supprimé du système. Un message apparaît : **Appareil assigné**.

Dans ce cas, vous devez d'abord supprimer l'attribution de l'appareil.

#### Suppression d'une attribution

Si un appareil a été attribué à un abonné, le bouton Désattribuer est visible.

Cliquez sur **Désattribuer** pour mettre fin à l'attribution de l'appareil à l'abonné.

#### Attribution d'un appareil

Si aucun appareil n'est attribué à un abonné, le bouton Attribuer est visible.

1. Cliquez sur **Attribuer** pour attribuer un appareil à l'abonné.

La liste des appareils disponibles s'affiche dans une fenêtre :

| BOSCH                                | Muller, N       |             |               |        |                  |             |                   |                           |
|--------------------------------------|-----------------|-------------|---------------|--------|------------------|-------------|-------------------|---------------------------|
| User9<br>Organisation C              | Depuis<br>le nº | 🗖 Au N°     | Etat du stock | 🔲 Туре | ■ Nº de<br>série | Fabricant   |                   | Chercher<br>Réinitialiser |
| <ul> <li>Données d'abonné</li> </ul> |                 |             | en stock 🛛 🔽  |        |                  |             |                   |                           |
| Afficher                             |                 |             |               |        |                  |             |                   | << Retour                 |
| Creer                                |                 |             |               |        |                  |             |                   |                           |
| Contacts                             | Liste des       | apparei     | ils           |        |                  | Total des   | enregistrements:9 | <b>(</b> 1)               |
| Historique                           |                 |             |               |        |                  |             |                   |                           |
| Administration                       | Appareil        | Etat du sto | ock Type      | Fa     | bricant          | Nº de série | Attribution       |                           |
| Vérification                         | 1               | en stock    | HTS 310       | 0 Si   | emens            |             | Appareil 🗸 🗸      | Attribuer                 |
| Changez le mot de passe              | 477             | chez l'abor | nné HTS 310   | 0      |                  |             | Appareil 🗸 🗸      | Attribuer                 |
|                                      | 4500            | en stock    | HTS 310       | 0 Bo   | isch             | 9769877     | Appareil 🗸        | Attribuer                 |
| Déconnexion                          | 583100          | en stock    | HTS 310       | 0      |                  | 4330        | Appareil 🗸        | Attribuer                 |
|                                      | 583109          | en stock    | HTS 310       | 0      |                  |             | Appareil 🗸        | Attribuer                 |
|                                      | 583115          | en stock    | HTS 310       | 0      |                  |             | Appareil 🗸        | Attribuer                 |
|                                      | 584000          | en stock    | HTS 310       | 0      |                  |             | Appareil 🗸        | Attribuer                 |
|                                      | 584002          | en stock    | HTS 310       | 0      |                  |             | Appareil 🗸        | Attribuer                 |
|                                      | 584003          | en stock    | HTS 310       | 0      |                  |             | Appareil 🗸        | Attribuer                 |
|                                      |                 |             |               |        |                  |             |                   | <b>1</b>                  |

- 2. Dans le menu déroulant sous **Attribution**, sélectionnez l'appareil ou un émetteur Radio auquel l'abonné doit être attribué.
- 3. Cliquez sur le bouton Attribuer.

L'appareil indiqué est désormais attribué à l'abonné.

Le numéro d'appareil de l'appareil attribué est indiqué dans les données centrales de l'abonné.

**REMARQUE** La première fois que vous appelez un appareil, tous les appareils non attribués à un abonné s'affichent. Vous pouvez aussi rechercher les appareils déjà attribués à des abonnés à l'aide de la fonction de recherche.

#### Retour

Pour retourner à la liste d'abonnés, cliquez sur Retour.

#### Précédent / Suivant

Les boutons **Précédent** et **Suivant** vous permettent d'afficher les données centrales d'abonné les plus proches (juste avant ou après dans la liste selon le critère de recherche).

#### Impression

Vous pouvez imprimer les données d'abonné, en créer un fichier PDF ou XLS, ainsi que les exporter vers un fichier CSV.

Sélectionnez un modèle d'impression et une imprimante dans les menus déroulants et cliquez sur Imprimer. Reportez-vous à la section 8.3 Pages / tri / impression, page 42.

#### 9.1.2 Données additionnelles

La structure des données additionnelles est définie par le prestataire de services du centre de télé-assistance.

Pour de plus amples informations sur la configuration des données additionnelles, reportezvous à la *section 14.2 Données additionnelles*, page 106, au chapitre « Administration -> Données additionnelles ».

Selon la configuration actuelle, une fenêtre contenant des données additionnelles, par exemple, des prescriptions médicales et les coordonnées de personnes de contact, s'affiche.

| BOSCH                                    | Martin, David (     | Martin, David (9000) |                         |  |  |  |  |  |  |
|------------------------------------------|---------------------|----------------------|-------------------------|--|--|--|--|--|--|
| User9                                    |                     |                      |                         |  |  |  |  |  |  |
| Organisation C                           |                     | << Retour            | Enregistrer les modific |  |  |  |  |  |  |
| 🔻 Données d'abonné                       | Medicament          |                      |                         |  |  |  |  |  |  |
| Afficher                                 |                     |                      |                         |  |  |  |  |  |  |
| ▶ Créer                                  | Insuline            |                      |                         |  |  |  |  |  |  |
| Données d'appareil                       | Contrat             |                      |                         |  |  |  |  |  |  |
| Contacts                                 | Contrat             |                      |                         |  |  |  |  |  |  |
| Historique                               | Caisse maladie      |                      | Associer                |  |  |  |  |  |  |
| Administration                           | Aide                | ×                    |                         |  |  |  |  |  |  |
| Verification     Chapter la met de pages | Contact             |                      |                         |  |  |  |  |  |  |
| Changez le mot de passe                  | Nom                 |                      |                         |  |  |  |  |  |  |
| Déconnexion                              | Rue/n*              |                      |                         |  |  |  |  |  |  |
|                                          | Code Postal         |                      |                         |  |  |  |  |  |  |
|                                          | Telephone           | Appeler              |                         |  |  |  |  |  |  |
|                                          | Honital             | Арретег              |                         |  |  |  |  |  |  |
|                                          | Demonstra           |                      |                         |  |  |  |  |  |  |
|                                          | Remarque            |                      |                         |  |  |  |  |  |  |
|                                          | Parent              |                      |                         |  |  |  |  |  |  |
|                                          | Nom                 |                      |                         |  |  |  |  |  |  |
|                                          | rue/n*              |                      |                         |  |  |  |  |  |  |
|                                          | Code postal / ville |                      |                         |  |  |  |  |  |  |
|                                          | Telephone           | Appeler              |                         |  |  |  |  |  |  |
|                                          | Telephone portable  | Appeler              |                         |  |  |  |  |  |  |
|                                          |                     |                      | v                       |  |  |  |  |  |  |

Pour modifier les données additionnelles,

- 1. Allez dans le champ de saisie correspondant et apportez les modifications. Lorsque vous avez terminé, cliquez sur **Enregistrer les modifications**.
- Vous pouvez annuler les modifications que vous n'avez pas encore enregistrées

#### 2. En cliquant sur Réinitialiser.

#### Association / dissociation

Vous pouvez associer des données prédéfinies (par ex., les informations relatives à l'assurance médicale) à un abonné ou annuler une association existante. Pour ce faire, sélectionnez un élément dans une liste de données préconfigurées.

1. Cliquez sur Associer.

Un menu déroulant contenant les données prédéfinies s'ouvre ; vous pouvez en sélectionner un élément.

Vous pouvez ensuite enregistrer la donnée sélectionnée

2. En cliquant sur Enregistrer.

Pour annuler une association prédéfinie,

#### 3. Cliquez sur **Désassocier**.

Pour retourner aux données centrales de l'abonné,

4. Cliquez sur **Retour**.

#### 9.1.3

#### Note

Les notes peuvent servir à mentionner des détails, par exemple, concernant un séjour à l'hôpital. Pour rédiger une note,

Cliquez sur Note.

| BOSCH                   | Muller, Nicolas (4500)                       |
|-------------------------|----------------------------------------------|
| User9                   | Intervalle de sortie Suivi                   |
| Organisation C          | E Rappel d'absence Date / Heure Date / Heure |
| Donnees d'abonne        | Depuis Démarrer le suivi                     |
|                         | A                                            |
| Données d'appareil      | Enregistrer                                  |
| Contacts                | Suivis en cours                              |
| 🕨 Historique            |                                              |
| Administration          | Note                                         |
| Vérification            | Note marquée                                 |
| Changez le mot de passe |                                              |
| Déconnexion             |                                              |
|                         |                                              |
|                         |                                              |
|                         |                                              |
|                         | Retour Enregistrer les modific               |
|                         | Heure Utilisateur Note                       |
|                         | Aucune donnée trouvée                        |

#### Création d'une note

Pour créer une note,

Tapez le texte voulu dans le champ de saisie.

#### Mise en évidence d'une note

Vous pouvez mettre certaines notes importantes en évidence, comme les hospitalisations. Le bouton Note est contrasté en rouge lors de la gestion d'alarmes pendant un appel entrant.

Cochez Note marquée.

#### **Connexion et déconnexion**

Un abonné est déconnecté si la case d'option Intervalle de sortie est active.

Cochez Intervalle de sortie.

Vous pouvez introduire la date d'absence dans les champs de date.

**REMARQUE** Aucune déconnexion n'est créée pour les appareils de télé-assistance.

Consultez l'explication de la fonction de rappel d'absence à la *section 4.6 Notes d'abonné*, page 22.

#### Enregistrement

Vous pouvez enregistrer les dates modifiées en cliquant sur Enregistrer les modifications.
 Retour

Pour retourner aux données centrales de l'abonné,

Cliquez sur **Retour**.

L'historique de la note apparaît sous la fenêtre de saisie. Cette archive répertorie chacune des entrées de note, avec la date, l'heure et le nom de l'utilisateur.

#### 9.1.4

#### Localisation

La **Localisation** fournit des détails plus précis sur le lieu de résidence de l'abonné.

| BOSCH                   | Muller, Nicolas (4500)                                                                                                    |           |
|-------------------------|----------------------------------------------------------------------------------------------------|-----------|
| User9                   |                                                                                                    |           |
| Organisation C          |                                                                                                    | 1         |
| Données d'abonné        |                                                                                                    |           |
| Afficher                |                                                                                                    |           |
| ▶ Créer                 |                                                                                                    |           |
| Données d'appareil      |                                                                                                    |           |
| Contacts                |                                                                                                    |           |
| 🕨 Historique            |                                                                                                    |           |
| Administration          | Contraction of the second second s | es modifi |
| Vérification            | Aucun plan à afficher                                                                                                    |           |
| Changez le mot de passe |                                                                                                    |           |
|                         |                                                                                                    |           |
| Déconnexion             |                                                                                                    |           |

- 1. Tapez une description du lieu de résidence de l'abonné dans le champ de saisie, par exemple, troisième rue, première maison à droite.
- 2. Vous pouvez enregistrer les données modifiées en cliquant sur **Enregistrer les modifications**.
- 3. Cliquez sur **Retour** pour retourner aux données centrales de l'abonné.

**REMARQUE** Les informations cartographiques affichées ici peuvent être sélectionnées dans les données centrales de l'abonné.

#### 9.1.5 Historique

Vous pouvez afficher les actions associées à chaque abonné à l'aide de l'**Historique**.

| BOSCH                                | Muller, Nico        | las (4500)                    | Total des enregistrements:7 |             |        | Page(s) ┥ | 1         |  |
|--------------------------------------|---------------------|-------------------------------|-----------------------------|-------------|--------|-----------|-----------|--|
| User9                                |                     |                               |                             |             |        |           | << Retour |  |
| Organisation C                       | Heure               | Alarme                        | Nom d'abonné                | Appareil nº | Action |           |           |  |
| <ul> <li>Donnees d'abonne</li> </ul> | 10/07/2008 16:36:24 | Données de l'abonné modifiées | Mme Muller, Nicolas         |             |        |           |           |  |
| Afficher                             | 10/07/2008 16:34:24 | Données de l'abonné modifiées | Mme Muller, Nicolas         |             |        |           |           |  |
| Créer                                | 10/07/2008 16:32:55 | Données de l'abonné modifiées | Mme Muller, Nicolas         |             |        |           |           |  |
| Données d'appareil                   | 10/07/2008 16:32:13 | Données de l'abonné modifiées | Mme Muller, Nicolas         |             |        |           |           |  |
| Contacts                             | 10/07/2008 16:28:24 | Appareil dé-assigné           | Mme Muller, Nicolas         | 4500        |        |           |           |  |
| Historique                           | 10/07/2008 16:28:24 | Abonné désattribué            | Mme Muller, Nicolas         | 4500        |        |           |           |  |
| Administration                       | 10/07/2008 16:16:01 | Données de l'abonné modifiées | Mme Muller, Nicolas         |             |        |           |           |  |
| Vérification                         |                     |                               |                             |             |        | Page(s) 🕯 | 1         |  |
| Changez le mot de passe              |                     |                               |                             |             |        |           | << Retour |  |

- 1. Vous pouvez trier séparément le contenu de chaque colonne par ordre ascendant ou descendant en cliquant sur son intitulé dans le tableau.
- 2. Cliquez sur **Retour** pour retourner aux données centrales de l'abonné.

#### Détails

Pour accéder à la vue détaillée d'un évènement particulier de l'historique,

Cliquez sur la ligne de la colonne Heure indiquant les date et heure de survenance de l'alarme dont vous souhaitez afficher les détails.

| BOSCH                   | Détails          |                               |                   |               |           |                |
|-------------------------|------------------|-------------------------------|-------------------|---------------|-----------|----------------|
| User9                   | Alarme           | Données de l'abonné modifie   | ées               |               |           |                |
| Organisation C          | Heure            | 10/07/2008 16:37:28           |                   |               |           |                |
| Données d'abonné        | Numéro de l'appa | areil                         |                   |               |           |                |
| Afficher                | Nom d'abonné     | Muller,Nicolas                |                   |               |           |                |
| Créer                   |                  |                               |                   |               |           |                |
| Données d'appareil      | Ajouter action   |                               |                   |               |           | Ajouter action |
| Contacts                |                  |                               |                   | < Précédent   | Suivant > | << Retour      |
| 🕨 Historique            |                  |                               |                   |               |           |                |
| Administration          | Heure            | Туре                          | Information       |               |           |                |
| Vérification            | 10/07/2008       | Données de l'abonné modifiées | User9 User9, user | 9 10.117.2.58 |           |                |
| Changez le mot de passe | 10.37.20         |                               |                   |               |           |                |
|                         |                  |                               |                   | < Précédent   | Suivant > | << Retour      |
| Déconnexion             |                  |                               |                   |               |           |                |

Vous pouvez afficher le numéro de l'appareil et / ou le nom de l'abonné, selon le type d'évènement.

#### Actions

Vous pouvez ajouter des actions après la fin d'un appel.

Tapez du texte dans le champ de saisie Actions et confirmez la saisie en cliquant sur Ajouter action.

**REMARQUE** Des actions ajoutées de cette manière ne peuvent pas être supprimées de l'historique.

#### Précédent / Suivant

Pour afficher les détails de l'évènement précédent ou suivant, cliquez respectivement sur Précédent ou Suivant.

#### Retour

Pour retourner à l'historique, cliquez sur **Retour**.

#### 9.1.6

Déconnexion

#### Clés

Ici, vous pouvez administrer l'allocation des emplacements des clés et les contrôles d'entrée / sortie des clés.

| BOSCH                   | Muller, Nicola | as (4500)              |              |             |             |                     |
|-------------------------|----------------|------------------------|--------------|-------------|-------------|---------------------|
| User9                   | Armoire à clés | test                   | Emplacement  | 2           |             |                     |
| Organisation C          | Etat           | Pas de gestion de clés | Clé donnée à | User9, user | 9           |                     |
| Données d'abonné        | Date de sortie |                        |              |             |             |                     |
| Afficher                | Noto de la clé |                        |              |             |             |                     |
| ▶ Créer                 | Note de la cie |                        |              |             | t i Deterre | Dámas an ting alás  |
| Données d'appareil      |                |                        |              |             | << Retour   | Demar. gestion cles |
| Contacts                |                |                        |              |             |             |                     |
| Historique              |                |                        |              |             |             |                     |
| Vérification            |                |                        |              |             |             |                     |
| Changez le mot de passe |                |                        |              |             |             |                     |
| enanger te mot de pusse |                |                        |              |             |             |                     |

Les clés des abonnés peuvent être conservées dans des armoires à clés.

#### Lancement de la gestion des clés

1. Sélectionnez l'armoire à clés dans le menu déroulant.

Le système propose le premier emplacement libre dans l'armoire à clés. Vous avez aussi la possibilité d'introduire un emplacement dans l'armoire à clés manuellement.

- 2. Indiquez un emplacement libre.
- 3. Saisissez une note si nécessaire.
- 4. Cliquez sur Démarrer la gestion des clés.
- 5. Rangez la clé à l'emplacement correspondant de l'armoire à clés indiquée.

#### Contrôle d'entrée des clés

- 1. Rangez de nouveau la clé à l'emplacement d'origine de l'armoire à clés.
- 2. Cliquez sur Entrée.
- 3. La clé est de nouveau rangée et peut être demandée, par exemple, en cas d'urgence.

#### Contrôle de sortie des clés

- 1. Tapez le nom de la personne à laquelle la clé est confiée dans le champ de saisie **Clé donnée à**.
- 2. Cliquez sur **Sortie**. La date et l'heure de la sortie des clés sont enregistrées dans le champ **Date de sortie**.
- 3. Prenez la clé dans l'armoire à clés.

#### Sortie de la gestion des clés

1. Cliquez sur Quitter la gestion des clés.

Une demande de confirmation apparaît :

| Microso | ft Internet Explorer 🛛 🔀                                             |
|---------|----------------------------------------------------------------------|
| 2       | Êtes-vous sûr de vouloir quitter la gestion des clés pour l'abonné ? |
|         | OK Annuler                                                           |

2. Pour confirmer, cliquez sur **OK**.

REMARQUE Pour que vous puissiez quitter la gestion des clés, la clé doit avoir l'état Sorti.

#### 9.1.7

#### Fichier

À cet endroit, vous pouvez enregistrer des fichiers, tels que des contrats d'assistance, dans la base de données.

| BOSCH                   | Muller, Nicolas (4500) |         |           |         |
|-------------------------|------------------------|---------|-----------|---------|
| User9                   | Identifiant            | Fichier |           |         |
| Organisation C          | Aucune donnée trouvée  |         |           |         |
| 🔻 Données d'abonné      |                        |         | << Retour | Ajouter |
| Afficher                |                        |         |           |         |
| Créer                   |                        |         |           |         |
| Données d'appareil      |                        |         |           |         |
| Contacts                |                        |         |           |         |
| 🕨 Historique            |                        |         |           |         |
| Administration          |                        |         |           |         |
| Vérification            |                        |         |           |         |
| Changez le mot de passe |                        |         |           |         |

#### 1. Cliquez sur Ajouter fichier.

La fenêtre ci-dessous apparaît :

| Télécharger           |             |
|-----------------------|-------------|
| Identifiant           |             |
| Fichier - max. 500 ko | Parcourir   |
|                       | Télécharger |

#### 2. Cliquez sur le bouton **Parcourir**.

Cherchez le fichier que vous souhaitez envoyer dans la base de données.

- 3. Tapez une description dans le champ de saisie.
- 4. Cliquez sur Télécharger.
- Le fichier peut désormais être appelé d'un simple clic sur son nom.

Vous avez la possibilité de stocker un grand nombre de fichiers dans le système.

**REMARQUE** Les fichiers sont conservés dans la base de données. Leur taille est limitée à 500 Ko.

#### Suppression d'un fichier

Pour supprimer un fichier,

Cliquez sur le bouton **Effacer**.

#### Retour

Pour retourner aux données centrales de l'abonné, cliquez sur Retour.

### 9.2 Création de nouvelles fiches de données d'abonné

En cliquant sur **Créer**, vous ouvrez un modèle vierge de données centrales d'abonné. Vous pouvez partir de là pour créer de nouvelles fiches de données d'abonné.

| BOSCH                                | Nouver abonne            |         |         |                               |                                       |     |                        |
|--------------------------------------|--------------------------|---------|---------|-------------------------------|---------------------------------------|-----|------------------------|
| User3                                |                          |         |         |                               |                                       |     |                        |
| Red Cross Stuttgart                  | Numéro d'abonné          | 9003    | ×       | Civilité                      |                                       |     | Données additionnelle: |
| <ul> <li>Données d'abonné</li> </ul> | Nom                      |         |         | Prénom                        |                                       | Î I | Note                   |
| Afficher                             | Rue / nº                 |         |         | Code postal / Ville           |                                       | i i | Localisation           |
| Créer                                | Tálánhona nº 1           |         | Appolor | Tálánhone nº 2                | Appelor                               | 1   | Historique             |
| Donnees d'appareil                   |                          |         | Appelei |                               | Appelei                               |     | Clé                    |
| Contacts                             | Téléphone MobSec         |         | Appeler | Intervalle de l'appel de test | Supervision de l'appel de test MobSec | l . | Fichier                |
| Historique                           |                          |         |         | mobsec                        |                                       | 4   |                        |
| Administration                       | Date de naissance / sexe | Féminin | ~       | Etat                          | Abonné 🗸                              | 1   | PDF 🗸                  |
| Vérification                         | Connecté de              |         |         | Plan                          | ×                                     | 1   | Données d'abonné: 🗸    |
| Changer de mot de passe              | Critères                 |         |         | Organisation                  | Red Cross Stuttgart                   | 1   | Imprimer               |
|                                      | Numéro de l'annareil     | · · ·   |         | -<br>Type d'annareil          | ,                                     |     |                        |
| Déconnexion                          | numero de rapparen       |         |         | Type a apparen                |                                       |     |                        |
|                                      |                          |         |         |                               |                                       |     | Créer un abonné        |

▶ Introduisez les nouvelles données d'abonné.

Tous les champs surlignés en jaune sont des champs obligatoires, qui doivent être complétés. Les champs en blanc sont des champs facultatifs, qui peuvent être complétés. Les champs obligatoires sont configurés par l'administrateur système ; reportez-vous à la *section 13.20 Champs obligatoires*, page 98.

| N° abonné                            | Numéro d'abonné. Le premier numéro libre est automatiquement suggéré.                                                                                             |
|--------------------------------------|----------------------------------------------------------------------------------------------------|
| Civilité                             | Civilité de l'abonné, par ex. Dr ou Prof.                                                                                                    |
| Nom                                  | Nom de famille de l'abonné                                                                                                    |
| Prénom                               | Prénom de l'abonné                                                                                                    |
| Rue / n°                             | Rue et numéro du lieu de résidence de l'abonné                                                                                                    |
| Code postal / Ville                  | Code postal et localité                                                                                                    |
| Téléphone 1                          | Numéro de téléphone                                                                                                    |
| Téléphone 2                          | Deuxième numéro de téléphone                                                                                                    |
| Téléphone MobSec                     | Numéro de téléphone Mobile Security                                                                                                    |
| Intervalle de l'appel de test MobSec | Intervalle entre les appels de test depuis un téléphone Mobile Security                                                                                           |
| Né le                                | Date de naissance                                                                                                    |
| Menu déroulant Sexe                  | Sexe de l'abonné. Le sexe <b>Inconnu</b> est généralement utilisé pour les abonnés qui ne sont pas des personnes physiques, comme les résidents d'une colocation. |
| Menu déroulant État                  | Vous pouvez sélectionner l'état de l'abonné dans la liste.                                                                                                    |
| Connecté de / à                      | Période depuis laquelle l'abonné est connecté au centre de télé-assistance.                                                                                       |
| Menu déroulant Plan                  | Sélection de la carte à afficher sous Localisation.                                                                                                    |
| Critère                              | Champ libre en trois groupes, par ex. numéro débiteur.                                                                                                    |
| Organisation                         | Dépend des droits de l'opérateur actuellement connecté :                                                                                                    |
|                                      | - En tant qu'opérateur d'une organisation particulière, par ex. l'Organisation A, il peut uniquement sélectionner cette organisation (Organisation A).            |
|                                      | - En tant qu'opérateur du centre de télé-assistance LMS 7, il peut sélectionner<br>l'organisation à laquelle l'abonné appartient.                                 |
|                                      |                                                                                                    |

#### Cliquez sur **Créer un abonné**.

La base de données empêche les doublons de numéros d'abonné pour un même partenaire de coopération. Les boutons Note, Localisation, Données additionnelles, Historique et Clé ne sont activés qu'après la création des données centrales de l'abonné.

#### Effectuer un appel sortant

Pour effectuer un appel sortant, voir section 9.1.1 Données centrales d'abonné, page 44.

## **10** Données d'appareil

Cette partie du logiciel est destinée à l'administration des données des appareils. Vous pouvez créer de nouvelles fiches de données d'appareil, modifier des fiches de données d'appareil existantes ou créer des rapports.

## 10.1 Affichage

Cliquez sur **Afficher** pour ouvrir la liste des appareils contenant toutes les fiches de données d'appareil enregistrées.

| BOSCH                            | Depuis le n° 📕 Au N° 📕 Organisation 📕 🖬 |                   |                  | Fabricant     | Fabricant Type |              |                    | Chercher    |                     |
|----------------------------------|-----------------------------------------|-------------------|------------------|---------------|----------------|--------------|--------------------|-------------|---------------------|
|                                  |                                         |                   | Red Cross Leon   | berg 🗸        |                |              |                    |             | Réinitialiser       |
| User9                            |                                         |                   |                  |               |                |              |                    |             | PDF V               |
| Red Cross Stuttgart              | Pilote                                  | 🔲 Vers            | sion du logiciel | 🔲 Nº de série |                | 🔲 Type de RF | 🔲 Nº de série RF   |             | Liste d'appareils 👻 |
| Données d'abonné                 |                                         | ~                 |                  | 1             |                |              |                    |             | Imprimer            |
| Données d'appareil               |                                         |                   |                  |               |                |              |                    |             |                     |
| Afficher                         |                                         |                   |                  |               |                |              |                    |             |                     |
| Créer                            | Listo dos                               | annaroile         |                  |               |                | Total des    | enregistrements:45 |             | (123)               |
| Analyse                          | Liste des                               | apparens          |                  |               |                |              |                    |             |                     |
| Contacts                         | Appareil n°                             | Organisation      |                  | Fabricant     | Туре           | Pilote       | Version du         | N° de série | Nº d'abonné         |
| Historique                       |                                         |                   |                  |               |                |              | logiciel           |             |                     |
| Administration                   | 1                                       | Red Cross Stuttga | rt               | Siemens       | HTS 3100       | HTS 3100     |                    |             |                     |
| <ul> <li>Vérification</li> </ul> | 10                                      | Red Cross WeilDe  | rStadt           |               | HTS 3100       | HTS 3100     |                    |             |                     |
| Changer de mot de pages          | 30                                      | Red Cross Stuttga | rt               |               | HTS 3100       | HTS 3100     |                    |             | 678                 |
| Changer de mot de passe          | 30                                      | Red Cross WeilDe  | rStadt           |               | HTS 3100       | HTS 3100     |                    |             |                     |
|                                  | 50                                      | Red Cross Stuttga | rt               |               | HTS 3100       | HTS 3100     |                    |             | 30                  |
| Déconnexion                      | 75                                      | Red Cross Stuttga | rt               |               | HTS 3100       | HTS 3100     |                    |             | 108                 |
|                                  | 89                                      | Red Cross Ludwig  | sburg            |               | HTS 3100       | HTS 3100     |                    |             |                     |
|                                  | 101                                     | Red Cross WeilDe  | rStadt           | Bosch         | HTS 3100       | HTS 3100     | Alpha 4            |             |                     |
|                                  | 102                                     | Red Cross WeilDe  | rStadt           |               | HTS 3100       | HTS 3100     | Beta 2             |             |                     |
|                                  | 477                                     | Red Cross Stuttga | rt               |               | HTS 3100       | HTS 3100     |                    |             |                     |
|                                  | 888                                     | Red Cross WeilDe  | rStadt           |               | HTS 3100       | HTS 3100     |                    |             | 3                   |
|                                  | 1000                                    | Red Cross Leonbe  | erg              | BOSCH         | HTS 3100       | HTS 3100     |                    | 153485712   | 1000                |
|                                  | 1001                                    | Red Cross Leonbe  | erg              | BOSCH         | HTS 2000       | HTS 2000     |                    | 173920456   |                     |
|                                  | 1002                                    | Red Cross Leonbe  | erg              | BOSCH         | HTS 3100       | HTS 3100     |                    | 128629817   |                     |
|                                  | 1003                                    | Red Cross Leonbe  | erg              | BOSCH         | HTS 3000       | HTS 3000     |                    | 129971243   |                     |
|                                  | 2000                                    | Red Cross Ludwig  | sburg            | BOSCH         | HTS 3100       | HTS 3100     | !@#\$!#@%#@        | 153920018   | 2000                |
|                                  | 2498                                    | Red Cross Stuttga | rt               |               | HTS 3100       | HTS 3100     |                    |             | 2498                |
|                                  | 3000                                    | Red Cross Stuttga | rt               |               | HTS 3100       | HTS 3100     |                    |             | 3000                |
|                                  | 4000                                    | Red Cross Stuttga | rt               | Bosch         | HTS 3100       | HTS 3100     | 1                  | 767678787   | 4000                |
|                                  | 4500                                    | Red Cross Stuttga | rt               | Bosch         | HTS 3100       | HTS 3100     | 1                  | 9769877     | 4500                |
|                                  |                                         |                   |                  |               |                |              |                    |             | (123)               |

## Les informations suivantes s'affichent :

| N° d'appareil       |                                                                                                    |
|---------------------|----------------------------------------------------------------------------------------------------|
| Organisation        | Partenaire de coopération auquel l'appareil est attribué                                                                                                    |
| Fabricant           | Fabricant de l'appareil                                                                                                    |
| Туре                | Type d'appareil                                                                                                    |
| Pilote              | Pilote d'appareil - si une entrée est sélectionnée dans le menu dérou-<br>lant, les fonctions spéciales de l'appareil sont prises en charge. Si<br>l'entrée est vierge, une configuration par défaut est utilisée. |
| Version du logiciel | Version du logiciel de l'appareil                                                                                                    |
| Numéro de série     | Numéro de série de l'appareil                                                                                                    |
| Abonné              | Abonné auquel l'appareil est attribué                                                                                                    |

#### Impression

Vous pouvez imprimer la liste des appareils ou en créer un fichier PDF ou XLS, ainsi que les exporter vers un fichier CSV.

Sélectionnez un modèle d'impression et une imprimante dans les menus déroulants et cliquez sur Imprimer. Reportez-vous à la section 8.3 Pages / tri / impression, page 42.

#### Affichage

Pour afficher les données centrales d'un appareil particulier,

Cliquez sur le numéro de l'appareil correspondant.

#### **10.1.1** Données centrales d'appareil

Cette fenêtre affiche des informations détaillées sur un appareil particulier.

| BOSCH                                  | HTS 62 A0.09 (             | 1000)                                     |            |                |                 |          |                |            |         |                     |
|----------------------------------------|----------------------------|-------------------------------------------|------------|----------------|-----------------|----------|----------------|------------|---------|---------------------|
| User3<br>Red Cross Stuttgart           |                            |                                           | < F        | récédent       | Suivant         | >        | << Retour      |            | Effacer | Enregistrer         |
| Données d'abonné                       | Numéro de l'appareil       | 1000                                      | ×          | CLID           |                 |          |                |            |         | Note                |
| <ul> <li>Données d'appareil</li> </ul> | Туре                       | HTS 62 A0.09                              |            | Fabricant      |                 | BOSCH    |                |            |         | Historique          |
| Afficher     Créer                     | Changement de pile         | 20/07/2003                                | 20/07/2003 |                |                 |          | NiMh           |            |         | Programmation       |
| Analyse                                | Numéro de série            | 096060601215600198                        |            | Version maté   | riel / logiciel | 00.00    | 1              | 00.09      |         |                     |
| Contacts                               | Pilote d'appareil          | HTS 62 A0.09                              | ~          | Connectivité   |                 |          |                |            | ~       | Formulaire de répai |
| Historique                             | Acquis le                  | 01/02/2006                                |            | Leasing de / à | I               | 01/02/2  | 006            | 28/02/2013 |         | Imprimer            |
| Administration                         | Organisation               | Red Cross Stuttgart                       | ~          | Propriétaire   |                 |          |                |            |         |                     |
| Changer de mot de passe                | Etat du stock              | chez l'abonné                             | ~          | Réparer de / v | ers             |          |                |            |         |                     |
|                                        | Etat technique             | Nouveau problème                          |            | Déclencheur o  | d'appel         | Secteur  | rétabli (7)    |            | _       |                     |
| Déconnexion                            | Appel de test supervisé    | Non                                       | ~          |                |                 | Alarme t | empérature (3) |            |         |                     |
|                                        | Intervalle d'appel de test | 1 heure                                   | ~          |                |                 | Alarmet  | our (2)        |            |         |                     |
|                                        | Test d'appel dernier / sui | vant 25/11/2013 02:59:15 25/11/2013 03:59 | 9:15       |                |                 |          |                |            | $\sim$  |                     |
|                                        | Appareil attribué          | Nom d'abonné                              |            | Numéro d'abo   | onné            |          |                |            |         |                     |
|                                        | Appareil                   | Dimler, Dzmler                            |            | 1000           |                 |          |                |            |         |                     |
|                                        | Emetteur RF1               | Dimler, Hans                              |            |                | 1001            |          |                |            |         |                     |
|                                        | Modifié en dernier par U   | ser9, user9 le 26/11/2013 10:37:22        |            |                |                 |          |                |            |         |                     |
|                                        |                            |                                           | < F        | récédent       | Suivant         | >        | << Retour      |            | Effacer | Enregistrer         |

#### Appareil attribué

La section inférieure des données centrales d'appareil mentionne l'abonné auquel l'appareil est attribué. Un appareil peut être attribué à plusieurs abonnés.

**REMARQUE** L'attribution aux abonnés et la libération des attributions peuvent être gérées dans l'Administration des abonnés.

#### Précédent / Suivant

Les boutons **Précédent** et **Suivant** vous permettent d'afficher les données centrales d'appareil les plus proches (juste avant ou après dans la liste selon le critère de recherche).

#### Retour

Cliquez sur **Retour** pour passer à la liste des appareils.

#### Suppression d'un appareil

Vous pouvez supprimer des appareils de la base de données.

#### 1. Cliquez sur Effacer appareil.

2. Pour confirmer, cliquez sur **OK**.

L'appareil est supprimé de la base de données.

**REMARQUE** S'il est attribué à un abonné, l'appareil ne peut pas être supprimé du système.

3. Dans ce cas, vous devez d'abord supprimer l'attribution de l'appareil dans la fiche de données de l'abonné.

#### **Enregistrement des modifications**

Pour enregistrer les modifications que vous avez apportées,

#### Cliquez sur Enregistrer les modifications.

La liste des appareils réapparaît à l'écran et vos modifications sont intégrées. L'entrée de liste modifiée apparaît sur fond coloré.

#### Note

Pour rédiger une note,

#### 1. Cliquez sur **Note**.

Les notes peuvent servir à consigner des détails particuliers, par ex., « Appareil griffé ».

| BOSCH                | HTS 310      | 0 (9000)    |      |  |           |  |
|----------------------|--------------|-------------|------|--|-----------|--|
| User9                |              |             |      |  |           |  |
| Organisation C       |              |             |      |  |           |  |
| nnées d'abonné       |              |             |      |  |           |  |
| nées d'appareil      |              |             |      |  |           |  |
| cher                 |              |             |      |  |           |  |
| éer                  |              |             |      |  |           |  |
| alyse                |              |             |      |  | a Determ  |  |
| itacts               |              |             |      |  | << Retour |  |
| orique               | Heure        | Utilisateur | Note |  |           |  |
| ninistration         | Aucune donné | ée trouvée  |      |  |           |  |
| fication             |              |             |      |  |           |  |
| ngez le mot de passe |              |             |      |  |           |  |

2. Tapez le texte de la note dans le champ de saisie et confirmez par **Enregistrer les modifications**.

Les données centrales d'appareil réapparaissent à l'écran.

Si vous ne souhaitez pas enregistrer la note,

3. Cliquez sur **Retour**.

L'historique de toutes les notes d'appareil s'affiche sous la fenêtre de saisie.

### 10.1.2 Historique

Vous pouvez afficher les actions relatives à l'appareil à l'aide de l'historique.

| BOSCH                   | HTS 3100 (9         | 000)                               | Total des e  | Total des enregistrements:3 |        |           |           |  |
|-------------------------|---------------------|------------------------------------|--------------|-----------------------------|--------|-----------|-----------|--|
| User9                   |                     |                                    |              |                             |        |           | << Retour |  |
| Organisation C          | Heure               | Alarme                             | Nom d'abonné | Appareil nº                 | Action |           |           |  |
| Données d'abonné        | 10/07/2008 16:56:17 | Données de l'appareil              |              | 9000                        |        |           |           |  |
| Données d'appareil      |                     | modifiées                          |              |                             |        |           |           |  |
| Afficher                | 10/07/2008 16:55:54 | Données de l'appareil              |              | 9000                        |        |           |           |  |
| ▶ Créer                 | 40/07/2000 46:52:50 | modifiees<br>Donnéos de l'annorail |              | 0000                        |        |           |           |  |
| Analyse                 | 10/07/2008 10:55:58 | modifiées                          |              | 9000                        |        |           |           |  |
| Contacts                |                     |                                    |              |                             |        | Page(s) 4 | 1         |  |
| Historique              |                     |                                    |              |                             |        |           |           |  |
| Administration          |                     |                                    |              |                             |        |           | << Retour |  |
| Vérification            |                     |                                    |              |                             |        |           |           |  |
| Changez le mot de passe |                     |                                    |              |                             |        |           |           |  |
|                         |                     |                                    |              |                             |        |           |           |  |
| Déconnexion             |                     |                                    |              |                             |        |           |           |  |

- 1. Vous pouvez trier séparément le contenu de chaque colonne par ordre ascendant ou descendant en cliquant sur son intitulé dans le tableau.
- 2. Cliquez sur **Retour** pour retourner aux données centrales de l'appareil.

#### Détails

Pour accéder à la vue détaillée d'un évènement particulier de l'historique,

 Cliquez sur la ligne de la colonne Heure indiquant les date et heure de survenance de l'évènement dont vous souhaitez afficher les détails.

| BOSCH                   | Détails                |                                 |                   |               |             |                |
|-------------------------|------------------------|---------------------------------|-------------------|---------------|-------------|----------------|
| User9                   | Alarme                 | Données de l'appareil modifi    | ées               |               |             |                |
| Organisation C          | Heure                  |                                 |                   |               |             |                |
| Données d'abonné        | Numéro de l'appar      | eil 9000                        |                   |               |             |                |
| Données d'appareil      | Nom d'abonné           |                                 |                   |               |             |                |
| Afficher                |                        |                                 |                   |               |             |                |
| Créer                   | Ajouter action         |                                 |                   |               |             | Ajouter action |
| Analyse                 |                        |                                 |                   | < Précédent   | Suivant >   | << Retour      |
| Contacts                | Heure                  | Туре                            | Information       |               |             |                |
| Administration          | 10/07/2008<br>16:56:17 | Données de l'appareil modifiées | User9 User9, user | 9 10.117.2.58 |             |                |
| Vérification            |                        |                                 |                   | < Drésédort   | Suit cont 5 | << Botour      |
| Changez le mot de passe |                        |                                 |                   | < Precedent   | Suivalit >  | << Ketour      |

#### Actions

Vous pouvez ajouter des actions après la fin d'un appel.

Tapez du texte dans le champ de saisie Actions et confirmez la saisie en cliquant sur Ajouter action.

**REMARQUE** Des actions ajoutées de cette manière ne peuvent pas être modifiées ou supprimées de l'historique.

#### Précédent / Suivant

Pour afficher les détails de l'évènement précédent ou suivant, cliquez respectivement sur Précédent ou Suivant.

#### Retour

Pour revenir à l'historique,

Cliquez sur **Retour**.

### 10.1.3 Programmation

A cet endroit, vous pouvez afficher les données de programmation, par ex., d'un appareil Bosch 3100. Vous pouvez également modifier les paramètres de l'appareil. Pour connaître les paramètres pertinents, consultez le guide d'utilisation ou de paramètrage de l'appareil correspondant.

Le paramètrage à distance peut s'effectuer pendant la gestion des alarmes ; reportez-vous à la *section 6 Fonctions Appareil*, page 33.

#### Précédent

Pour retourner aux données centrales de l'appareil, cliquez sur Précédent.

#### Copie de données

Vous pouvez sélectionner une fiche de données de paramètrage prédéfinie et l'adopter pour l'appareil en cours.

1. Sélectionnez une fiche de données de paramètrage dans le menu déroulant.

#### 2. Cliquez sur Copier les données.

Les données sont attribuées à l'appareil et vous pouvez éventuellement les personnaliser.

**REMARQUE** Vous pouvez créer une fiche de données de paramètrage dans Administration ; reportez-vous à la *section Ajout d'un modèle d'appareils*, page 102.

#### Lecture du fichier / Ecriture du fichier

(disponible uniquement avec des Appareils de Télé-Assistance avec un port microSD)

| Tache 📕        |        |                            |            |              | Lire fichier<br>Ecrire fichier |
|----------------|--------|----------------------------|------------|--------------|--------------------------------|
| Cibles d'appel | Etendu | Attribution de la fonction | Général IP | Professionel | Emetteur RF                    |

Vous pouvez lire les données de l'appareil depuis un fichier de paramètres:

Cliquez sur **Lire fichier**, choisissez le fichier de paramètres depuis le disque dur ou la carte mémoire microSD.

| 🗿 Fichier de paramètres - Microso |      |                         |
|-----------------------------------|------|-------------------------|
| Lire fichier de paramè            | tres |                         |
| Fichier de paramètres             |      | Parcourir               |
|                                   |      | Lire fichier de paramèt |

- Cliquez sur Lire fichier de paramètres.

Vous pouvez de la même façon écrire les données de l'appareil dans un fichier de paramètres:

- Cliquez sur **Ecrire fichier**, définissez le nom et le répertoire du fichier.
- Sauvegarder le fichier.

#### Requête de programmation à distance

Sélectionnez **Oui** pour **Requête de programmation à distance** pour que le bouton **Données d'appareil** apparaisse en rouge dans Administration d'alarme. Vous pouvez ainsi, par exemple, attirer l'attention d'un opérateur sur d'éventuelles modifications apportées aux données de l'appareil.

Pour rendre les informations visibles de l'opérateur pendant la gestion des alarmes,

- 1. Cochez Tâche.
- 2. Tapez l'information dans le champ de saisie.

L'opérateur pourra prendre connaissance du texte en cliquant sur le bouton Note.

La vue des données de paramètrage dépend, dans tous les cas, du pilote de l'appareil. Par exemple, les données de paramètrage d'un Appareil de Télé-Assistance 62 peuvent comporter les sous-sections suivantes :

- Cibles d'appel
- Étendu
- Attribution de la fonction
- Général
- Module IP/GSM
- Professionnel
- Émetteur Radio
- 1. Cochez et sélectionnez les paramètres appropriés dans les menus déroulants ou remplissez les champs de saisie.

**REMARQUE** Consultez les explications fournies dans les documents de paramètrage de chaque appareil.

2. Lorsque vous avez terminé, cliquez sur Enregistrer les modifications.

#### Cibles d'appel

| BOSCH                                                             | HTS 62 A0.09 (1                     | 1000)    |                |                          |                |                     |                     |                                |
|-------------------------------------------------------------------|-------------------------------------|----------|----------------|--------------------------|----------------|---------------------|---------------------|--------------------------------|
| User3                                                             |                                     |          |                |                          |                |                     | << Retour           | Enregistrer                    |
| <ul> <li>Red Cross Stuttgart</li> <li>Données d'abonné</li> </ul> | Requête de programmatio<br>distance | on à Non | 🔽 Derniè       | ere programmation / requ | ête à distance | 25/11/2013 13:13:45 | 25/11/2013 13:11:58 |                                |
| <ul> <li>Données d'appareil</li> <li>Afficher</li> </ul>          | Tache                               |          |                |                          |                |                     | ^                   | Copier les données             |
| Créer                                                             |                                     |          |                |                          |                |                     | ~                   | Lire fichier<br>Ecrire fichier |
| Analyse                                                           | Cibles d'appel                      | Etendu   | Attribution de | la fonction              | Général        | Module IP/GSM       | Professionel        | Emetteur radio                 |
| Historique                                                        | Numéro de destination 1             |          |                | 192168010018             |                |                     |                     |                                |
| Administration                                                    | Protocole                           |          |                | protocole BIP            |                |                     |                     |                                |
| <ul> <li>Vérification</li> <li>Changer de met de passe</li> </ul> | Media                               |          |                | RTC                      |                |                     | ~                   |                                |
| Changer de mot de passe                                           | Numéro de destination 2             |          |                | 107                      |                |                     |                     |                                |
| Déconnexion                                                       | Protocole                           |          |                | protocole Bosch          |                |                     | ~                   |                                |
|                                                                   | Media                               |          |                | RTC                      |                |                     | ~                   |                                |
|                                                                   | Numéro de destination 3             |          |                |                          |                |                     |                     |                                |
|                                                                   | Protocole                           |          |                |                          |                |                     | ~                   |                                |
|                                                                   | Media                               |          |                | RTC                      |                |                     | $\checkmark$        |                                |
|                                                                   | Numéro de destination 4             |          |                |                          |                |                     |                     |                                |
|                                                                   | Protocole                           |          |                |                          |                |                     | $\checkmark$        |                                |
|                                                                   | Media                               |          |                | RTC                      |                |                     | ~                   |                                |

▶ Introduisez le ou les numéros d'appel et sélectionnez **Récepteur** ou **Téléphone** comme cible.

#### Étendu

| BOSCH                                  | HTS 62 A0.09 (1                     | 1000)             |                |                       |                    |                     |                     |                    |
|----------------------------------------|-------------------------------------|-------------------|----------------|-----------------------|--------------------|---------------------|---------------------|--------------------|
| User3                                  |                                     |                   |                |                       |                    |                     | << Retour           | Enregistrer        |
| Red Cross Stuttgart Données d'abonné   | Requête de programmatio<br>distance | on à Non          | 🔽 Derni        | ère programmation / I | requête à distance | 25/11/2013 13:13:45 | 25/11/2013 13:11:58 |                    |
| <ul> <li>Données d'appareil</li> </ul> | Tache                               |                   |                |                       |                    |                     | ^                   | Copier les données |
| Afficher     Créer                     |                                     |                   |                |                       |                    |                     | ~                   | Lire fichier       |
| Analyse                                | Cibles d'appel                      | Etendu            | Attribution de | a fonction            | Général            | Module IP/GSM       | Professionel        | Ecrire fichier     |
| Contacts     Historique                | Dálai avant ránátition d'ann        | al d'urganaa      |                |                       |                    |                     |                     |                    |
| Administration                         | Temps d'attente de rannel           | lei d'urgence     |                | 0                     |                    |                     | ✓                   |                    |
| Vérification                           | Nombre d'annonces en ca             | s d'appel vers un | n téléphone    | 0                     |                    |                     | ▼                   |                    |
| Changer de mot de passe                | Identification des appels er        | ntrants           |                | désactivée            |                    |                     |                     |                    |
| Décomposion                            | Touche Action                       |                   |                | désactivée            |                    |                     |                     |                    |
| Peconnexion                            | Activer la sortie avec              |                   |                | désactivée            |                    |                     |                     |                    |
|                                        | Affectation de l'entrée             |                   |                | Entrée externe        |                    |                     | $\checkmark$        |                    |
|                                        | Entrée est                          |                   |                | Normalement ouver     | te                 |                     | ✓                   |                    |
|                                        | Code NIP individuel                 |                   |                |                       |                    |                     |                     |                    |
|                                        | Information audible pour le         | s messages tec    | hniques        | activée               |                    |                     | ~                   |                    |
|                                        | Délai de préalarme                  |                   |                | 0                     |                    |                     | ~                   |                    |
|                                        | Appel avec confirmation             |                   |                |                       |                    |                     |                     |                    |
|                                        | Marquage de présence - se           | ervice terminé    |                |                       |                    |                     |                     |                    |
|                                        | Adaptation CPC                      |                   |                |                       |                    |                     |                     |                    |
|                                        |                                     |                   |                |                       |                    |                     | << Retour           | Enregistrer        |

Sélectionnez les données de paramètrage étendues ici.

#### Attribution de la fonction

| BOSCH                                  | HTS 62 A0.09 (1               | 000)             |                |                      |                   |                     |                     |                      |
|----------------------------------------|-------------------------------|------------------|----------------|----------------------|-------------------|---------------------|---------------------|----------------------|
| User3                                  |                               |                  |                |                      |                   |                     | << Retour           | Enregistrer          |
| Red Cross Stuttgart                    | Requête de programmatio       | n à Non          | ✓ Derniè       | re programmation / r | equête à distance | 25/11/2013 13:13:45 | 25/11/2013 13:11:58 | ×                    |
| Données d'abonné                       | distance                      |                  |                |                      |                   |                     |                     | Copier les données   |
| <ul> <li>Données d'appareil</li> </ul> | _                             |                  |                |                      |                   |                     |                     | Copier les dellieses |
| Afficher                               | Tache                         |                  |                |                      |                   |                     | ^                   | Lire fichier         |
| Créer                                  |                               |                  |                |                      |                   |                     | ~                   | Ecrire fichier       |
| Analyse                                |                               |                  |                |                      |                   |                     |                     |                      |
| Contacts                               | Cibles d'appel                | Etendu           | Attribution de | la fonction          | General           | Module IP/GSM       | Professionel        | Emetteur radio       |
| Historique                             | Emetteur radio                |                  |                |                      |                   |                     |                     |                      |
| Administration                         | Appel d'assistance            |                  |                |                      |                   |                     |                     |                      |
| Vérification                           | Incendie / effraction         |                  |                |                      |                   |                     |                     |                      |
| Changer de mot de passe                | Appel d'urgence répété et co  | onfirmation loca | ale            |                      |                   |                     |                     |                      |
| Décomposion                            | Présence / Absence            |                  |                |                      |                   |                     |                     |                      |
| Deconnexion                            | Appel de service / appel dire | ect              |                |                      |                   |                     |                     |                      |
|                                        | Messages techniques 1         |                  |                |                      |                   |                     |                     |                      |
|                                        | Messages techniques 2         |                  |                |                      |                   |                     |                     |                      |
|                                        | Appel d'enregistrement - ma   | arquage de pré   | sence          |                      |                   |                     |                     |                      |
|                                        |                               |                  |                |                      |                   |                     | << Retour           | Enregistrer          |

Attribuez un numéro d'appel aux déclencheurs d'appel individuels.

| BOSCH                   | HTS 62 A0.09 (               | 1000)            |                |                      |                    |                     |                     |                    |
|-------------------------|------------------------------|------------------|----------------|----------------------|--------------------|---------------------|---------------------|--------------------|
| User3                   |                              |                  |                |                      |                    |                     | << Retour           | Enregistrer        |
| Red Cross Stuttgart     | Pequête de programmati       | ion à Non        | V Dornià       | re programmation /   | roquêto à distanço | 25/11/2013 13:13:45 | 25/11/2013 13:11:58 |                    |
| Données d'abonné        | distance                     |                  | Dernie         | ne programmation /   | requere a distance | 20111201010.10.40   | 20111201010.11.00   | Conjer les données |
| Données d'appareil      |                              |                  |                |                      |                    |                     |                     | copier ies donnees |
| Afficher                | lache                        |                  |                |                      |                    |                     | 0                   | Lire fichier       |
| Créer                   |                              |                  |                |                      |                    |                     | •                   | Ecrire fichier     |
| Analyse     Contacts    | Cibles d'appel               | Etendu           | Attribution de | la fonction          | Général            | Module IP/GSM       | Professionel        | Emetteur radio     |
| Historique              | Interférence                 |                  |                |                      |                    |                     |                     |                    |
| Administration          | Surveillance de la liaison r | radio            |                |                      |                    |                     |                     |                    |
| Vérification            | Transfert d'appel            |                  |                | Transfert vers un au | itre numéro        |                     | <b>~</b>            |                    |
| Changer de mot de passe | Numéro d'appareil            |                  |                | 1000                 |                    |                     |                     |                    |
|                         | Présence / Absence           |                  |                |                      |                    |                     |                     |                    |
| Deconnexion             | Tonalité d'appel audible     |                  |                |                      |                    |                     |                     |                    |
|                         | Commande parler/écouter      | r audible        |                | ✓                    |                    |                     |                     |                    |
|                         | Heures de la surveillance    | d'activité       |                | désactivée           |                    |                     | ~                   |                    |
|                         | Minutes de la surveillance   | d'activité       |                | 0                    |                    |                     | ~                   |                    |
|                         | Heure de début 1 par inter   | valles de 15 min | utes           | 00:00                |                    |                     |                     |                    |
|                         | Heure de fin 1 par intervall | les de 15 minute | 5              | 00:00                |                    |                     | ~                   |                    |
|                         | Heure de début 2 par inter   | valles de 15 min | utes           | 00:00                |                    |                     |                     |                    |
|                         | Heure de fin 2 par intervall | les de 15 minute | 5              | 00:00                |                    |                     | ~                   |                    |
|                         | Volume sonore de base        |                  |                | 4                    |                    |                     |                     |                    |
|                         | Maximal                      |                  |                | 6                    |                    |                     | ✓                   |                    |
|                         | Minimal                      |                  |                | 2                    |                    |                     |                     |                    |
|                         | Intervalle de l'appel de tes | t en jours       |                | 0                    |                    |                     |                     |                    |
|                         |                              |                  |                |                      |                    |                     | ee Potour           | Enrogistron        |
|                         |                              |                  |                |                      |                    |                     |                     | Enregistiel        |

A cet endroit, vous pouvez saisir des données de paramètrage générales.

#### Général

#### Module IP/GSM

| BOSCH                                  | HTS 62 A0.09 (*                  | 1000)           |                |                               |          |                     |                     |                    |
|----------------------------------------|----------------------------------|-----------------|----------------|-------------------------------|----------|---------------------|---------------------|--------------------|
| User3                                  |                                  |                 |                |                               |          |                     | << Retour           | Enregistrer        |
| Red Cross Stuttgart                    | Requête de programmati           | on à Non        | V Derniè       | ere programmation / requête à | distance | 25/11/2013 13:13:45 | 25/11/2013 13:11:58 |                    |
| Données d'abonné                       | distance                         |                 |                |                               |          |                     |                     | Copier les données |
| <ul> <li>Données d'appareil</li> </ul> | Taska 🗖                          |                 |                |                               |          |                     | •                   |                    |
| Afficher                               | Tache                            |                 |                |                               |          |                     | 0                   | Lire fichier       |
| ▶ Créer                                |                                  |                 |                |                               |          |                     | v                   | Ecrire fichier     |
| Analyse                                | Cibles d'appel                   | Ftendu          | Attribution de | la fonction                   | Général  | Module IP/GSM       | Professionel        | Emetteur radio     |
| Contacts                               |                                  | Lionau          |                |                               |          |                     |                     |                    |
| Historique                             | DHCP (module IP)                 |                 |                | ✓                             |          |                     |                     |                    |
| Administration                         | Adresse IP (module IP)           |                 |                | 192168001100                  |          |                     |                     |                    |
| Vérification                           | Masque de sous-réseau (r         | nodule IP)      |                | 255255255000                  |          |                     |                     |                    |
| Changer de mot de passe                | Passerelle (module IP)           |                 |                | 192168001001                  |          |                     |                     |                    |
| Déconnexion                            | Intervalle de test automatio     | ue en heures (r | module IP/GSM) | 10                            |          |                     |                     |                    |
|                                        | Numéro de téléphone du N         | lodule GSM (sa  | ns code pays)  |                               |          |                     |                     |                    |
|                                        | Code PIN de la carte SIM (       | module GSM)     |                |                               |          |                     |                     |                    |
|                                        | Nom du point d'accès (mo         | dule GSM)       |                | 0                             |          |                     | ~                   |                    |
|                                        | Sélection automatique du<br>GSM) | ournisseur d'ac | cés (module    |                               |          |                     |                     |                    |
|                                        |                                  |                 |                |                               |          |                     | << Retour           | Enregistrer        |

 Vous pouvez choisir ou introduire les paramètres spécifiques au Module IP et au Module GSM.

#### Professionnel

| BOSCH                                  | HTS 62 A0.09 (1             | 000)        |                            |                      |                     |                     |                    |
|----------------------------------------|-----------------------------|-------------|----------------------------|----------------------|---------------------|---------------------|--------------------|
| User3                                  |                             |             |                            |                      |                     | << Retour           | Enregistrer        |
| Red Cross Stuttgart                    | Requête de programmatio     | n à Non     | Dernière programmation     | / requête à distance | 25/11/2013 13:13:45 | 25/11/2013 13:11:58 |                    |
| Données d'abonné                       | distance                    | 1           |                            |                      |                     |                     | Conjor los donnéos |
| <ul> <li>Données d'appareil</li> </ul> |                             |             |                            |                      |                     |                     | Copier les données |
| Afficher                               | Tache                       |             |                            |                      |                     | ^                   | Lire fichier       |
| Créer                                  |                             |             |                            |                      |                     | $\sim$              | Ecrire fichier     |
| Analyse                                |                             |             |                            |                      |                     | -                   |                    |
| Contacts                               | Cibles d'appel              | Etendu      | Attribution de la fonction | Général              | Module IP/GSM       | Professionel        | Emetteur radio     |
| Historique                             | Sélection de la langue      |             | Français                   |                      |                     | ~                   |                    |
| Administration                         | Écoute / parole pour les ma | lentendants |                            |                      |                     |                     |                    |
| Vérification                           | Alarme silencieuse          |             |                            |                      |                     |                     |                    |
| Changer de mot de passe                |                             |             |                            |                      |                     |                     |                    |
|                                        |                             |             |                            |                      |                     | << Retour           | Enregistrer        |

• Vous pouvez choisir ou introduire la langue et d'autres fonctions à cet endroit.

#### **Emetteur Radio**

| BOSCH                                  | HTS 62 A0.09 (1                       | 000)                  |                 |                               |          |                     |                     |      |                        |
|----------------------------------------|---------------------------------------|-----------------------|-----------------|-------------------------------|----------|---------------------|---------------------|------|------------------------|
| User3                                  |                                       |                       |                 |                               |          |                     | << Reto             | ur   | Enregistrer            |
| Red Cross Stuttgart                    | Dequête de programmatio               | n à Non               | Domià           | iro programmation / roguête à | diatanaa | 25/11/2012 12:12:48 | 25/11/2012 12:11:50 | _    |                        |
| Données d'abonné                       | distance                              |                       | Derme           | ere programmation / requete a | distance | 25/11/2013 13.13.45 | 25/11/2013 13.11.56 |      | Carriere la carre fore |
| <ul> <li>Données d'appareil</li> </ul> |                                       | _                     |                 |                               |          |                     |                     |      | Copier les données     |
| Afficher                               | Tache                                 |                       |                 |                               |          |                     |                     |      | Lire fichier           |
| Créer                                  |                                       |                       |                 |                               |          |                     |                     | ~    | Ecrire fichier         |
| Analyse                                | Cibles d'appel                        | Eton du               | ttribution do   | la fanation                   | Cánáral  | Madula ID/C CM      | Drofossional        | Emi  | atteur radio           |
| Contacts                               | Cibles d'appei                        | Etendu                | ALLI IDULION de |                               | General  | Module IP/GSM       | Professioner        | Eme  | Alleur radio           |
| Historique                             | Code numéro 1                         |                       |                 |                               |          |                     |                     | 7    |                        |
| Administration                         | Emetteur radio 1                      |                       |                 | Emetteur radio                |          |                     | ~                   | 1    |                        |
| Vérification                           | Emetteur radio nº1 étendu             |                       |                 | Alarme panique                |          |                     | ~                   | ส์   |                        |
| Changer de mot de passe                | Attribuer numéros de téléph           | none (1 à 10)         |                 |                               |          |                     |                     | -    |                        |
|                                        | Heure de début d'activité de          | e l'émetteur 1        |                 | 00:00                         |          |                     |                     | 1    |                        |
| Deconnexion                            | Heure de fin d'activité de l'é        | metteur 1             |                 | 00.00                         |          |                     |                     | วิ - |                        |
|                                        | Type d'alarme personnalise            | ée pour l'emetteur    | 1 (BS8521)      | 25                            |          |                     |                     | 1    |                        |
|                                        | Gestion d'alarme personna             | lisée nour l'emette   | aur 1           | Euknoment d'alarme (nersen    |          |                     |                     | 1    |                        |
|                                        | (BS8521)                              | inoce pour remea      |                 | Evenement d'alarme (person    | ne)      |                     |                     | 1    |                        |
|                                        | Code de localisation pour l'          | emetteur 1 (BS85      | 21)             | 0                             |          |                     | ~                   | -1   |                        |
|                                        | Code numéro 2                         |                       |                 |                               |          |                     |                     | ]    |                        |
|                                        | Emetteur radio 2                      |                       |                 | Emetteur radio                |          |                     | ~                   | -    |                        |
|                                        | Emetteur radio n°2 étendu             |                       |                 | Alarme panique                |          |                     | ~                   | -    |                        |
|                                        | Attribuer numéros de téléph           | none (1 à 10)         |                 |                               |          |                     |                     |      |                        |
|                                        | Heure de début d'activité de          | e l'émetteur 2        |                 | 00:00                         |          |                     | ~                   | -    |                        |
|                                        | Heure de fin d'activité de l'é        | metteur 2             |                 | 00:00                         |          |                     | ~                   | -    |                        |
|                                        | Type d'alarme personnalise            | ée pour l'emetteur    | 2 (BS8521)      | 25                            |          |                     |                     |      |                        |
|                                        | Gestion d'alarme personna<br>(BS8521) | ilisée pour l'ernette | eur 2           | Evènement d'alarme (person    | ne)      |                     | ~                   | 1    |                        |
|                                        | Code de localisation pour l'          | emetteur 2 (BS85      | 21)             | 0                             |          |                     | ~                   | -    |                        |

- 1. Attribuez un déclencheur d'appel aux médaillons Radio.
- 2. Attribuez un numéro d'appel aux médaillons Radio.

### 10.1.4 Emetteur Radio

Pour ajouter, modifier ou supprimer des médaillons Radio,

Cliquez sur **Emetteur Radio**.

### HTS 3100 (9000)

|             |                 |      |           | << Retour        | Ajouter          | Enregistrer les modific |
|-------------|-----------------|------|-----------|------------------|------------------|-------------------------|
| Emetteur RF |                 |      |           |                  |                  |                         |
| Numéro      | Numéro de série | Туре | Fabricant | Changement de pi | ile Type de pile |                         |
|             |                 |      |           |                  |                  | Effacer                 |
|             |                 |      |           | << Retour        | Ajouter          | Enregistrer les modific |

Il peut s'agir de capteurs, par exemple, un détecteur de fumée attribué à cet appareil.

#### Ajout d'un détecteur

#### 1. Cliquez sur Ajouter Emetteur Radio.

Une nouvelle ligne de champs de saisie s'affiche.

2. Remplissez les champs.

#### Suppression d'un émetteur

Pour supprimer un médaillon Radio particulier,

Cliquez sur Effacer.

#### **Enregistrement des modifications**

Vous pouvez enregistrer vos modifications en cliquant sur Enregistrer les modifications.

#### Retour

Pour retourner aux données centrales de l'appareil, cliquez sur **Retour**.

## 10.2 Création de fiches de données d'appareil

En cliquant sur **Créer**, vous ouvrez un modèle vierge de données centrales d'appareil. Vous pouvez partir de là pour créer de nouvelles fiches de données d'appareil.

| BOSCH                           | Données d'appare               | eil                 |                             |   |                              |
|---------------------------------|--------------------------------|---------------------|-----------------------------|---|------------------------------|
| User3<br>Red Cross Stuttgart    |                                |                     |                             |   | Créer l'appareil             |
| Données d'abonné                | Numéro de l'appareil           | 584005 ×            | CLID                        |   | Note                         |
| Données d'appareil     Afficher | Туре                           |                     | Fabricant                   |   | Historique                   |
| Créer                           | Changement de pile             |                     | Type de pile                |   | Programmation<br>Emottour PE |
| Analyse                         | Numéro de série                |                     | Version matériel / logiciel |   | PDF V                        |
| Contacts                        | Pilote d'appareil              | ×                   | Connectivité                | ✓ | Formulaire de répai 🗸        |
| Historique                      | Acquis le                      |                     | Leasing de / à              |   | Imprimer                     |
| Administration     Vérification | Organisation                   | Red Cross Stuttgart | Propriétaire                |   |                              |
| Changer de mot de passe         | Etat du stock                  | en stock            | Réparer de / vers           |   |                              |
|                                 | Etat technique                 |                     | Déclencheur d'appel         |   |                              |
| Déconnexion                     | Appel de test supervisé        | Non                 |                             |   |                              |
|                                 | Intervalle d'appel de test     | 1 heure             |                             |   |                              |
|                                 | Test d'appel dernier / suivant |                     |                             | ~ |                              |
|                                 |                                |                     |                             |   | Créer l'appareil             |

Saisissez les nouvelles données d'appareil.

Tous les champs surlignés en jaune sont des champs obligatoires, qui doivent être complétés. Les champs en blanc sont des champs facultatifs, qui peuvent être complétés.

| Numéro de l'appareil               | Le numéro de l'appareil est suggéré automatiquement, mais peut<br>être remplacé.                                             |
|------------------------------------|----------------------------------------------------------------------------------------------------|
| CLID                               | Numéro d'appel de l'appareil                                                                                                 |
| Туре                               | Type d'appareil, par ex. HTS52                                                                                               |
| Fabricant                          | Fabricant de l'appareil                                                                                                    |
| Changement de pile                 | Prochain changement de pile prévu                                                                                            |
| Type de pile                       | Type de pile, par ex., NiCd                                                                                                  |
| Numéro de série                    | Le numéro de série est indiqué sur l'appareil                                                                                |
| Version matériel / logiciel        | Version du matériel et du logiciel de l'appareil                                                                             |
| Pilote d'appareil                  | Indiquer le pilote d'appareil                                                                                                |
| Connectivité                       | Cette valeur couvre les interfaces actuellement utilisées (type<br>d'equipement utilisé) et type de connexion correspondante |
| Acquis le                          | Date d'achat de l'appareil                                                                                                   |
| Leasing de / à                     | Début et fin de la période de location                                                                                       |
| Organisation                       | Partenaire de coopération auquel l'appareil est attribué                                                                     |
| Propriétaire                       | Propriétaire de l'appareil                                                                                                   |
| État du stock                      | État de l'appareil, par ex., à réparer                                                                                       |
| Réparer de / vers                  | Période de réparation                                                                                                    |
| État technique                     | État technique de l'appareil, par ex., Appareil OK                                                                           |
| Déclencheur d'appel                | Alarme technique                                                                                                    |
| Appel de test supervisé            | Indique si les appels de test entrants à destination de l'appareil doivent ou non faire l'objet d'une surveillance.          |
| Intervalle d'appel de test         | Période entre deux appels de test                                                                                            |
| Appel de test dernier /<br>suivant | Dates et heures du dernier et du prochain appel de test.<br>Saisie automatique.                                              |

Cliquez sur Créer l'appareil.

L'appareil est à présent créé dans le système LMS 7.

## 10.3 Analyse

Vous pouvez contrôler et modifier l'état technique des différentes appareils de télé-assistance à l'aide de Données d'appareil -> Analyse.

| BOSCH                   | 🗹 Etat       |                     | 📕 Depuis    | s le n° | 🔲 Au N°  |        | 📕 Fabrica  | ant     |           |                        | Chercher         |         |
|-------------------------|--------------|---------------------|-------------|---------|----------|--------|------------|---------|-----------|------------------------|------------------|---------|
| Liser9                  | Nouveau prob | lème                | ~           |         |          |        |            |         |           |                        | Réinitialise     | )r      |
| Organisation C          | 🔲 Туре       | □ N° o              | le série    |         | 🗖 Versi  | ion du | Déclenc    | cheur d | appel     |                        |                  |         |
| Données d'abonné        |              |                     |             |         | logiciel |        |            |         |           |                        |                  |         |
| 🔻 Données d'appareil    |              |                     |             |         |          |        |            |         |           | *                      |                  |         |
| Afficher                |              |                     |             |         |          |        |            |         |           |                        |                  |         |
| ▶ Créer                 |              |                     |             |         |          |        |            |         |           |                        |                  |         |
| ▶ Analyse               | Liste des    | appareils           |             |         |          |        | Total des  | enregi  | strements | :3                     | 1                |         |
| Contacts                |              |                     |             |         |          |        |            |         |           |                        |                  |         |
| Historique              | Appareil n°  | Etat                | N° d'abonné | Fabrica | nt       | Туре   |            | N° de s | érie      | Version<br>du logiciel | Déclencheur d'ap | opel    |
| Administration          | 50           | Nouveau             | 30          |         |          | HTS 3  | 3100       |         |           |                        |                  |         |
| Vérification            |              | problème            |             |         |          |        |            |         |           |                        |                  |         |
| Changez le mot de passe |              |                     |             | Арра    | reil OK  | Appel  | de mainten | ance    | Réparati  | ion planifiée          | Réparation imn   | nédiate |
| <b>b</b> Déconnevion    | 477          | Nouveau<br>problème |             |         |          | HTS 3  | 3100       |         |           |                        |                  |         |
| Deconnexion             |              |                     |             | Арра    | reil OK  | Appel  | de mainten | ance    | Réparati  | ion planifiée          | Réparation imn   | nédiate |
|                         | 583999       | Nouveau<br>problème | 11          |         |          | HTS 3  | 3100       |         |           |                        |                  |         |
|                         |              |                     |             | Арра    | reil OK  | Appel  | de mainten | ance    | Réparati  | ion planifiée          | Réparation imn   | nédiate |
|                         |              |                     |             |         |          |        |            |         |           |                        | <b>1</b>         |         |

Les appareils ont normalement l'état Appareil OK.

Si l'appareil connaît un problème et que celui-ci renvoie un message technique,

l'état de l'appareil se change en Nouveau problème.

Pour afficher tous les appareils présentant l'état Nouveau problème,

- 1. Sélectionnez le critère de recherche Nouveau problème dans le menu déroulant État.
- 2. Cliquez sur Chercher.

Tous les appareils à l'état Nouveau problème sont affichés.

#### Appel maintenance

Il est possible de demander à l'abonné de déclencher un appel de maintenance dans le cadre de l'analyse d'un problème d'appareil. Selon le résultat, une décision pourra être prise quant au traitement ultérieur du problème rencontré par l'appareil.

L'appareil se transfère vers la catégorie d'état correspondante par l'un des boutons suivants.

#### **Réparation planifiée**

L'appareil doit être réparé lors de la prochaine inspection ou échangé.

#### **Réparation immédiate**

L'appareil présent chez l'abonné doit faire l'objet d'une réparation ou d'un échange immédiat.

#### **Appareil OK**

L'appareil fonctionne correctement.

## **11** Gestion des contacts

Cliquez sur le menu Contacts.

| 1                            |             |                     |            |               |                 |                     |          |                |
|------------------------------|-------------|---------------------|------------|---------------|-----------------|---------------------|----------|----------------|
|                              | Nom         | Code postal / Ville | 🗖 Rue / nº | Πī            | éléphone        | Catégorie           |          | Chercher       |
| BOSCH                        |             |                     |            |               |                 | •                   |          | Réinitialiser  |
| User3                        |             |                     |            |               |                 |                     | PDF      | •              |
| Red Cross Stuttgart          |             |                     |            |               |                 |                     | Liste    | des contacts 💌 |
| Données d'abonné             |             |                     |            |               |                 |                     |          | Imprimer       |
| Données d'appareil           |             |                     |            |               |                 |                     |          |                |
| <ul> <li>Contacts</li> </ul> |             |                     |            |               |                 |                     |          | Ajouter        |
| Historique                   |             |                     |            |               |                 |                     |          |                |
| Administration               | Contacts    |                     |            | Total des enr | registrements:1 |                     | Page(s)  | 1              |
| Vérification                 |             |                     |            |               |                 |                     |          |                |
| Changer de mot de passe      | Nom         | Organisation        | Categorie  | elephone nº 1 | l elephone nº 2 | Code postal / Ville | Rue / nº |                |
|                              | Hans Muller | Red Cross Leonberg  | +          | 4912345678    |                 |                     |          |                |
| Déconnexion                  |             |                     |            |               |                 |                     | Page(s)  | 1              |

La liste des contacts apparaît.

#### Effectuer un appel sortant

Pour effectuer un appel sortant,

#### Cliquez sur le **numéro surligné**.

Un évènement correspondant est alors généré dans le client d'alarme, dans la section supérieure de la liste des alarmes. L'évènement généré est un *appel vers les services de support*. Pour plus de détails sur la gestion de ces évènements, voir *section 5.3 Acceptation d'une alarme*, page 28.

**REMARQUE** Pour effectuer un appel sortant, l'utilisateur doit être connecté au client d'alarme.

#### Impression

Vous pouvez imprimer les données de contact ou en créer un fichier PDF ou XLS.

Sélectionnez un modèle d'impression et une imprimante dans les menus déroulants et cliquez sur Imprimer. Reportez-vous à la section 8.3 Pages / tri / impression, page 42.

### 11.1 Création d'un contact

Appuyez sur le bouton **Ajouter**. Sélectionnez une catégorie prédéfinie ou créez-en une. Complétez le champ obligatoire « Nom » et, si vous le souhaitez, les autres éléments de l'adresse. Appuyez sur le bouton **Créer**.

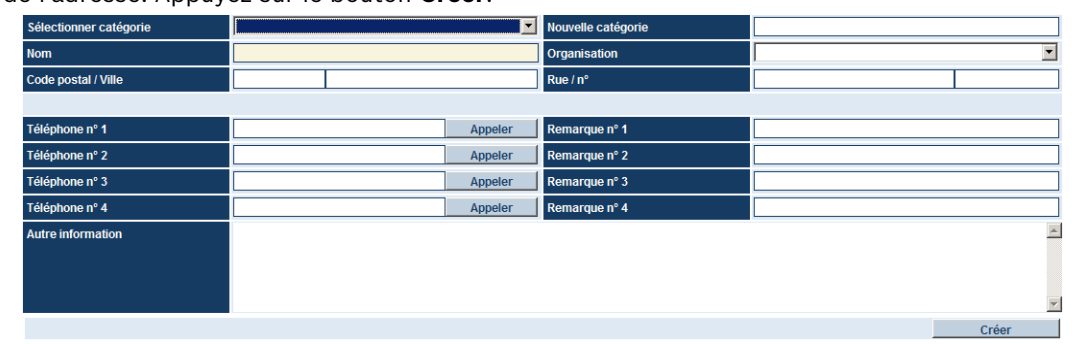

#### Effectuer un appel sortant

Pour effectuer un appel sortant,

Cliquez sur le bouton **Appeler** derrière le numéro de téléphone.

Un évènement correspondant est alors généré dans le client d'alarme, dans la section supérieure de la liste des alarmes. L'évènement généré est un *appel sortant*. Pour plus de détails sur la gestion de ces évènements, voir *section 5.3 Acceptation d'une alarme*, page 28. **REMARQUE** Pour effectuer un appel sortant, l'utilisateur doit être connecté au client d'alarme.

### **11.2** Modification et suppression d'un contact

Appuyez sur le bouton ... ; tous les champs sont modifiables. Vous pouvez aussi supprimer le contact.

### **11.3** Attribution d'un contact

Allez dans le menu **Abonné** et cliquez sur **Afficher**, pour faire apparaître le sous-menu. Sélectionnez un abonné dans la liste et allez dans les **Données additionnelles**. Appuyez sur le bouton **Attribuer**.

Sélectionnez une **catégorie** de contacts dans le menu déroulant et cliquez sur **Chercher**. La liste des contacts est visible dans le menu d'abonné.

Lorsque vous cliquez sur le nom du contact, le contact est sélectionné pour l'attribution.

# 11.4 Fonctionnalité supplémentaire attribuée à un contact : changement des détails d'un contact

Appuyez sur le bouton ... du contact et apportez les modifications voulues alors que vous vous trouvez toujours dans le menu de l'abonné.

### 11.5 Fonctionnalité supplémentaire attribuée à un contact : création d'un contact

Appuyez sur le bouton **Ajouter** et créez le nouveau contact, alors que vous vous trouvez toujours dans le menu de l'abonné.

**REMARQUE** Pendant ce type d'attribution, vous ne pouvez pas supprimer un contact.

### 11.6 Attribution d'un abonné comme contact

Allez dans le menu **Abonné** et cliquez sur **Afficher**, pour faire apparaître le sous-menu. Sélectionnez un abonné dans la liste et allez dans les **Données additionnelles**. Appuyez sur le bouton **Attribuer**. Sélectionnez une **catégorie** d'abonnés dans le menu déroulant et cliquez sur **Chercher**. La liste des abonnés est visible dans le menu d'abonné. Lorsque vous cliquez sur le nom de l'abonné, le contact est sélectionné.

**REMARQUE** Pendant ce type d'attribution, vous ne pouvez pas modifier ou créer un abonné.

La présentation de cette fonction varie selon la configuration du système

### **11.7** Suppression d'un contact déjà attribué

Si vous demandez à supprimer un contact déjà attribué, une demande de confirmation apparaît.

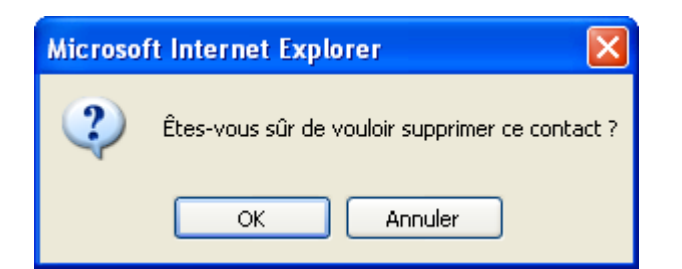

## 12 Historique

Vous pouvez afficher les évènements consignés pour le système LMS 7 à l'aide de l'historique.

| BOSCH                                              |  |  |  |  |  |  |  |  |
|----------------------------------------------------|--|--|--|--|--|--|--|--|
| User9                                              |  |  |  |  |  |  |  |  |
| Organisation C                                     |  |  |  |  |  |  |  |  |
| Données d'abonné                                   |  |  |  |  |  |  |  |  |
| Données d'appareil                                 |  |  |  |  |  |  |  |  |
| Contacts                                           |  |  |  |  |  |  |  |  |
| 🔻 Historique                                       |  |  |  |  |  |  |  |  |
| <ul> <li>Evènements d'appel<br/>courant</li> </ul> |  |  |  |  |  |  |  |  |
| Evènements d'alarme                                |  |  |  |  |  |  |  |  |
| Evènements clé                                     |  |  |  |  |  |  |  |  |
| Evènements de rappel                               |  |  |  |  |  |  |  |  |
| Evènements<br>d'avertissement                      |  |  |  |  |  |  |  |  |
| Evènements                                         |  |  |  |  |  |  |  |  |
| d'administration                                   |  |  |  |  |  |  |  |  |
| Evènements système                                 |  |  |  |  |  |  |  |  |
| Tous les évènements                                |  |  |  |  |  |  |  |  |
| Administration                                     |  |  |  |  |  |  |  |  |
| Vérification                                       |  |  |  |  |  |  |  |  |
| Changez le mot de passe                            |  |  |  |  |  |  |  |  |
|                                                    |  |  |  |  |  |  |  |  |
| Déconnexion                                        |  |  |  |  |  |  |  |  |

L'historique comporte les sous-catégories suivantes :

- Evènements d'appel courant
- Evènements d'alarme
- Evènements clé
- Evènements de rappel
- Evènements d'avertissement
- Evènements d'administration
- Evènements système
- Tous les évènements

#### Impression

Vous pouvez imprimer l'historique.

Sélectionnez un modèle d'impression approprié et une imprimante dans les menus déroulants puis cliquez sur **Imprimer**.

#### Détails

Pour consulter les détails d'un évènement,

Cliquez sur la ligne de la colonne Heure indiquant les date et heure de survenance de l'évènement dont vous souhaitez afficher les détails.

#### Détails

| - ottailo            |                                                    |                                                   |                       |          |                   |         |          |
|----------------------|----------------------------------------------------|---------------------------------------------------|-----------------------|----------|-------------------|---------|----------|
| Alarme               | Bouton d'appel assistance                          |                                                   |                       | F        | Rétablir          |         |          |
| Heure                | 14/07/2008 12:39:29                                |                                                   |                       |          |                   |         |          |
| Numéro de l'appareil | 5000                                               |                                                   |                       |          |                   |         |          |
| Nom d'abonné         | Meunier,Jacques                                    |                                                   |                       |          |                   |         |          |
| Ajouter action       |                                                    |                                                   |                       |          |                   | Ajouter | r action |
|                      |                                                    |                                                   | < Précédent           |          | Suivant >         | << Re   | etour    |
| Heure                | Туре                                               | Information                                       |                       |          |                   |         |          |
| 14/07/2008 12:39:22  | Présentation de la ligne appelante                 | 119                                               |                       |          |                   |         |          |
| 14/07/2008 12:39:22  | Détection de la transmission de donnée<br>démarrée | es 01 01                                          |                       |          |                   |         |          |
| 14/07/2008 12:39:25  | Type de protocole                                  | RB2000 8                                          |                       |          |                   |         |          |
| 14/07/2008 12:39:29  | Copie des données de base de l'appare              | eil 5000 BOSCH HTS52 4378600079 11.03             |                       |          |                   |         |          |
| 14/07/2008 12:39:29  | Copie des données de base de l'abonn               | né 👘 5000 Dr. Habil Meunier Jacques Marseille Rue | de la gare 23 70560 N | 1 202 23 | 409 23409 d d 22/ | 02/19   |          |
| 14/07/2008 12:39:33  | Ligne en voix                                      | 01 01 3                                           |                       |          |                   |         |          |
| 14/07/2008 12:39:44  | Accepter la requête                                |                                                   |                       |          |                   |         |          |
| 14/07/2008 12:39:44  | Opérateur                                          | user9 200 DACH4                                   |                       |          |                   |         |          |
| 14/07/2008 12:39:44  | Enregistreur voix demarré                          |                                                   |                       |          |                   |         |          |
| 14/07/2008 12:39:46  | Ligne en écoute                                    | 01 01 3                                           |                       |          |                   |         |          |
| 14/07/2008 12:39:49  | Bouton parler appuyé                               |                                                   |                       |          |                   |         |          |
| 14/07/2008 12:39:49  | Ligne en voix                                      | 01 01 3                                           |                       |          |                   |         |          |
| 14/07/2008 12:39:51  | Bouton parler relâché                              |                                                   |                       |          |                   |         |          |
| 14/07/2008 12:39:51  | Ligne en écoute                                    | 01 01 3                                           |                       |          |                   |         |          |
| 14/07/2008 12:39:54  | Raison de l'appel                                  | difficulté à respirer                             |                       |          |                   |         |          |
| 14/07/2008 12:39:56  | Action menée                                       | appeler médecin                                   |                       |          |                   |         |          |
| 14/07/2008 12:39:59  | Terminer la requête d'évènement                    |                                                   |                       |          |                   |         |          |
| 14/07/2008 12:39:59  | Résumé des actions                                 | difficulté à respirer appeler médecin             |                       |          |                   |         |          |
| 14/07/2008 12:39:59  | Enregistreur voix arrêté                           | \\192.168.10.1\VoiceRecording\2008\07\14\12_      | 39_43_31CF4D53-EF     | D5-4DF2  | -A7BC-E9A53F37F   | 96A.wav |          |
| 14/07/2008 12:39:59  | Communication vocale terminée                      | 01 01 3                                           |                       |          |                   |         |          |
|                      |                                                    |                                                   | < Précédent           |          | Suivant >         | << Re   | tour     |

Vous pouvez afficher le numéro de l'appareil et / ou le nom de l'abonné, selon le type d'évènement. Pour obtenir des informations complémentaires sur un appareil ou un abonné,

 Cliquez sur le numéro de l'appareil ou le nom de l'abonné. Vous accédez à l'Administration appareil ou abonné.

#### Actions

Vous pouvez ajouter des actions.

Tapez du texte dans le champ de saisie Actions et confirmez la saisie en cliquant sur Ajouter action.

**REMARQUE** Des actions ajoutées de cette manière ne peuvent pas être modifiées ou supprimées de l'historique.

#### Précédent / Suivant

Pour afficher les détails de l'évènement précédent ou suivant, cliquez respectivement sur Précédent ou Suivant.

#### Retour

Pour revenir aux catégories principales de l'historique, cliquez sur **Retour**.

#### Rétablir

Toutes les entrées de l'historique possèdent un bouton Rétablir. Celui-ci permet de rétablir l'évènement au niveau de la station client d'alarme, toujours sans Parole / Écoute.

### 12.1 Evènements d'appel courant

Vous pouvez afficher les évènements du jour relatifs à des alarmes à l'aide de **Historique** -> **Évènements d'appel courant**.

Dans le cas d'appels entrants et sortants, et si le numéro de l'appel est connu, ce numéro est conservé en lieu et place du numéro de l'appareil.

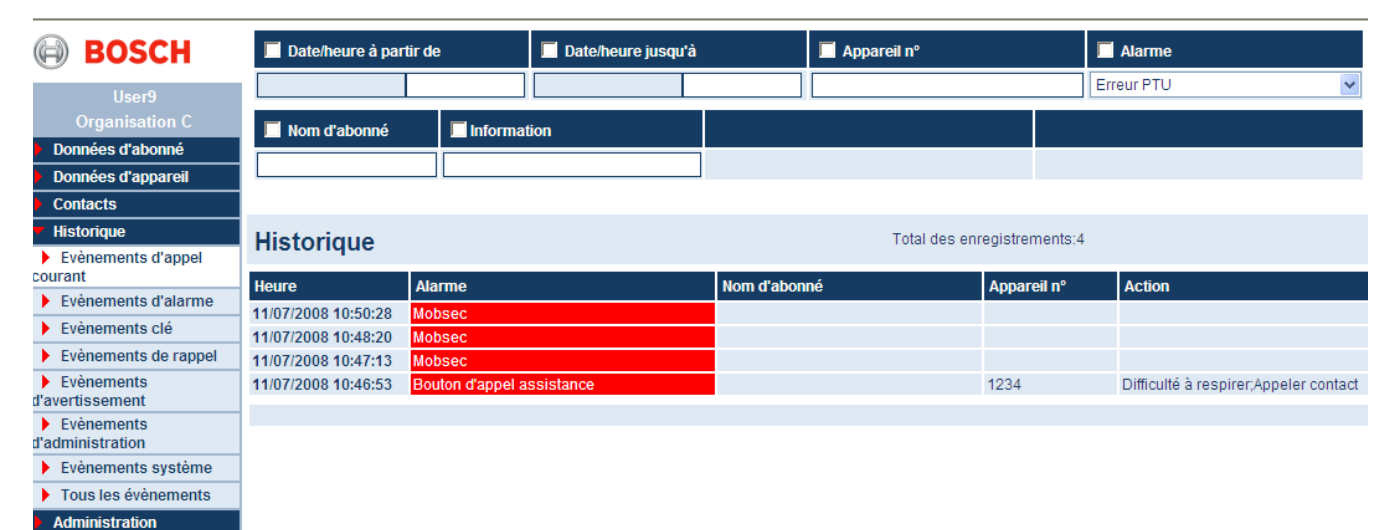

12.2

### **Evènements d'alarme**

Vous pouvez afficher les évènements d'alarme déclenchés par les appareils à l'aide de **Historique** -> **Évènements d'alarme**.

Les alarmes avec et sans connexion en mode parole / écoute sont affichées.

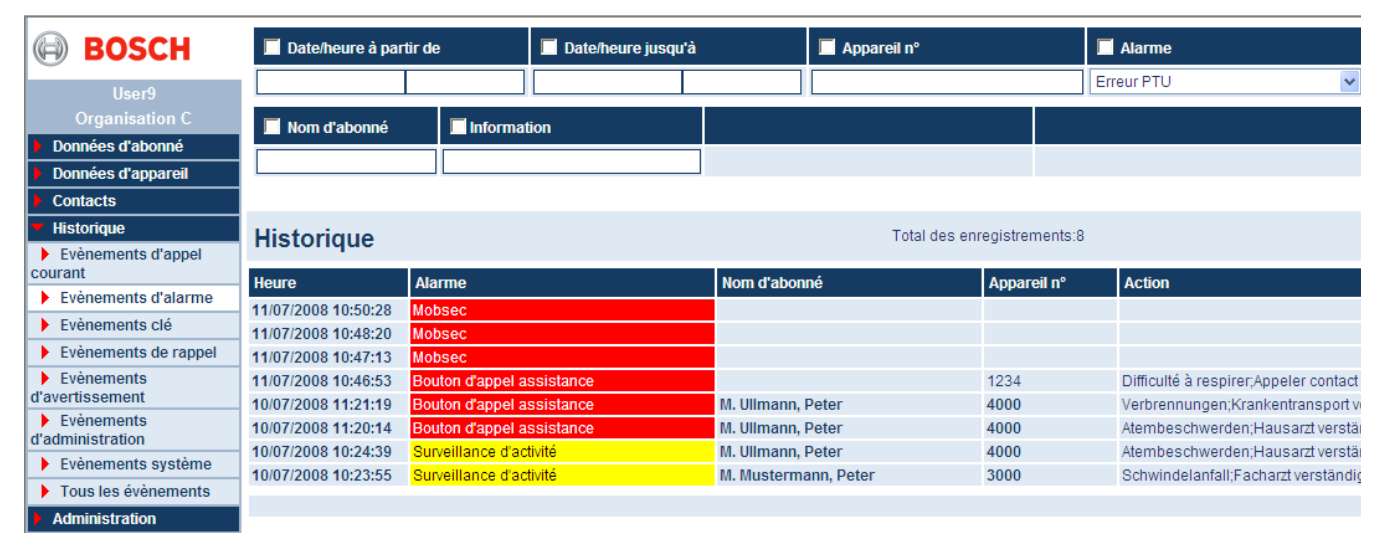

## 12.3 Evènements clé

Vous pouvez afficher tous les évènements relatifs aux clés, comme les contrôles d'entrée et de sortie, à l'aide de **Historique -> Évènements clé**.

| BOSCH                                                      | 🔲 Date/heure à par  | rtir de          | 📕 Date/heure jusqu'à |               | 📕 Appareil nº |                 | 🔲 Alarme   |   |
|------------------------------------------------------------|---------------------|------------------|----------------------|---------------|---------------|-----------------|------------|---|
| llser9                                                     |                     |                  |                      |               |               |                 | Erreur PTU | * |
| Organisation C                                             | 🗖 Nam diabana i     |                  | *                    |               |               |                 |            |   |
| Données d'abonné                                           |                     | - informat       | 1011                 |               |               |                 |            |   |
| Données d'appareil                                         |                     |                  |                      |               |               |                 |            |   |
| Contacts                                                   |                     |                  |                      |               |               |                 |            |   |
| <ul> <li>Historique</li> <li>Evènements d'appel</li> </ul> | Historique          |                  |                      |               | Total des en  | registrements:1 | 3          | 1 |
| courant                                                    | Heure               | Alarme           |                      | Nom d'abon    | né            | Appareil n°     | Action     |   |
| Evènements d'alarme                                        | 11/07/2008 13:40:49 | Clé sortie       |                      | M. Martin, Da | vid           |                 |            |   |
| Evènements clé                                             | 11/07/2008 13:40:44 | Clé entrée       |                      | M. Martin, Da | avid          |                 |            |   |
| Evènements de rappel                                       | 11/07/2008 13:40:39 | Clé sortie       |                      | M. Martin, Da | vid           |                 |            |   |
| Evènements                                                 | 11/07/2008 13:26:52 | Clé entrée       |                      | M. Martin, Da | avid          |                 |            |   |
| d'avertissement                                            | 11/07/2008 13:26:11 | Clé sortie       |                      | M. Martin, Da | avid          |                 |            |   |
| Evénements<br>d'administration                             | 11/07/2008 13:26:04 | Clé entrée       |                      | M. Martin, Da | avid          |                 |            |   |
| u auministration                                           | 11/07/2008 13:25:25 | Clé sortie       |                      | M. Martin, Da | avid          |                 |            |   |
| Evenements systeme                                         | 11/07/2008 13:25:17 | Clé entrée       |                      | M. Martin, Da | avid          |                 |            |   |
| Tous les événements                                        | 11/07/2008 13:24:35 | Clé sortie       |                      | Mme Muster    | frau, Erna    |                 |            |   |
| Administration                                             | 11/07/2008 13:24:26 | Clé entrée       |                      | Mme Muster    | frau, Erna    |                 |            |   |
| Vérification                                               | 11/07/2008 13:24:18 | Démarrer la supe | ervision des clés    | Mme Muster    | frau, Erna    |                 |            |   |
| Changez le mot de passe                                    | 11/07/2008 13:15:31 | Démarrer la supe | ervision des clés    | M. Martin, Da | avid          |                 |            |   |
|                                                            | 10/07/2008 16:40:37 | Démarrer la supe | ervision des clés    | M. Muller, Ni | colas         |                 |            |   |
| Déconnovion                                                |                     |                  |                      |               |               |                 |            | F |

### 12.4 Evènements de rappel

Vous pouvez afficher tous les évènements qui ont été déclenchés par la fonction de rappel à l'aide de **Historique -> Évènements de rappel**. Il peut s'agir, par exemple, du rappel de l'anniversaire de l'abonné.

| BOSCH                                               | 🔲 Date/heure à partir de   | 📕 Date/heure jusqu'à | Appareil n°             | 🔲 Alarme   |
|-----------------------------------------------------|----------------------------|----------------------|-------------------------|------------|
| User9                                               |                            |                      |                         | Erreur PTU |
| Organisation C                                      | 🗖 Nom d'abonné 🛛 🗐 Informa | tion                 |                         |            |
| Données d'abonné                                    |                            |                      |                         |            |
| Données d'appareil                                  |                            |                      |                         |            |
| Contacts                                            |                            |                      |                         |            |
| <ul> <li>Historique</li> </ul>                      | Historique                 |                      | Total des enregistremen | ts:0       |
| Evénements d'appel<br>courant                       | Heure Marme                | Nom d'abo            | nné Annareil nº         | Action     |
| Evènements d'alarme                                 |                            | Nom d abo            | Appareirn               | Action     |
| Evènements clé                                      |                            |                      |                         |            |
| Evènements de rappel                                |                            |                      |                         |            |
| <ul> <li>Evènements<br/>d'avertissement</li> </ul>  |                            |                      |                         |            |
| <ul> <li>Evènements<br/>d'administration</li> </ul> |                            |                      |                         |            |
| Evènements système                                  |                            |                      |                         |            |
| Tous les évènements                                 |                            |                      |                         |            |
| Administration                                      |                            |                      |                         |            |
| Vérification                                        |                            |                      |                         |            |
| Changez le mot de passe                             |                            |                      |                         |            |
|                                                     |                            |                      |                         |            |
| Déconnexion                                         |                            |                      |                         |            |

### 12.5 Evènements d'avertissement

Vous pouvez afficher les évènements qui ont été causés par des situations extérieures, par exemple, une alarme émanant d'un appareil associé à un numéro d'appareil inconnu, à l'aide de **Historique -> Évènements d'avertissement**.

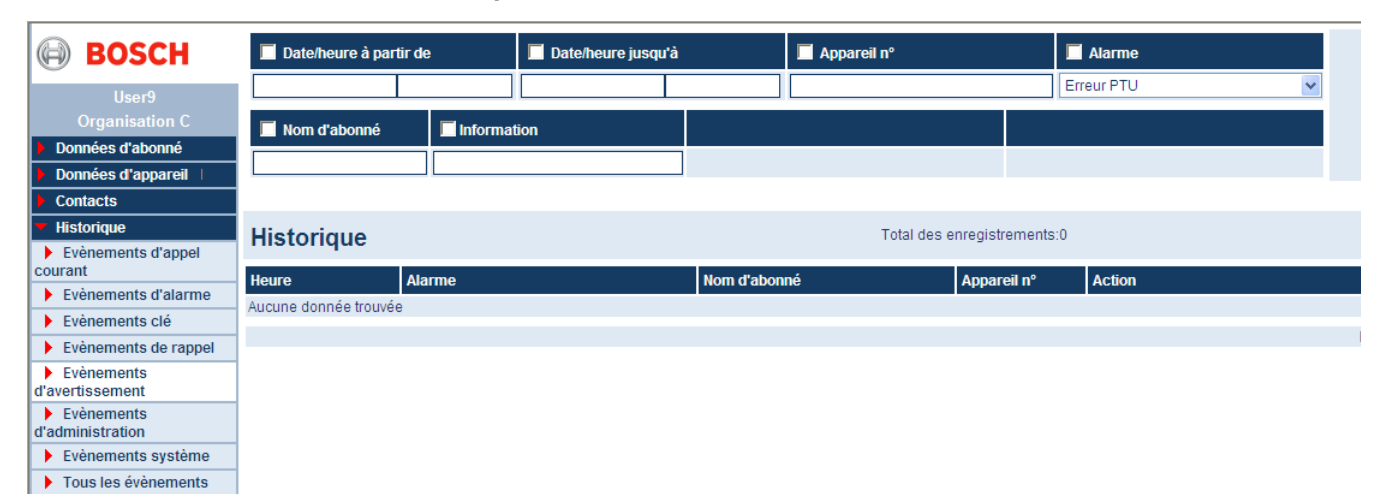

12.6

### **Evènements d'administration**

Vous pouvez afficher tous les évènements relatifs à l'administration des données, par exemple, la création d'une fiche de données d'abonné, à l'aide de **Historique** -> **Évènements d'administration**.

| BOSCH                                   | 📕 Date/heure à partir                              | de 📕 Date/heure jusqu'à                                    | à 🔲 Appareil nº                          | Alarme             |               | Chercher<br>Réinitialiser |
|-----------------------------------------|----------------------------------------------------|------------------------------------------------------------|------------------------------------------|--------------------|---------------|---------------------------|
|                                         | 🔲 Nom d'abonné 📕                                   | Information                                                | Organisation d'appareil                  | Erreur PTO         | ľabonné       |                           |
| Données d'abonné                        |                                                    | Org                                                        | anisation A                              | Organisation A     | ~             |                           |
| Données d'appareil                      |                                                    |                                                            |                                          |                    |               |                           |
| Contacts                                |                                                    |                                                            |                                          |                    |               |                           |
| <ul> <li>Historique</li> </ul>          | Historique                                         | Tota                                                       | al des enregistrements:315               |                    | Page(s) ┥ 1 🕻 | 2345678910 🕨              |
| courant                                 | Heure Ala                                          | rme                                                        | Nom d'abonné                             | Appareil nº Action |               |                           |
| Evènements d'alarme                     | 10/07/2009 16-12-11 Dor                            | nnie<br>nnéac da l'abanné modifiéac                        | M Muller Nicolae                         | Apparenti Action   |               |                           |
| Evènements clé                          | 10/07/2008 16:41:22 Dor                            | nnées de l'abonné modifiées                                | M. Muller, Nicolas                       |                    |               |                           |
| Evènements de rappel                    | 10/07/2008 16:40:42 Dor                            | nnées de l'abonné modifiées                                | M. Muller, Nicolas                       |                    |               |                           |
| Evènements<br>d'avertissement           | 10/07/2008 16:40:37 Dér<br>clés                    | marrer la supervision des<br>s                             | M. Muller, Nicolas                       |                    |               |                           |
| Evènements<br>d'administration          | 10/07/2008 16:39:18 Dor                            | nnées de l'abonné modifiées                                | M. Muller, Nicolas                       |                    |               |                           |
| Evènements système                      | 10/07/2008 16:37:28 Dor<br>10/07/2008 16:36:24 Dor | nnées de l'abonné modifiées<br>nnées de l'abonné modifiées | M. Muller, Nicolas<br>M. Muller, Nicolas |                    |               |                           |
| Tous les évènements                     | 10/07/2008 16:34:24 Dor                            | nnées de l'abonné modifiées                                | M. Muller, Nicolas                       |                    |               |                           |
| Administration                          | 10/07/2008 16:32:55 Dor                            | nnées de l'abonné modifiées                                | M. Muller, Nicolas                       |                    |               |                           |
| Vérification                            | 10/07/2008 16:32:13 Dor                            | nnées de l'abonné modifiées                                | M. Muller, Nicolas                       |                    |               |                           |
| Changez le mot de passe                 | 10/07/2008 16:28:24 App                            | pareil dé-assigné                                          | M. Muller, Nicolas                       | 4500               |               |                           |
|                                         | 10/07/2008 16:28:24 Abo                            | onné désattribué                                           | M. Muller, Nicolas                       | 4500               |               |                           |
| Déconnexion                             | 10/07/2008 16:27:40 Cor<br>adn                     | nnection de l'opérateur en<br>min client                   |                                          |                    |               |                           |
|                                         | 10/07/2008 16:27:36 Cor<br>clie                    | nnection opérateur en admin<br>Int échoué                  |                                          |                    |               |                           |
|                                         | 10/07/2008 16:27:33 Déc<br>adn                     | connection de l'opérateur en<br>min client                 |                                          |                    |               |                           |
| < · · · · · · · · · · · · · · · · · · · | 10/07/2008 16:22:49 Cor                            | nnection de l'opérateur en                                 |                                          |                    |               |                           |

## 12.7 Evènements système

Vous pouvez afficher les évènements qui ont été causés par des messages système internes du LMS 7 à l'aide de **Historique -> Évènement système**.

| BOSCH                          | 📕 Date/heure à partir de     | 🔲 Date/heure jusqu | J'à 📕 Appareil nº            | 🔲 Alarn         | ne                                    | Chercher        |  |
|--------------------------------|------------------------------|--------------------|------------------------------|-----------------|---------------------------------------|-----------------|--|
| Liser9                         |                              |                    |                              | Rappel d        | 'anniversaire 🛛 👻                     | Réinitialiser   |  |
| Organisation C                 | Nom d'abonné                 | mation             | Organisation d'appareil      | Organisati      | on d'abonné                           |                 |  |
| Données d'abonné               |                              |                    | raniantian A                 | Organization A  |                                       |                 |  |
| Données d'appareil             |                              |                    | rganisation A                |                 | · · · · · · · · · · · · · · · · · · · |                 |  |
| Contacts                       |                              |                    |                              |                 |                                       |                 |  |
| Historique                     | Historique                   |                    | Total des enregistrements:19 |                 |                                       | Page(s) 📢 1 💦 🕨 |  |
| Evènements d'appel<br>courant  |                              |                    |                              |                 |                                       |                 |  |
| Evènements d'alarme            | Heure Alarme                 |                    | Nom d'abonné                 | Appareil n° Act | ion                                   |                 |  |
| Evènements clé                 | 11/07/2008 16:32:11 Erreur d | u Serveur CSTA     |                              |                 |                                       |                 |  |
| Evènements de rappel           | 11/07/2008 16:52:02 Effeur P | ти                 |                              |                 |                                       |                 |  |
| Evènements                     | 11/07/2008 15:47:18 Erreur d | u Serveur CSTA     |                              |                 |                                       |                 |  |
| d'avertissement                | 11/07/2008 15:34:50 Erreur d | u Serveur CSTA     |                              |                 |                                       |                 |  |
| Evenements<br>d'administration | 11/07/2008 15:34:36 Erreur P | τυ                 |                              |                 |                                       |                 |  |
| Evènements système             | 11/07/2008 15:32:36 Erreur d | u Serveur CSTA     |                              |                 |                                       |                 |  |
| Tous les évènements            | 10/07/2008 10:44:15 Effeur P | I Serveur CSTA     |                              |                 |                                       |                 |  |
| Administration                 | 10/07/2008 19:26:30 Erreur P | TU                 |                              |                 |                                       |                 |  |
| Vérification                   | 10/07/2008 19:20:41 Erreur P | τυ                 |                              |                 |                                       |                 |  |
| Changez le mot de passe        | 10/07/2008 19:16:36 Erreur P | τυ                 |                              |                 |                                       |                 |  |
|                                | 10/07/2008 19:15:47 Erreur d | u Serveur CSTA     |                              |                 |                                       |                 |  |
| Déconnexion                    | 09/07/2008 11:19:05 Erreur P | TU                 |                              |                 |                                       |                 |  |

### 12.8 Tous les évènements

Vous pouvez afficher tous les évènements enregistrés à ce jour dans une vue non filtrée à l'aide de **Historique -> Tous les évènements**.

| BOSCH                          | 📕 Date/heure à partir de 🛛 📕 Date/heure j |                       | qu'à 📕 Appareil nº |                                                                                                    | 🔲 Alarme    |               | Chercher    |                      |
|--------------------------------|-------------------------------------------|-----------------------|--------------------|----------------------------------------------------------------------------------------------------|-------------|---------------|-------------|----------------------|
| User9                          |                                           |                       |                    |                                                                                                    | Ra          | ippel d'anniv | ersaire 🔽   | rteiniudiisei        |
| Organisation C                 | Nom d'abonné                              | mation                | Organi             | sation d'annaroil                                                                                                    |             | nisation d'a  | bonné       |                      |
| Données d'abonné               |                                           |                       | organi             | sation a apparen                                                                                                    | - Olga      | inisation a a | bonne       |                      |
| Données d'appareil             |                                           | On                    | ganisati           | on A 🔤                                                                                                    | Organis     | ation A       | *           |                      |
| Contacts                       |                                           |                       |                    |                                                                                                    |             |               |             |                      |
| 🔻 Historique                   | Historique                                | Tot                   | tal des e          | nregistrements:617                                                                                                    |             |               | Page(s) 4 1 | 2 3 4 5 6 7 8 9 10 🕨 |
| Evènements d'appel             | nistonque                                 |                       |                    | in ogion of the test of the test of the test of the test of the test of the test of the test of the test of test of te |             |               | . sgo(s)    |                      |
| courant                        | Heure Alarme                              |                       | Nom d              | 'abonné                                                                                                    | Appareil n° | Action        |             |                      |
| Evenements d'alarme            | 11/07/2008 18:54:04 Rappel                | d'anniversaire        | M. Mar             | tin, David                                                                                                    |             |               |             |                      |
| Evènements clé                 | 11/07/2008 18:54:04 Rappel                | d'anniversaire        | M. Mar             | tin, David                                                                                                    |             |               |             |                      |
| Evènements de rappel           | 11/07/2008 18:54:03 Test d'a              | ppel manquant         |                    |                                                                                                    | 4500        |               |             |                      |
| Evènements                     | 11/07/2008 18:49:03 Rappel                | d'anniversaire        | M. Mar             | tin, David                                                                                                    |             |               |             |                      |
| d'avertissement                | 11/07/2008 18:49:02 Rappel                | d'anniversaire        | M. Mar             | tin, David                                                                                                    |             |               |             |                      |
| Evenements<br>d'administration | 11/07/2008 18:49:02 Test d'a              | ppel manquant         |                    |                                                                                                    | 4500        |               |             |                      |
| Evènements système             | 11/07/2008 18:44:02 Rappel                | d'anniversaire        | M. Mar             | tin, David                                                                                                    |             |               |             |                      |
| Tous les évènements            | 11/07/2008 18:44:02 Rappel                | d'anniversaire        | M. Mar             | tin, David                                                                                                    |             |               |             |                      |
| Idus les evenements            | 11/07/2008 18:44:02 Test d'a              | ppel manquant         |                    |                                                                                                    | 4500        |               |             |                      |
|                                | 11/07/2008 18:39:01 Rappel                | d'anniversaire        | M. Mar             | tin, David                                                                                                    |             |               |             |                      |
| Verification                   | 11/07/2008 18:39:01 Rappel                | d'anniversaire        | M. Mar             | tin, David                                                                                                    | 4500        |               |             |                      |
| Changez le mot de passe        | 11/07/2008 18:39:01 Test d'a              | pper manquant         |                    |                                                                                                    | 4500        |               |             |                      |
|                                | 11/07/2008 18:38:50 Deconn                | ection de l'opérateur |                    |                                                                                                    |             |               |             |                      |
| Déconnexion                    | admin c                                   | lion de roperateur en |                    |                                                                                                    |             |               |             |                      |

## 13 Administration

Cette partie du logiciel sert à définir la structure, les processus et les droits d'accès pour le système LMS 7.

Si les droits sont restreints, seuls certains éléments de menu sont disponibles.

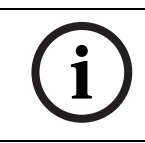

**REMARQUE** Pour de plus amples informations sur l'attribution des droits, reportez-vous à la section 13.5 Nouveau rôle, page 78 du chapitre « Administration -> Nouveau rôle ».

La partie Administration comporte les sous-catégories suivantes :

- Liste d'utilisateurs, reportez-vous à la section 13.1 Liste d'utilisateurs, page 73.
- Nouvel utilisateur, reportez-vous à la section 13.3 Nouvel utilisateur, page 74.
- **Liste des rôles**, reportez-vous à la section 13.4 Liste des rôles, page 74.
- **Nouveau rôle**, reportez-vous à la section 13.5 Nouveau rôle, page 78.
- Filtrage / distribution des appels, reportez-vous à la section 13.6 Filtrage / distribution des appels, page 80.
- **Transfert d'appel**, reportez-vous à la section 13.7 Transfert d'appel, page 83.
- Liste de l'armoire à clés, reportez-vous à la section 13.8 Liste des armoires à clés, page 84.
- Gestion de l'armoire à clés, reportez-vous à la section 13.10 Gestion de l'armoire à clés, page 85.
- Données additionnelles, reportez-vous à la section 13.11 Données additionnelles, page 86.
- Document de résumé, reportez-vous à la section 13.12 Document de résumé, page 90.
- Évènements, reportez-vous à la section 13.13 Evènements, page 91.
- **Plan**, reportez-vous à la section 13.14 Groupes d'évènements, page 92.
- Actions, reportez-vous à la section 13.16 Actions, page 93.
- Raison, reportez-vous à la section 13.17 Raison, page 94.
- Liens téléphone station de travail, reportez-vous à la section 13.18 Liens téléphone
   station de travail, page 95.
- **Planification**, reportez-vous à la section 13.19 Planification, page 96.
- **Champs obligatoires**, reportez-vous à la section 13.20 Champs obligatoires, page 98.
- **Partenaire de coopération**, reportez-vous à la section 13.21 Liste des partenaires de coopération, page 99.
- État d'abonné, reportez-vous à la section 13.22 Etat d'abonné, page 101.
- **Modèle d'appareils**, reportez-vous à la section 13.23 Modèle d'appareils, page 102.
- **Modèle import / export**, reportez-vous à la section 13.23 Modèle d'appareils, page 102.
- Effacer l'historique, reportez-vous à la section 13.25 Suppression de l'historique, page 103.
# 13.1 Liste d'utilisateurs

Vous pouvez afficher la liste de tous les utilisateurs créés dans le système LMS 7 à l'aide de **Administration** -> **Liste d'utilisateurs**.

**REMARQUE** Seuls les abonnés auxquels le rôle **Administrateur système** a été attribué peuvent afficher la liste des utilisateurs.

Pour de plus amples informations sur l'attribution des droits, reportez-vous au chapitre Administration -> Nouveau rôle.

| Liste d'utilis    | ateurs         | Total des enregistrer     | <b>€ 1</b> →             |                            |          |
|-------------------|----------------|---------------------------|--------------------------|----------------------------|----------|
| Nom d'utilisateur | Organisation   | Nom                       | Rôle                     | Téléphone<br>professionnel | Langue   |
| BOSCHADMIN        | Organisation C | BOSCHADMIN,<br>BOSCHADMIN | System<br>Administrator  |                            | Anglais  |
| sasi2             | Organisation A | sasi2,                    | System<br>Administrator  | 9109                       | Anglais  |
| test              | Organisation C | test,                     | Subscriber+Local<br>unit | 9787                       | Anglais  |
| User1             | Organisation B | User1, Org1               | System<br>Administrator  | 918041000000               | Anglais  |
| User2             | Organisation D | User2,                    | System<br>Administrator  | 918041000000               | Anglais  |
| User3             | Organisation C | User3, Install1           | System<br>Administrator  | 91805765000                | Anglais  |
| User4             | Organisation B | User4,                    | System<br>Administrator  | 918041000000               | Anglais  |
| User5             | Organisation C | User5,                    | System<br>Administrator  | 918049000000               | Allemand |
| User6             | Organisation D | User6,                    | System<br>Administrator  | 918038000000               | Anglais  |
| User7             | Organisation A | User7,                    | System<br>Administrator  | 9180490000000              | Anglais  |
| User8             | Organisation A | User8,                    | System<br>Administrator  | 918045000000               | Allemand |
| User9             | Organisation C | User9, user9              | System<br>Administrator  | 848979                     | Français |
| x                 | Organisation A | х,                        | Subscriber+Local<br>unit |                            | Anglais  |
| У                 | Organisation A | у, у                      | Subscriber+Local<br>unit |                            | Anglais  |

La liste des utilisateurs peut vous fournir les informations suivantes :

| Nom d'utilisateur          | Identifiant fourni par l'utilisateur pour se connecter au système LMS 7   |
|----------------------------|---------------------------------------------------------------------------|
| Organisation               | Partenaire de coopération pour le compte duquel cet utilisateur est actif |
| Nom                        | Nom et prénom de l'utilisateur                                            |
| Rôle                       | Groupe de droits attribué à l'utilisateur                                 |
| Téléphone<br>professionnel | Téléphone professionnel de l'utilisateur                                  |
| Langue                     | Langue utilisée pour l'administration Internet de l'utilisateur           |

## 13.2 Nom d'utilisateur

Pour consulter des informations détaillées sur un utilisateur,

- Cliquez sur le nom d'utilisateur correspondant.
- La fenêtre ci-dessous apparaît :

| User5                   |                     |               |           |               |            |          |             |
|-------------------------|---------------------|---------------|-----------|---------------|------------|----------|-------------|
|                         |                     | Précédent     | Suivant > | •             | << Retour  | Effacer  | Enregistrer |
| Nom d'utilisateur       | User5               |               |           |               |            |          |             |
| Nom                     | User5               | Prénom        |           |               |            |          |             |
| Mot de passe            | •••••               | Confirmation  |           | •••••         |            |          |             |
| Téléphone professionnel | 9180490000000       | Téléphone pri | ivé       |               |            |          |             |
| Téléphone mobile        |                     | Langue        |           | Français      |            | <b>•</b> |             |
| Organisation            | Red Cross Stuttgart | Rôle          |           | System Admir  | nistrator  | •        |             |
| Visible                 | Organisation        | Visible       |           | Organisation  |            |          |             |
|                         | Red Cross Leonberg  |               |           | Red Cross Luc | dwigsburg  |          |             |
| <b>v</b>                | Red Cross Stuttgart |               |           | Red Cross We  | ilDerStadt |          |             |
|                         |                     | Précédent     | Suivant > |               | << Retour  | Effacer  | Enregistrer |

## Changement des données d'un utilisateur

Si vous souhaitez changer les données d'un utilisateur,

- 1. Tapez les modifications dans les champs de saisie
- 2. Et confirmez-les en cliquant sur Enregistrer les modifications.

#### Suppression d'utilisateurs

Si vous souhaitez supprimer un utilisateur du système LMS 7,

1. Cliquez sur **Effacer**.

Une demande de confirmation apparaît.

2. Pour confirmer, cliquez sur **OK**.

L'utilisateur est supprimé du système.

## 13.3 Nouvel utilisateur

Vous pouvez créer des utilisateurs à l'aide de Administration -> Nouvel utilisateur.

Nouvel utilisateur

|                         |                     |                 |                        | Créer un utilisateur |
|-------------------------|---------------------|-----------------|------------------------|----------------------|
| Nom d'utilisateur       |                     |                 |                        |                      |
| Nom                     |                     | Prénom          |                        |                      |
| Mot de passe            |                     | Confirmation    |                        |                      |
| Téléphone professionnel |                     | Téléphone privé |                        |                      |
| Téléphone mobile        |                     | Langue          | Français 💌             |                      |
| Organisation            | Red Cross Leonberg  | Rôle            | Subscriber+Local unit  |                      |
| Visible                 | Organisation        | Visible         | Organisation           |                      |
|                         | Red Cross Leonberg  |                 | Red Cross Ludwigsburg  |                      |
|                         | Red Cross Stuttgart |                 | Red Cross WeilDerStadt |                      |
|                         |                     |                 |                        | Créer un utilisateur |

Pour créer un utilisateur,

Tapez les données de l'utilisateur dans les champs de saisie.

Tous les champs surlignés en jaune sont des champs obligatoires, qui doivent être complétés. Les champs en blanc sont des champs facultatifs, qui peuvent être complétés.

| Nom d'utilisateur          | Identifiant fourni par l'utilisateur pour se connecter au système LMS 7   |
|----------------------------|---------------------------------------------------------------------------|
|                            | Les caractères spéciaux et les accents ne sont pas acceptés.              |
| Nom                        | Nom de famille de l'utilisateur                                           |
| Prénom                     | Prénom de l'utilisateur                                                   |
| Mot de passe               | Mot de passe fourni par l'utilisateur pour se connecter au système LMS 7  |
| Confirmation               | Confirmation du mot de passe                                              |
| Téléphone<br>professionnel | Téléphone professionnel de l'utilisateur                                  |
| Téléphone privé            | Numéro de téléphone privé de l'utilisateur                                |
| Téléphone mobile           | Numéro de téléphone portable de l'utilisateur                             |
| Langue                     | Langue utilisée pour l'affichage de l'administration de cet utilisateur   |
| Organisation               | Partenaire de coopération pour le compte duquel cet utilisateur est actif |
| Rôle                       | Droits d'utilisateur                                                      |
| Organisation Visible       | Cochez la case de l'organisation que l'utilisateur sera capable de voir   |

Cliquez sur **Créer un utilisateur**. L'utilisateur est créé dans le système LMS 7.

# 13.4 Liste des rôles

Vous pouvez afficher tous les groupes de droits créés dans le système à l'aide de **Administration** -> **Liste des rôles**.

| Liste des rôles        | Total des enregistrements:5 | Page(s) < | 1 |  |
|------------------------|-----------------------------|-----------|---|--|
| Nom                    | Description                 |           |   |  |
| System Administrator   | Created from Script         |           |   |  |
| Subscriber+Local unit  | Created as part of Test DB  |           |   |  |
| Subscriber Information | Created from Script         |           |   |  |
| Alarm Client           | Created from Script         |           |   |  |
| Admin Client           | Created from Script         |           |   |  |
|                        |                             | Page(s) 🕯 | 1 |  |

## 13.4.1 Qu'est-ce qu'un rôle ?

Le terme **rôle** fait référence à l'ensemble variable des droits attribués, créé sous un nom de groupe. Le système LMS 7 est fourni avec trois rôles prédéfinis.

| Rôle                      | Droit                                         |
|---------------------------|-----------------------------------------------|
| Administrateur système    | Tous les droits hormis la gestion des alarmes |
| Administrateur de données | Droits d'administration des données           |
| Opérateur                 | Gestion des alarmes                           |

Les groupes de droits peuvent être modifiés par l'administrateur système. Il est également possible d'attribuer d'autres droits à de nouveaux groupes de droits.

Le tableau suivant indique quelles fonctions sont activées avec l'habilitation d'autorisation ou d'écriture :

| Droit             | Autoriser (inclut l'habilitation d'écriture)   | Écrire                                 |
|-------------------|------------------------------------------------|----------------------------------------|
| Données centrales | Les données d'abonné peuvent être consultées.  | Les données d'abonné peuvent être      |
| d'abonné          | Les données d'abonné ne peuvent être ni créées | consultées, modifiées ou créées.       |
|                   | ni modifiées.                                  | N'inclut pas les sous-catégories :     |
|                   | N'inclut pas les sous-catégories :             | Données additionnelles, Note d'abonné, |
|                   | Données additionnelles, Note d'abonné,         | Clés et Attribution.                   |
|                   | Clés et Attribution.                           |                                        |
| Données           | Les données d'abonné additionnelles peuvent    | Les données d'abonné additionnelles    |
| additionnelles    | être consultées mais pas modifiées.            | peuvent être consultées et modifiées.  |
| Note d'abonné     | Les notes peuvent être consultées. Une         | Les notes peuvent être consultées,     |
|                   | note ne peut être ni créée ni modifiée.        | modifiées et créées.                   |
| Clé               | L'état de clé peut être consulté,              | L'état de clé peut être consulté,      |
|                   | mais pas modifié ni créé.                      | modifié et créé.                       |
| Attribution       | L'attribution d'abonné et d'appareil           |                                        |
|                   | est autorisée et peut être supprimée.          |                                        |
| Données centrales | Les données d'appareil peuvent être            | Les données d'appareil peuvent être    |
| d'appareil        | consultées. Les données d'appareil             | consultées, modifiées ou créées.       |
|                   | ne peuvent être ni créées ni modifiées.        | N'inclut pas la sous-catégorie         |
|                   | N'inclut pas la sous-catégorie Programmation.  | Programmation.                         |
| Analyse           | Les états d'appareil peuvent être consultés    |                                        |
|                   | et modifiés.                                   |                                        |
| Historique        | Vous pouvez visualiser tous les évènements     |                                        |
|                   | enregistrés en rapport avec le système LMS 7.  |                                        |
|                   | N'inclut pas la sous-catégorie Actions.        |                                        |
| Ajouter actions   | Des actions peuvent être ajoutées aux abonnés  |                                        |
|                   | et / ou aux appareils à un stade ultérieur.    |                                        |
| Armoire à clés    | Les listes des armoires à clés peuvent         | Les listes des armoires à clés peuvent |
|                   | être consultées mais pas modifiées.            | être consultées et modifiées.          |
| Fermeture d'un    |                                                |                                        |
| client d'alarme   |                                                |                                        |
| Écoute des        |                                                |                                        |
| enregistrements   |                                                |                                        |
| vocaux            |                                                |                                        |

| Administration      | Le droit d'administration englobe                  |  |
|---------------------|----------------------------------------------------|--|
|                     | les sous-droits suivants :                         |  |
|                     | - Création / suppression et modification           |  |
|                     | d'utilisateurs                                     |  |
|                     | - Création / suppression et modification           |  |
|                     | de rôles                                           |  |
|                     | - Création / suppression et modification           |  |
|                     | de partenaires de coopération                      |  |
|                     | - Modification de la structure dans                |  |
|                     | Administration des alarmes et des données ;        |  |
|                     | par ex., les champs obligatoires                   |  |
|                     | et les données additionnelles                      |  |
|                     | - Automatisation de processus, par ex.,            |  |
|                     | les vœux d'anniversaire                            |  |
|                     | - Modification du catalogue des raisons et actions |  |
|                     | - Filtrage / distribution des appels               |  |
|                     | - Transfert d'appel                                |  |
|                     | - Gestion des clés                                 |  |
|                     | - Gestion des armoires à clés                      |  |
|                     | - Modification des évènements et définition des    |  |
|                     | groupes d'évènements                               |  |
|                     | - Établissement d'une connexion téléphone-         |  |
|                     | station de travail                                 |  |
|                     | - Création / suppression et modification           |  |
|                     | des services de support                            |  |
|                     | - Modification des états d'abonné                  |  |
|                     | - Création / suppression et modification           |  |
|                     | des modèles d'appareil                             |  |
|                     | - Modification des entrées des historiques         |  |
| Plan                | - Création / suppression et modification des plans |  |
| Modèle import /     | Création / suppression et modification des         |  |
| export              | modèles utilisés pour l'importation de données     |  |
|                     | dans la base de données du système LMS 7 ou        |  |
|                     | pour l'exportation de données de la base de        |  |
|                     | données du système LMS 7 dans des fichiers .csv.   |  |
| Vérification        | Les listes de vérification peuvent être            |  |
|                     | consultées et modifiées.                           |  |
| Liens téléphone -   | Création / suppression et édition des noms des     |  |
| station de travail  | stations de travail de gestion des appels et leur  |  |
|                     | extension SIP associée.                            |  |
| Gestion des alarmes | Accès à la gestion des alarmes, sauf simulation    |  |
|                     | et escalade                                        |  |
| Simulation          | Simulation d'alarmes                               |  |

Pour afficher les droits attribués aux différents rôles,

Cliquez sur le nom du rôle correspondant.

**REMARQUE** Une modification apportée à un groupe de droits s'applique immédiatement à tous les utilisateurs attribués à ce groupe de droits.

## 13.4.2 Modification d'un rôle

Vous pouvez modifier des groupes de droits déjà créés pour autant que vous possédiez les droits nécessaires.

Pour modifier un groupe de droits,

1. Cochez les cases d'option correspondantes et

2. Tapez éventuellement un nouveau **Nom** pour ce groupe de droits dans le champ de saisie. Vous pouvez par ailleurs taper une description de ce groupe de droits, par ex., « seulement pour Organisation A ».

3. Cliquez sur Enregistrer les modifications.

Le groupe de droits est à présent modifié.

## **13.4.3** Suppression d'un rôle

Pour supprimer un groupe de droits,

1. Cliquez sur **Effacer**.

Une demande de confirmation apparaît.

2. Pour confirmer, cliquez sur **OK**.

Le groupe de droits est à présent supprimé du système.

**REMARQUE** Un groupe de droits ne peut être supprimé que si aucun utilisateur n'est attribué au rôle.

# 13.5 Nouveau rôle

Vous pouvez créer des groupes de droits dans le système à l'aide de **Administration** -> **Nouveau rôle**.

| Nouveau rôle                      |           |        |                                     |                  |
|-----------------------------------|-----------|--------|-------------------------------------|------------------|
| Nom                               |           |        | Description                         | < >              |
| Droite                            | Autoriser | Ecrire | Droite                              | Autoriser Ecrire |
| Données centrales d'abonné        |           |        | Administration                      |                  |
| - Données additionnelles d'abonné |           |        | Modèle Import/ export               |                  |
| Note d'abonné                     |           |        | Vérification                        |                  |
| Clé d'abonné                      |           |        | Lien téléphone - station de travail |                  |
| Assignment                        |           |        |                                     |                  |
| Device core                       |           |        |                                     |                  |
| - Programming data                |           |        | Gestion d'appel                     |                  |
| Analyse                           |           |        | Simulation                          |                  |
| Historique                        |           |        | Escalade                            |                  |
| - Ajouter action                  |           |        | Quitter l'alarm client              |                  |
| Ecouter l'enregistrement vocal    |           |        | Moniteur d'évènements               |                  |
| Armoire à clés                    |           |        |                                     |                  |
|                                   |           |        |                                     |                  |

## 13.5.1

## Droits prédéfinis à l'installation

Les droits suivants sont associés au rôle prédéfini Administrateur système :

| System Administrator    |                   |           |          |              |               |              |          |       |        |   |
|-------------------------|-------------------|-----------|----------|--------------|---------------|--------------|----------|-------|--------|---|
| Nom                     | System Administra | tor       |          | Description  | 1             | Created from | Script   |       | ~ ~    |   |
| Droite                  |                   | Autoriser | Ecrire   | Droite       |               |              | Auto     | riser | Ecrire |   |
| Données centrales d'abo | onné              | <b>V</b>  |          | Administrat  | ion           |              |          |       |        | l |
| Données additionnelle   | s d'abonné        | <b>V</b>  |          | Modèle Imp   | ort/ export   |              |          |       |        |   |
| Note d'abonné           |                   | <b>V</b>  |          | Vérification |               |              |          |       |        |   |
| Clé d'abonné            |                   | <b>V</b>  |          | Lien téléph  | one - statior | n de travail | <b>V</b> |       |        |   |
| Assignment              |                   |           |          |              |               |              |          |       |        |   |
| Device core             |                   |           |          |              |               |              |          |       |        |   |
| Programming data        |                   |           |          | Gestion d'a  | ppel          |              |          |       |        |   |
| Analyse                 |                   |           |          | Simulatio    | in            |              |          |       |        |   |
| Historique              |                   |           |          | Escalade     |               |              |          |       |        |   |
| Ajouter action          |                   |           |          | Quitter l'a  | larm client   |              |          |       |        |   |
| Ecouter l'enregistreme  | nt vocal          |           |          | Moniteur     | d'évènemer    | its          |          |       |        |   |
| Armoire à clés          |                   |           | <b>V</b> |              |               |              |          |       |        |   |
|                         | < Précédent       | 1         | Suiva    | ant >        | << Pré        | écédent      | Effa     | cer   | E      |   |

Les droits suivants sont associés au rôle prédéfini Opérateur :

|     | -        |      |
|-----|----------|------|
| arm | Cli      | ient |
|     | <b>U</b> |      |

| Nom                      | Alarm Client |           |          | Description Created from Script |              |           | ~      |
|--------------------------|--------------|-----------|----------|---------------------------------|--------------|-----------|--------|
| Droite                   |              | Autoriser | Ecrire   | Droite                          |              | Autoriser | Ecrire |
| Données centrales d'abo  | nné          | <b>V</b>  |          | Administration                  |              |           |        |
| - Données additionnelle: | s d'abonné   | <b>V</b>  |          | Modèle Import/ export           |              |           |        |
| - Note d'abonné          |              |           |          | Vérification                    |              |           |        |
| - Clé d'abonné           |              |           |          | Lien téléphone - statio         | n de travail |           |        |
| - Assignment             |              |           |          |                                 |              |           |        |
| evice core               |              |           |          |                                 |              |           |        |
| Programming data         |              |           |          | Gestion d'appel                 |              |           |        |
| alyse                    |              |           |          | Simulation                      |              |           |        |
| istorique                |              |           |          | Escalade                        |              |           |        |
| Ajouter action           |              |           |          | Quitter l'alarm client          |              |           |        |
| Ecouter l'enregistremer  | nt vocal     |           |          | Moniteur d'évènemei             | nts          |           |        |
| rmoire à clés            |              |           | <b>V</b> |                                 |              |           |        |
|                          | < Précédent  | t         | Suiva    | ant > << Pro                    | écédent      | Effacer   |        |

## 13.5.2 Cre

Création d'un rôle

- Pour créer un nouveau groupe de droits,1. Cochez les cases d'option correspondantes et
- Tenez le décignation du groupe de draite dans le champ de se
- 2. Tapez la désignation du groupe de droits dans le champ de saisie **Nom**.

Vous pouvez par ailleurs taper une description de ce groupe de droits,

par ex., « seulement pour Organisation A ».

3. Cliquez sur Créer un rôle.

Le groupe de droits est créé dans le système LMS 7 et peut être attribué aux utilisateurs.

## 13.6 Filtrage / distribution des appels

## **13.6.1** Distribution des appels

Cette fonction est destinée à permettre une répartition équilibrée des appels entre des stations de travail ayant des appels actifs et d'autres sans appel actif, et ce afin de garantir un temps de réaction optimal.

Elle prend uniquement en charge les appels actifs avec Parole / Ecoute qui ne sont pas attribués à un opérateur (appels de télé-assistance, appels téléphoniques entrants, appels téléphoniques sortants).

Si une station de travail a un appel actif et que d'autres stations de travail n'ont pas d'appel actif, les nouveaux appels avec P / E en suspens sont supprimés de la liste des alarmes de la station de travail avec l'appel actif jusqu'à ce qu'un certain délai de distribution des appels se soit écoulé.

L'appel sera alors visible dans la liste d'alarmes de toutes les stations de travail sans appel actif.

Si toutes les stations de travail ont des appels actifs, les appels en suspens sont immédiatement visibles à l'écran de toutes les stations de travail.

#### REMARQUE

Un appel téléphonique sortant n'est pas masqué par la distribution des appels parce qu'il est déjà attribué à un utilisateur. Les appels téléphoniques sortants sont toutefois considérés comme des appels actifs avec P / E.

Pour activer la distribution des appels, cliquez sur **Administration -> Filtrage / distribution des appels** :

| Distribution des appels         |             |
|---------------------------------|-------------|
| Distribution des appels après 0 | Enregistrer |

Indiquez une valeur dans la case « Distribution des appels après... secondes ».

Le délai maximum pour la distribution des appels est de 999 secondes. La valeur par défaut est de 0, auquel cas la distribution des appels est désactivée.

Enregistrez vos modifications en cliquant sur **Enregistrer**.

Après une modification quelconque de la valeur de distribution des appels, vous devez recharger la configuration du serveur CTI. Le message suivant vous invite à le faire :

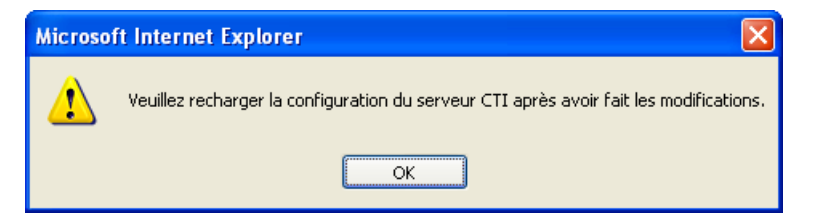

Lorsque seule la distribution des appels est active (valeur de distribution supérieure à 0 et filtrage non défini), le message « les appels sont distribués » défile en bleu dans la barre d'état.

## **13.6.2** Filtrage des évènements

Des règles de filtre peuvent être définies pour masquer des appels ou des évènements dans la liste des alarmes d'un utilisateur d'un certain rôle (groupe d'utilisateurs). Une seule règle de filtre est autorisée pour chaque rôle.

Les groupes d'appels ou d'évènements suivants peuvent être masqués :

- Alarmes sociales actives (y compris alarmes combinées)
- Alarmes sociales passives
- Alarmes techniques
- Appels téléphoniques entrants
- Évènements de rappel
- Évènements système
- Évènements d'avertissement

Les appels ou évènements masqués peuvent être rendus de nouveau visibles au bout d'un délai défini.

Pour activer le filtrage , cliquez sur Administration -> Filtrage et distribution des appels : Filtrage des évènements

|                        |                                                                                                    |                        | Créer une règle    | Enregistrer |
|------------------------|----------------------------------------------------------------------------------------------------|------------------------|--------------------|-------------|
| Rôle                   | Groupes d''évènements                                                                                                    | Durée de filtrage      |                    |             |
| Admin Client 💌         | Alarmes sociales actives     Alarmes sociales passives     Alarmes techniques     Appels téléphoniques entrants     Evènement de rappel     Evènement système     Evènement d'avertissement | Afficher les évèneme   | nts cachés après 📃 | Effacer     |
| Alarm Client 🗸         | Alarmes sociales actives     Alarmes sociales passives     Alarmes techniques     Appels téléphoniques entrants     Evènement de rappel     Evènement système     Evènement d'avertissement | T Afficher les évèneme | nts cachés après 📃 | Effacer     |
| System Administrator 💌 | Alarmes sociales actives     Alarmes sociales passives     Alarmes techniques     Appels téléphoniques entrants     Evènement de rappel     Evènement système     Evènement d'avertissement | T Afficher les évèneme | nts cachés après 📃 | Effacer     |
|                        |                                                                                                    |                        | Créer une règle    | Enregistrer |

Pour créer un filtre :

- 1. cliquez sur Créer une règle.
- 2. Dans la colonne Rôle, sélectionnez un rôle sans règle dans le menu déroulant.
- 3. Dans la colonne **Groupes d'évènements**, cochez la case d'option des appels / évènements qui doivent rester masqués jusqu'au délai d'expiration du filtre. Si leur case d'option n'est pas cochée, les appels / évènements ne sont pas filtrés.
- 4. Dans la colonne **Durée de filtrage**, cochez la case d'option pour activer le délai du filtre et définissez une durée dans le champ « après... secondes ». Tout évènement des groupes d'évènements cochés pour cette règle réapparaîtra une fois ce délai écoulé.
- 5. La durée de filtrage est cochée par défaut (Oui) et la valeur par défaut est de 0 seconde.

- 6. La durée maximale du filtrage est de 999 secondes.
- 7. Enregistrez vos modifications en cliquant sur Enregistrer.
- 8. Vous pouvez supprimer une règle de filtre, en cliquant sur **Effacer** au bout de la règle.

Après une modification quelconque des règles de filtres, vous devez recharger la configuration du serveur CTI. Un message vous invite à le faire.

#### REMARQUE

En cas de **Transfert** d'un appel filtré vers l'utilisateur concerné par le filtre, ce filtre ne s'applique pas. La règle de filtre s'applique néanmoins en cas de **Transfert à tous**.

#### REMARQUE

Les règles de filtre peuvent être modifiées par n'importe quel utilisateur. Ces règles sont conservées dans la base de données et distribuées par le serveur CTI aux stations de gestion des alarmes.

Lorsque seul le filtrage des appels est actif (aucune valeur de distribution et filtrage défini), le message « les appels sont filtrés » défile en bleu dans la barre d'état. Tous les appels ou évènements masqués sont rendus visibles dans le moniteur d'évènements.

Lorsque la distribution des appels et le filtrage des appels sont actifs, le message « les appels sont filtrés et distribués » défile en bleu dans la barre d'état.

## 13.6.3 Filtrage des appels par organisations

Vous pouvez activer le filtrage des appels par organisations.

- Cochez la case Activer le filtrage par organisations.
- Entrez la durée aprés laquelle les appels masqués devront être affichés, en secondes. Cliquez sur Enregistrer.

Le filtrage des appels par organisations obéit aux règles suivantes :

- les évènements d'alarme des appareils assignés ou non apparaissent à un utilisateur, si l'abonné ou l'appareil appartient à une organisation visible à cet utilisateur.
- les évènements d'alarme des appareils inconnus apparaissent à tous les utilisateurs, indépendamment de l'organsation.

## **13.6.4** Priorité et contrôle du filtrage / distribution des appels

Les règles de filtre sont prioritaires sur la distribution des appels. Les exemples suivants illustrent comment le système procède.

Exemple 1 :

Les règles suivantes ont été créées :

- Utilisateur 1 membre du groupe 1 ayant la règle de filtre 1 : masque tous les évènements hormis les appels téléphoniques entrants, affiche les évènements masqués après 10 secondes.
- Utilisateurs 2a & 2b membres du groupe 2 ayant la règle de filtre 2 : masque les appels téléphoniques entrants et les affiche après 20 secondes.
- délai de distribution des appels : 30 secondes.

La configuration du système est la suivante :

- Utilisateur 1 sans appel actif, utilisateur 2a avec un appel actif, utilisateur 2b sans appel actif.

En cas de nouvel appel téléphonique entrant, le système réagit comme suit :

- De 0 à 20 secondes, l'appel téléphonique entrant est visible de l'utilisateur 1
- Après 20 secondes, l'appel téléphonique entrant est visible des trois utilisateurs.

## Exemple 2 :

Les règles suivantes ont été créées :

- Utilisateur 1 membre du groupe 1 ayant la règle de filtre 1 : masque tous les évènements hormis les appels téléphoniques entrants, affiche les évènements masqués au bout de 10 secondes.
- Utilisateurs 2a & 2b membres du groupe 2 ayant la règle de filtre 2 : masque les appels téléphoniques entrants et les affiche au bout de 30 secondes.
- Délai de distribution des appels : 20 secondes.

La configuration du système est la suivante :

- Utilisateur 1 sans appel actif, utilisateur 2 avec un appel actif, utilisateur 3 sans appel actif.

En cas de nouvel appel téléphonique entrant, le système réagit comme suit :

- De 0 à 30 secondes, l'appel téléphonique entrant n'est visible que de l'utilisateur 1.
- Après 30 secondes, l'appel téléphonique entrant est visible des trois utilisateurs.

## REMARQUE

Veuillez noter que, dans le système LMS 7, le filtrage et la distribution des appels sont librement configurables. Aucun contrôle logique des règles définies n'est mis en œuvre par le système. Assurez-vous dès lors qu'aucun appel / évènement filtré ne risque de rester sans réponse.

# 13.7 Transfert d'appel

Cette fonction est conçue pour permettre à un centre de télé-assistance de spécifier à un Appareil de Télé-Assistance de transférer un évènement sélectionné vers une nouvelel destination en utilisant un protocole pré-défini. Cette fonction est possible uniquement avec les protocoles RB2000E, CPC et RBIP.

| Transfert d'appels                                         |                                     |
|------------------------------------------------------------|-------------------------------------|
|                                                            | Enregistrer                         |
| Activé                                                     |                                     |
| Numéro de téléphone ou adresse IP                          | 211                                 |
| Protocole de transfert (seulement pour RB2000E et RBIP)    | Centrale d'alarme (protocole Bosch) |
| Nombre d'évènements sélectionnés à transferer              | 737                                 |
|                                                            |                                     |
| Cliquer pour activer tous les évènements pour transfert    | Executer                            |
|                                                            |                                     |
| Cliquer pour désactiver tous les évènements pour transfert | Executer                            |

Le Nombre d'évènements sélectionnés à transférer apparaît sur la ligne.

Pour activer le transfert d'appel :

- 1. La case à cocher **Activé** doit être cochée.
- 2. Entrez le Numéro de téléphone ou adresse IP qui doit être appelé.
- 3. Choisissez le **Protocole de transfert**. Cette précision est nécessaire uniquement pour les protocoles RB2000E et RBIP. Un appel fait avec le protocole CPC doit être transféré avec le protocole CPC.
- 4. Cliquez sur Enregistrez.

Les évènements à transférer doivent sélectionnés dans l'administration des évènements (voir *section 13.13 Evènements*, page 91). Toutefois, vous pouvez aussi sélectionner ou désélectionner tous les évènements pour transfert, en cliquant sur **Exécuter** en face de votre choix.

# **13.8** Liste des armoires à clés

Toutes les armoires à clés définies dont au moins un abonné participe à la gestion des clés sont répertoriées ici.

| Armoire à clés          | 🔲 Nº d'abon           | 🔲 Nº d'abonné |             | 🔲 Etat |     | Organisation          | Cherche        | er             |  |
|-------------------------|-----------------------|---------------|-------------|--------|-----|-----------------------|----------------|----------------|--|
| Armoire à clés 2        |                       |               |             | Sorti  |     | Red Cross Stuttgart   |                | Réinitialiser  |  |
|                         |                       |               |             |        |     |                       |                |                |  |
|                         |                       |               |             |        |     |                       |                |                |  |
| Liste de l'armoire à cl | és                    |               |             |        | Tot | tal des enregistremen | its:1          | ₹ 1            |  |
| Nom                     | Organisation          | Emplacement   | Nº d'abonné | Etat   | Clé | é donnée à            | Date de sortie | Note de la clé |  |
| Armoire à clés 2        | Red Cross Ludwigsburg | 1             | 1000        | Sorti  | Us  | er3, Install1         |                | three keys     |  |
|                         |                       |               |             |        |     |                       |                | 1              |  |

**REMARQUE** Les abonnés sont attribués aux clés dans l'Administration des données d'abonné. La liste des armoires à clés fournit les informations suivantes :

| Nom            | Nom de l'armoire à clés                                                 |
|----------------|-------------------------------------------------------------------------|
| Emplacement    | Numéro de l'emplacement de l'armoire dans laquelle la clé est conservée |
| Abonné         | Numéro de l'abonné auquel la clé a été attribuée                        |
| État           | Deux états sont affichés : Sorti et Entré                               |
| Clé donnée à   | Personne à qui la clé a été remise                                      |
| Note de la clé | Information additionnelle                                               |

# 13.9 Abonné

Pour afficher des informations plus détaillées sur l'abonné,

cliquez sur le numéro d'abonné.

# **13.10** Gestion de l'armoire à clés

Vous pouvez afficher la liste de toutes les armoires à clés du système à l'aide de **Administration** -> **Gestion de l'armoire à clés**. Vous pouvez créer et supprimer des armoires à clés et modifier les données d'armoire.

| Gestion de l'armoire à | clés                  |                       | Total des enregistrements:2 | € 1 →                |
|------------------------|-----------------------|-----------------------|-----------------------------|----------------------|
|                        |                       |                       |                             | Créer armoire à clés |
| Nom                    | Organisation          | Nombre d'emplacements | Emplacements utilisés       |                      |
| Armoire a clés 1       | Red Cross Ludwigsburg | 3                     | 0                           | Effacer              |
| Armoire à clés 2       | Red Cross Leonberg    | 100                   | 1                           | Effacer              |
|                        |                       |                       |                             |                      |

Les informations suivantes sont disponibles sous Gestion de l'armoire à clés :

| Nom                   | Nom de l'armoire à clés                                |
|-----------------------|--------------------------------------------------------|
| Organisation          | Organisation à laquelle l'armoire à clés appartient    |
| Nombre d'emplacements | Nombre d'emplacements à clé disponibles dans l'armoire |
| Emplacements utilisés | Nombre d'emplacements occupés de l'armoire à clés      |

#### Création d'une armoire à clés

Pour créer une nouvelle armoire à clés dans le système LMS 7,

1. Cliquez sur le bouton **Créer armoire à clés**.

La fenêtre ci-dessous apparaît :

| Gestion de l'armoire à clés |  |        |  |  |  |  |
|-----------------------------|--|--------|--|--|--|--|
| Nom de l'armoire à          |  | nombre |  |  |  |  |

| << Précédent | Enregistre |
|--------------|------------|
|              |            |

- 2. Tapez le nom de l'armoire à clés dans le champ de saisie.
- 3. Tapez le nombre d'emplacements dans le champ de saisie.
- 4. Cliquez sur Enregistrer les modifications.

## Suppression d'une armoire à clés

Pour supprimer une armoire à clés du système LMS 7,

- 1. Cliquez sur **Effacer**.
- Une demande de confirmation apparaît.
- 2. Pour confirmer, cliquez sur **OK**.

L'armoire à clés est à présent supprimée.

**REMARQUE** Une armoire à clés ne peut être supprimée que si tous ses emplacements sont libres.

les modifi

# **13.11** Données additionnelles

Vous pouvez définir la structure personnalisée à afficher à l'aide de Données d'abonné -> Données additionnelles ; reportez-vous à la *section 9.1.2 Données additionnelles*, page 46.

|                 |                   |       |                |      |        | Texte à  | lier     | Menu d   | éroulant     | nouv        | el ent | ête    | Enregistrer |
|-----------------|-------------------|-------|----------------|------|--------|----------|----------|----------|--------------|-------------|--------|--------|-------------|
| Nom de l'entête | Туре              | Ordre | Sous-<br>ordre | Gras | Alarme | Admin    | Summary  | Imprimer | Color<br>RGB | Obligatoire | Lier   | Groupe |             |
| Medicament      | Ligne<br>multiple | 1     |                | •    | ~      | •        | •        | •        | #FFFFFF      |             |        | ~      | Effacer     |
| Insuline        | Menu<br>déroulant | 2     |                | ~    | ~      | <b>V</b> |          | <b>V</b> | #FFFFFF      |             |        | ~      | Effacer     |
| Contrat         | Menu<br>déroulant | 3     |                | ~    |        |          | V        |          | #FFFFFF      |             |        | ~      | Effacer     |
| Caisse maladie  | Ligne<br>simple   | 4     |                | ~    |        | 7        |          |          | #FFFFFF      |             | •      | ~      | Effacer     |
| Aide            | Menu<br>déroulant | 5     |                | •    | •      | •        |          |          | #FFFFFF      |             |        | ~      | Effacer     |
| Contact         | Ligne<br>simple   | 6     |                | ~    |        | •        | <b>V</b> | <b>V</b> | #FFFFFF      |             |        | ~      | Effacer     |
| Nom             | Ligne<br>simple   | 6     | 1              |      |        | •        | <b>V</b> | <b>V</b> | #153B63      |             |        | ~      | Effacer     |
| Rue/n°          | Ligne<br>simple   | 6     | 2              |      | ~      | •        |          |          | #153B63      |             |        | ~      | Effacer     |
| Code Postal     | Ligne<br>simple   | 6     | 3              |      | ~      | •        | 7        |          | #153B63      |             |        | ~      | Effacer     |
| Telephone       | Champ<br>pour le  | 6     | 4              |      | ~      |          |          |          | #153B63      |             |        |        | Effacer     |
| Hopital         | Champ             | 6     | 5              |      | ~      | <b>v</b> |          |          | #153B63      |             |        |        | Effacer     |

#### Données additionnelles

Le tableau des données d'abonné additionnelles comporte les colonnes suivantes :

| Nom de l'en-tête | Désignation du champ, par ex., prescription médicale.                                                                                                    |
|------------------|----------------------------------------------------------------------------------------------------|
| Туре             | <ul> <li>Vous avez le choix entre cinq types de champ :</li> <li>Ligne simple : champ de saisie d'une seule ligne</li> <li>Ligne multiple : champ de saisie de plusieurs lignes</li> <li>Champ pour le téléphone : champ pouvant uniquement recevoir des numéros de téléphone.<br/>Ceux-ci s'affichent sous forme de liens dans l'Administration d'alarmes ; ils peuvent servir<br/>à composer le numéro d'appel approprié.</li> <li>Menu déroulant : champ proposant un choix entre les différentes options prédéfinies disponibles.</li> <li>Champs multiples : champ de données présentant une structure prédéfinie, par ex., Services de<br/>support.</li> </ul> |
| Ordre            | Détermine l'ordre dans lequel les champs de données sont affichés. L'ordre est indiqué<br>par des chiffres, la valeur la plus faible venant en premier lieu.                                                                                                    |
| Sous-ordre       | Pour les noms d'en-tête comportant des sous-en-têtes, par ex. personne de référence.<br>L'ordre est indiqué par des chiffres, la valeur la plus faible venant en premier lieu.                                                                                                    |
| Gras             | Si une case de cette colonne est cochée, le nom de l'en-tête est mis en évidence en bleu foncé.                                                                                                    |
| Alarme           | Si une case de cette colonne est cochée, l'en-tête est visible dans Administration des alarmes.                                                                                                    |
| Admin            | Si une case de cette colonne est cochée, l'en-tête est visible dans Administration des données.                                                                                                    |
| Résumé           | Si une case de cette colonne est cochée, l'en-tête est visible dans Administration des alarmes.                                                                                                    |
| Imprimer         | Si une case de cette colonne est cochée, l'en-tête apparaît dans Rapports.                                                                                                    |
| Couleur RVB      | Permet d'attribuer une couleur individuelle au nom de l'en-tête. La valeur doit être introduite<br>en hexadécimales et précédée d'un caractère dièse. Une barre de la couleur correspondante appa-<br>raît sous la valeur hexadécimale.                                                                                                    |
| Obligatoire      | Si une case de cette colonne est cochée, le champ est surligné en jaune et il devra<br>obligatoirement être complété par l'administrateur des données.                                                                                                    |

| Lier                                                                                                    | ier Si une case de cette colonne est cochée, un bouton <b>Lien</b> apparaît à droite du champ dans<br>Administration des abonnés. Il facilite l'attribution de valeurs prédéfinies à un champ de donné<br>à ligne simple, ligne multiple ou champs multiples. |  |  |  |  |  |
|----------------------------------------------------------------------------------------------------|----------------------------------------------------------------------------------------------------|--|--|--|--|--|
| Rôle Champ de liste permettant de sélectionner des textes de liens créés ou des menus dé<br>Il n'apparaît que si le type de champ <b>Ligne simple</b> , <b>Ligne multiple</b> ou <b>Menu déroulant</b><br>a été sélectionné. |                                                                                                    |  |  |  |  |  |
| 13.11.1                                                                                                    | <b>Nouvel en-tête</b><br>Pour créer un nouvel en-tête,<br>1. Cliquez sur <b>Nouvel en-tête</b> .<br>Une nouvelle ligne apparaît.                                                                                                    |  |  |  |  |  |

- 2. Tapez un Nom de l'en-tête.
- 3. Sélectionnez un type de champ pour l'en-tête.

ATTENTION Le type de champ ne peut plus être modifié ultérieurement

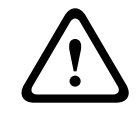

- Ligne simple : champ de saisie d'une seule ligne.
- Ligne multiple : champ de saisie de plusieurs lignes.
- Champ pour le téléphone : champ pouvant uniquement recevoir des numéros de téléphone. Ceux-ci sont affichés sous forme de liens et peuvent être activés d'un seul clic pour l'établissement d'un appel sortant à partir de l'interface de gestion des alarmes.
- Menu déroulant : champ proposant un choix entre les différentes options prédéfinies disponibles.
- Champs multiples : champs de données prédéfinis, par ex., Services de support.
- Vous pouvez définir l'ordre des en-têtes en indiquant un numéro dans le champ Ordre.
   L'ordre dépend de la valeur numérique introduite, l'en-tête possédant la valeur la plus basse s'affichant en premier.

**REMARQUE** Procédez par incréments de 10. De cette manière, vous conservez la possibilité d'attribuer une priorité plus élevée à des en-têtes sans devoir les renuméroter tous.

- 5. Cochez Gras si le nom de l'en-tête doit s'afficher en caractères sombres.
- 6. Cochez Alarme si l'en-tête doit apparaître dans Administration des alarmes.
- 7. Cochez Admin si l'en-tête doit apparaître dans Administration des données.
- 8. Cochez Imprimer si l'en-tête doit apparaître dans Rapports.
- 9. Saisissez un code couleur dans Couleur RVB.
- 10. Cochez **Obligatoire** si l'information visée par l'en-tête doit obligatoirement être fournie.
- 11. S'il y a lieu de créer un lien vers l'en-tête, cochez Lien.
- 12. Sélectionnez un groupe d'options dans le menu déroulant.
- 13. Cliquez sur Enregistrer.
- Le nouvel en-tête est créé dans le système LMS 7.

**REMARQUE** Vous pouvez vérifier la structure créée à l'aide de Données d'abonné -> Données additionnelles ; reportez-vous à la *section 9 Données d'abonné*, page 43.

## 13.11.2 Menu déroulant

Les listes locales dont vous pouvez uniquement sélectionner les options proposées sont appelées menus déroulants. Vous pouvez vous servir d'un menu déroulant pour créer de nouveaux groupes de sélection, par ex., le type de contrat. Vous pouvez affecter le contenu souhaité à un groupe de sélection, par ex. contrat A, contrat B et contrat C. Cette méthode est utile si vous souhaitez créer un menu déroulant limitant la sélection à différentes options.

## Menu déroulant

|                | << Retour Ajo | outer | Enregistrer |
|----------------|---------------|-------|-------------|
| Menu déroulant | Groupe        |       |             |
| non            | oui / non     | ~     | Effacer     |
| oui            | oui / non     | *     | Effacer     |
| Plus           | oui / non     | *     | Effacer     |
| Standard       | oui / non     | *     | Effacer     |

## Création de nouveaux groupes de sélection

Pour créer un nouveau groupe de sélection,

#### 1. Cliquez sur Ajouter.

Une nouvelle ligne apparaît dans le menu de sélection.

- 2. Tapez un nom de groupe dans le champ de saisie.
- 3. Tapez le contenu du groupe de sélection dans le champ de saisie surligné en jaune.
- 4. Cliquez sur Enregistrer.

## Modification d'un groupe de sélection

Pour attribuer un nouveau contenu à un groupe de sélection existant,

#### 1. Cliquez sur **Ajouter**.

Une nouvelle ligne apparaît dans le menu de sélection.

- 2. Sélectionnez un groupe de sélection dans le menu déroulant. Ne tenez pas compte du champ de saisie.
- 3. Tapez le contenu du groupe de sélection dans le champ de saisie surligné en jaune.
- 4. Cliquez sur **Enregistrer**.
- Pour revenir aux données d'abonné additionnelles,
- Cliquez sur **Retour**.

## 13.11.3

## Texte à lier

Vous avez la possibilité de créer un nouveau contenu à lier. Dans le cas de menus déroulants, vous pouvez faire un choix parmi les différentes options d'une liste prédéfinie. Vous pouvez aussi définir une entrée individuelle.

| Texte à lier        |        |           |         |             |
|---------------------|--------|-----------|---------|-------------|
|                     |        | << Retour | Ajouter | Enregistrer |
| Contenu à lier      | Groupe |           |         |             |
| Mutuelle de l'Ouest | MO     | /         | ~       | Effacer     |
| Mutuelle du Nord    | MN     | /         | ~       | Effacer     |

#### 1. Cliquez sur **Ajouter**.

Une nouvelle ligne apparaît dans la liste.

- 2. Tapez le contenu du lien dans le champ de saisie surligné en jaune.
- 3. Tapez un nouveau nom de groupe dans le champ de saisie **Groupe** ou sélectionnez-le dans un groupe existant du menu déroulant.
- 4. Cliquez sur **Enregistrer**.

Pour supprimer des entrées existantes,

- 1. Cliquez sur **Effacer**.
- Une demande de confirmation apparaît.
- 2. Pour confirmer, cliquez sur **OK**.

L'entrée est effacée.

Pour revenir aux données d'abonné additionnelles,

Cliquez sur **Retour**.

# **13.12** Document de résumé

Vous pouvez définir la disposition du document de résumé d'alarme affiché dans la fenêtre de gestion de l'alarme ; reportez-vous à la *section 4.2 Résumé de l'alarme*, page 19.

| Document de résun                | né                                                                                                    |                                             |                                           |                                                                                                    |                                           |                       |
|----------------------------------|----------------------------------------------------------------------------------------------------|---------------------------------------------|-------------------------------------------|----------------------------------------------------------------------------------------------------|-------------------------------------------|-----------------------|
|                                  |                                                                                                    |                                             |                                           |                                                                                                    |                                           | Enregistrer           |
| Absence                          |                                                                                                    |                                             |                                           |                                                                                                    |                                           |                       |
| Montrer la note d'absence        |                                                                                                    |                                             | ◄                                         | Alignement                                                                                                    | Gauche                                    | ~                     |
| Historique d'abonn               | é                                                                                                    |                                             |                                           |                                                                                                    |                                           |                       |
| Montrer l'historique             |                                                                                                    |                                             | <b>V</b>                                  | Alignement                                                                                                    | Gauche                                    | ~                     |
| Nombre des dernières entrées à   | afficher                                                                                                    |                                             | 0                                         | ]                                                                                                    |                                           |                       |
| Etat d'abonné                    |                                                                                                    |                                             |                                           |                                                                                                    |                                           |                       |
| Montrer l'état d'abonné          |                                                                                                    |                                             | <b>V</b>                                  | Alignement                                                                                                    | Gauche                                    | *                     |
| Modification d'abor              | nné                                                                                                    |                                             |                                           |                                                                                                    |                                           |                       |
| Montrer la modification d'abonné |                                                                                                    |                                             |                                           | Alignement                                                                                                    | Gauche                                    | *                     |
| Genre de l'abonné                |                                                                                                    |                                             |                                           |                                                                                                    |                                           |                       |
| Montrer le genre d'abonné        |                                                                                                    |                                             | <b>V</b>                                  | Alignement                                                                                                    | Gauche                                    | *                     |
| Données additionne               | elles                                                                                                    |                                             | _                                         |                                                                                                    |                                           |                       |
| Montrer donnees add.             |                                                                                                    |                                             | <b>v</b>                                  |                                                                                                    |                                           |                       |
| Nom de l'entête                  |                                                                                                    | Alignement                                  |                                           |                                                                                                    |                                           |                       |
| Prescription                     |                                                                                                    | Gauche                                      | ~                                         |                                                                                                    |                                           |                       |
| Medicaments                      |                                                                                                    | Gauche                                      | ~                                         |                                                                                                    |                                           |                       |
| Contrat                          |                                                                                                    | Gauche                                      | ~                                         |                                                                                                    |                                           |                       |
| Caisse maladie                   |                                                                                                    | Gauche                                      | ~                                         |                                                                                                    |                                           |                       |
|                                  | Les éléments                                                                                                   | suivant                                     | s peuve                                   | ent être configurés :                                                                                                    |                                           |                       |
| bsence                           | Si la case d'or                                                                                                | otion es                                    | t coche                                   | ée et que le rappel d'absence est égalemen                                                                                                    | t coché da                                | ns la                 |
|                                  | page de note,                                                                                                  | cette in                                    | norma                                     | tion est affichee.                                                                                                    |                                           |                       |
| istorique d'abonné               | Si la case d'op<br>affichés. Le ch                                                                             | namp te                                     | t coche<br>xte doi                        | ée, les derniers événements d'historique de<br>it contenir le nombre d'événements à affich                                                                     | ecet abonr<br>Ier.                        | ié sont               |
| at d'abonné                      | Si la case d'op                                                                                                | otion es                                    | t coche                                   | ée, l'état de l'abonné assigné est affiché.                                                                                                    |                                           |                       |
| odification d'abon-<br>é         | ion d'abon- Si la case d'option est cochée, l'heure et les données de la dernière modification sont affichées. |                                             |                                           |                                                                                                    |                                           | sont                  |
| enre de l'abonné                 | Si la case d'option est cochée, le genre de l'abonné est affiché.                                              |                                             |                                           |                                                                                                    |                                           |                       |
| onnées addition-<br>elles        | Si la case d'op<br>Le choix de l'a<br>résumé de l'al<br>cochant la cas                                         | otion es<br>affichag<br>arme, s<br>se d'opt | t coche<br>e des c<br>e fait d<br>ion dar | ée, les données additionnelles selectionnée<br>données pour cette page d'administration,<br>dans la page de gestion des données additions la colonne 'Résumé'. | s sont affi<br>ainsi que p<br>onnelles, e | chées.<br>our le<br>n |
|                                  | ll est possible                                                                                                | e de déf                                    | inir l'al                                 | ignement pour tous les éléments. en choisi                                                                                                    | ssant parn                                | ni: à gai             |

centré ou à droite.

# 13.13 Evènements

Tous les évènements définis dans le système LMS 7 sont affichés ici. On entend par évènements, les appels entrants et sortants avec connexion parole / écoute, les alarmes sans connexion parole / écoute et les évènements système tels que les messages d'erreurs techniques. Des couleurs ou des sons particuliers peuvent être attribués aux évènements spécifiques. Ils permettent de distinguer rapidement les évènements importants des évènements mineurs.

#### Evènements

|                           |                                         | -                                    |                                        | 1 Provide State                        | literative states and the |   | The second second second second second second second second second second second second second second second s | The same of the second second s | _ | -           |                         |          |
|---------------------------|-----------------------------------------|--------------------------------------|----------------------------------------|----------------------------------------|---------------------------|---|----------------------------------------------------------------------------------------------------|----------------------------------------------------------------------------------------------------|---|-------------|-------------------------|----------|
| Evènement                 | Couleur<br>de<br>premier<br>plan<br>RVB | Couleur<br>d'arrière-<br>plan<br>RVB | Son de l'alarme                        | Utiliser<br>une<br>alarme<br>technique | Gestion auto              |   | Raison auto                                                                                                    | Action auto                                                                                                    |   | Enregistrer | Groupes<br>d'évènements | Transfer |
| Alarme générale           | #FFFFFF                                 | #FF0000                              |                                        |                                        | Géré par l'alarme         | • | •                                                                                                    |                                                                                                    | • | <b>v</b>    | •                       |          |
| Bouton d'appel assistance | #FFFFFF                                 | #FF0000                              | Wms5%LMS_V50%AdditionalData/ringin.wav |                                        | Géré par l'alarme         | • | -                                                                                                    |                                                                                                    | • | <b>v</b>    | •                       | Г        |
| Alarme répétée            | #FFFFFF                                 | #0000FF                              |                                        |                                        | Géré par l'alarme         | • | •                                                                                                    |                                                                                                    | • | •           | •                       |          |
| Fin de l'alarme répétée   | #FFFFFF                                 | #008000                              |                                        |                                        | Géré par l'alarme         | - | •                                                                                                    |                                                                                                    | - | 2           | -                       | Г        |
| Cordon                    | #FFFFFF                                 | #FF0000                              |                                        |                                        | Géré par l'alarme         | • | -                                                                                                    |                                                                                                    | - | ₹           | •                       |          |
| Alarme de lit             | #FFFFFF                                 | #FF0000                              |                                        |                                        | Géré par l'alarme         | • | •                                                                                                    |                                                                                                    | • | 2           | •                       |          |
| Appel porte               | #FFFFFF                                 | #FF0000                              | [                                      |                                        | Géré par l'alarme         | - | -                                                                                                    |                                                                                                    | - | 5           | •                       |          |
| Alarme de test            | #FFFFFF                                 | #FF0000                              |                                        |                                        | Géré par l'alarme         | • | -                                                                                                    |                                                                                                    | • | <b>v</b>    | -                       | Г        |
| Message 1                 | #FFFFFF                                 | #FF0000                              |                                        |                                        | Géré par l'alarme         | * |                                                                                                    |                                                                                                    | • | 2           | •                       |          |
| Message 2                 | #FFFFFF                                 | #FF0000                              | [                                      |                                        | Géré par l'alarme         | • | -                                                                                                    |                                                                                                    | • | •           | •                       |          |
| Message 3                 | #FFFFFF                                 | #FF0000                              |                                        |                                        | Géré par l'alarme         | • | -                                                                                                    |                                                                                                    | - | 5           | •                       | Г        |
| Alarme panique            | #FFFFFF                                 | #FF0000                              |                                        |                                        | Géré par l'alarme         | • | -                                                                                                    |                                                                                                    | • | <b>v</b>    |                         | Γ        |
| Alarm ascenseur           | #FFFFFF                                 | #FF0000                              |                                        | Г                                      | Géré par l'alarme         | • | -                                                                                                    |                                                                                                    | • | •           | •                       | Г        |

| Les                              | Les évènements peuvent être modifiés, comme suit :                                                                                                    |  |  |  |  |  |  |
|----------------------------------|----------------------------------------------------------------------------------------------------|--|--|--|--|--|--|
| Evènement                        | Tous les évènements du système, par ex., touche d'urgence.                                                                                                    |  |  |  |  |  |  |
| Couleur de premier plan<br>RVB   | Permet d'attribuer une couleur de texte distinctive à l'évènement. La valeur doit être<br>introduite en hexadécimales et précédée d'un caractère dièse. Une barre de la<br>couleur correspondante apparaît sous la valeur hexadécimale.                        |  |  |  |  |  |  |
| Couleur d'arrière-plan<br>RVB    | Permet d'attribuer une couleur de fond distinctive à l'évènement. La valeur doit être<br>introduite en hexadécimales et précédée d'un caractère dièse. Une barre de la<br>couleur correspondante apparaît sous la valeur hexadécimale.                         |  |  |  |  |  |  |
| Son de l'alarme                  | Vous pouvez introduire le chemin d'accès au fichier son de l'alarme à cet endroit.<br>Le fichier sera lu si l'évènement correspondant se produit.                                                                                                    |  |  |  |  |  |  |
| Utiliser une alarme<br>technique | Si cette case d'option est cochée, l'évènement est évalué comme constituant une<br>alarme technique. Lorsque cet évènement se produit, l'état de l'appareil bascule sur<br><b>Nouveau problème</b> ; reportez-vous à la <i>section 10.3 Analyse</i> , page 63. |  |  |  |  |  |  |
| Gestion auto                     | Menu déroulant - choix entre les options suivantes :                                                                                                    |  |  |  |  |  |  |
|                                  | - Géré par l'alarme : il s'agit du paramètre par défaut. Le paramètre défini dans le journal<br>est utilisé.                                                                                                    |  |  |  |  |  |  |
|                                  | - Avec parole / écoute : l'évènement est traité avec une connexion parole / écoute.                                                                                                    |  |  |  |  |  |  |
|                                  | - Sans parole / écoute : l'évènement est traité sans connexion parole / écoute et il est<br>clôturé par l'introduction d'un couple raison / actions automatique. Sinon, il est<br>traité selon l'option « Sans parole / écoute, mis en attente ».              |  |  |  |  |  |  |
|                                  | <ul> <li>Sans parole / écoute, mis en attente : l'évènement est traité sans connexion parole<br/>/ écoute, puis mis en attente dans la liste des alarmes sans connexion parole /<br/>écoute.</li> </ul>                                                        |  |  |  |  |  |  |
| Raison auto                      | Vous pouvez sélectionner une raison dans la liste. Cette raison est marquée par<br>défaut dans Gestion des alarmes si cet évènement survient.                                                                                                    |  |  |  |  |  |  |
| Action auto                      | Vous pouvez sélectionner une action dans la liste. Cette action est marquée par<br>défaut dans Gestion des alarmes si cet évènement survient.                                                                                                    |  |  |  |  |  |  |
| Enregistrer                      | Si cette case d'option est cochée, l'évènement est consigné dans l'historique. Si la<br>case d'option n'est pas cochée, les détails de l'évènement ne s'affichent pas dans<br>l'historique.                                                                    |  |  |  |  |  |  |

| Groupes d'évènements | Vous pouvez sélectionner un groupe d'évènements défini dans la liste. Ce groupe<br>d'évènements est attribué à l'évènement dans toutes les statistiques. |
|----------------------|----------------------------------------------------------------------------------------------------|
| Transfert            | Si cette case d'option est cochée, l'évènement est transféré à numréo d'extension défini dans l'administration de Transfert d'appel.                     |

# **13.14 Groupes d'évènements**

Des groupes d'évènements peuvent être crées et supprimés.

Les groupes d'évènements peuvent être attribués à chaque évènement dans l'administration d'évènements. Voir *section 13.13 Evènements*, page 91. Pour activer le groupement d'évènements, la case d'option doit être cochée.

| Groupes d'évènemer             | nts     |             |
|--------------------------------|---------|-------------|
| Activer le groupement d'évèner | nents   |             |
|                                | Ajouter | Enregistrer |
| Groupes d'évènements           |         |             |
| Group1                         |         | Effacer     |
| Group2                         |         | Effacer     |
|                                | Ajouter | Enregistrer |

## 13.15 Plan

Vous pouvez conserver des informations cartographiques à cet endroit ; reportez-vous à la *section* 9.1.4 *Localisation*, page 48.

| Plan                |         |             |
|---------------------|---------|-------------|
|                     | Ajouter | Enregistrer |
| Identifiant         |         |             |
| Organisation Nantes |         | Effacer     |
|                     | Ajouter | Enregistrer |

Pour mémoriser un nouveau plan,

1. Cliquez sur Ajouter.

La fenêtre ci-dessous apparaît :

| Plan               |             |
|--------------------|-------------|
| Identifiant        |             |
| Plan - max. 500 ko | Parcourir   |
|                    | Télécharger |

- 2. Tapez une désignation pour le plan dans le champ de saisie **Identifiant**.
- 3. Dans le champ de saisie inférieur **Plan**, introduisez le chemin d'accès à l'emplacement du fichier de plan, ou cliquez sur **Parcourir** pour chercher le plan.
- 4. Cliquez sur Télécharger.
- 5. Confirmez en cliquant sur **Enregistrer**.

Le plan est à présent mémorisé dans la base de données.

**REMARQUE** Vous devrez télécharger des fichiers au format JPEG.

# 13.16 Actions

Vous pouvez consulter, ajouter et supprimer toutes les actions existantes à l'aide de **Administration -> Actions**.

| Actions                        |         |             |
|--------------------------------|---------|-------------|
|                                | Ajouter | Enregistrer |
| Action                         |         |             |
| Aucune intervention nécessaire |         | Effacer     |
| Appeler ambulance              |         | Effacer     |
| Appeler médecin                |         | Effacer     |
| Appeler contact                |         | Effacer     |
| Appeler voisin                 |         | Effacer     |
| Appeler la police              |         | Effacer     |
| Appeler les pompiers           |         | Effacer     |
| Appeler le SAMU                |         | Effacer     |
| Appel de test - OK             |         | Effacer     |
| Souhaiter l'anniversaire       |         | Effacer     |
| Programmation à distance       |         | Effacer     |
|                                | Aioutor | Enrogistron |

## 13.16.1 Ajout d'actions

Pour ajouter de nouvelles actions,

1. Cliquez sur Ajouter.

Une nouvelle ligne apparaît au bas de la liste des actions.

- 2. Tapez une nouvelle action dans le champ de saisie.
- 3. Cliquez sur Enregistrer.

L'action est à présent disponible dans le système LMS 7 ; elle peut être sélectionnée par les opérateurs pendant la gestion des alarmes.

## **13.16.2** Suppression d'actions

Pour supprimer une action du système LMS 7,

- 1. Cliquez sur le bouton **Effacer** à côté de l'action que vous souhaitez supprimer. Une demande de confirmation apparaît.
- 2. Pour confirmer, cliquez sur **OK**.

L'action est supprimée du système.

# 13.17 Raison

Vous pouvez consulter toutes les raisons sélectionnables pendant la gestion des alarmes à l'aide de **Administration -> Raisons**. Vous pouvez ajouter de nouvelles raisons ou en supprimer.

#### Raison

|                       | Ajouter | Enregistrer |
|-----------------------|---------|-------------|
| Raison                |         |             |
| Appel assistance      |         | Effacer     |
| Chute                 |         | Effacer     |
| Difficulté à respirer |         | Effacer     |
| Vertiges              |         | Effacer     |
| Bouffées de chaleur   |         | Effacer     |
| Perte de conscience   |         | Effacer     |
| Appel téléphonique    |         | Effacer     |
| Intrusion             |         | Effacer     |
| Incendie              |         | Effacer     |
| Autre                 |         | Effacer     |
|                       | Ajouter | Enregistrer |

#### Ajout de raisons

Pour ajouter une raison,

1. Cliquez sur **Ajouter**.

Une nouvelle ligne apparaît au bas de la liste des raisons.

- 2. Tapez une nouvelle raison dans le champ de saisie.
- 3. Cliquez sur Enregistrer.

La raison est à présent disponible dans le système LMS 7 ; elle peut être sélectionnée par les opérateurs pendant la gestion des alarmes.

#### Suppression d'une raison

Pour supprimer une raison du système LMS 7,

1. Cliquez sur le bouton **Effacer** à côté de la raison que vous souhaitez supprimer.

Une demande de confirmation apparaît.

2. Pour confirmer, cliquez sur **OK**.

La raison est supprimée du système.

# 13.18 Liens téléphone - station de travail

Vous pouvez attribuer des téléphones système à la station de gestion des alarmes.

| Liens | télé | nhone | - station | de | travail |
|-------|------|-------|-----------|----|---------|
| FICHS | LUIG | phone | - station | uc | LIGVAII |

|                                |              | 4                 | ljouter                                           | Enregistrer |
|--------------------------------|--------------|-------------------|---------------------------------------------------|-------------|
| Station de gestion des alarmes | Extension n° | 2ème Extension n' | <sup>9</sup> Utiliser un<br>périphérique<br>audio |             |
| VM-LMS-BUILD                   | 999          |                   |                                                   | Effacer     |
| VS2005                         | 200          | 203               |                                                   | Effacer     |
|                                |              | 4                 | ljouter                                           | Enregistrer |

## **13.18.1** Configuration en micro-casque

Pour configurer l'utilisation d'un micro-casque :

1. Cliquez sur Ajouter.

Une nouvelle ligne apparaît au bas de la liste.

- 2. Tapez le nom de l'ordinateur dans le champ de saisie Station de gestion des alarmes.
- 3. Cochez la case d'option **Utiliser un périphérique audio**.
- En cas d'option SIP, introduisez le numéro de l'extension SIP dans le champ de saisie Extension nº. En cas d'option CTI, il n'est pas nécessaire d'introduire le numéro de l'extension SIP.
- 5. Dans tous les cas, la deuxième extension doit rester vide.
- 6. Cliquez sur Enregistrer.

Pour supprimer une attribution,

1. Cliquez sur **Effacer**.

Une demande de confirmation apparaît.

2. Pour confirmer, cliquez sur **OK**.

L'attribution est supprimée.

## 13.18.2 Configuration en téléphone système

Pour configurer l'utilisation d'un téléphone système pour une station de gestion des alarmes :

1. Cliquez sur Ajouter.

Une nouvelle ligne apparaît au bas de la liste.

- 2. Tapez le nom de l'ordinateur dans le champ de saisie Station de gestion des alarmes.
- 3. Décochez la case d'option **Utiliser un périphérique audio**.
- 4. Introduisez le numéro du téléphone système dans le champ de saisie **Extension n°**. En cas d'option SIP, ce numéro est aussi utilisé en tant qu'extension SIP.
- 5. Introduisez le numéro du téléphone système qui sera utilisé pour la mise en attente dans le champ de saisie **2ème Extension n**°.
- 6. Cliquez sur Enregistrer.

Pour supprimer une attribution,

1. Cliquez sur **Effacer**.

Une demande de confirmation apparaît.

2. Pour confirmer, cliquez sur OK.

L'attribution est supprimée.

# 13.19 Planification

Vous pouvez automatiser certains processus dans le système LMS 7 ; par ex., vous pouvez effectuer quotidiennement une supervision d'appel de test à une heure spécifique.

| Planification                          |                             |                             |                                                    |                                                     |                     |                  |                                  |             |  |
|----------------------------------------|-----------------------------|-----------------------------|----------------------------------------------------|-----------------------------------------------------|---------------------|------------------|----------------------------------|-------------|--|
|                                        |                             |                             |                                                    |                                                     |                     |                  | Ajouter                          | Enregistrer |  |
| La signification du champ unité d      | lép                         | end de la période :         |                                                    |                                                     |                     |                  |                                  |             |  |
| Période 'Annuel' Significa             |                             |                             | nification de l'unité : mois et jour Exemple: 1202 |                                                     |                     | - le 2 décembre  |                                  |             |  |
| Période 'Mensuel'                      | Période 'Mensuel' Significa |                             |                                                    | ation de l'unité : jour du mois                     |                     | Exemple: 23 - 2  | 3eme jour de chaque moi          | S           |  |
| Période 'Hebdomadaire'                 | ode 'Hebdomadaire' Signific |                             |                                                    | ation de l'unité : jour de la semaine               |                     | Exemple: 1 - lui | ndi                              |             |  |
| Période 'Quotidien'                    | uotidien' Signific          |                             |                                                    | ation de l'unité : heure du jour                    |                     | Exemple: 12 - à  | midi                             |             |  |
| Période 'Toutes les heures'            | Toutes les heures' Signific |                             |                                                    | cation de l'unité : minute de l'heure Example: 30 - |                     |                  | - aux 30 minutes de chaque heure |             |  |
| Période 'Toutes les 5 minutes' L'entré |                             |                             | L'entrée                                           | trée d'une unité n'est pas nécessaire               |                     |                  |                                  |             |  |
| Tache                                  |                             | Nom de la tache             |                                                    | Données                                             | Période             |                  | Unité                            |             |  |
| Supervision de l'appel de test         | ~                           | CRS matin                   |                                                    |                                                     | Quotidien           | *                | 11                               | Effacer     |  |
| Rappel d'anniversaire                  | ~                           | Anniversaires               |                                                    |                                                     | Quotidien           | ~                | 12                               | Effacer     |  |
| Export/Import                          | ~                           | Export de la base de donnée | es                                                 | ExportTemplate                                      | Hebdomadaire        | ~                | 2                                | Effacer     |  |
| Suivi                                  | ~                           | Suivi                       |                                                    |                                                     | Toutes les 5 minute | es 🗸 🗸           | 30                               | Effacer     |  |
| Supervision de l'appel de test         | ~                           | CRS aprés-midi              |                                                    |                                                     | Quotidien           | ~                | 15                               | Effacer     |  |
| Rappel pour clé                        | ~                           | Clé de Mr Michel            |                                                    | 5                                                   | Hebdomadaire        | ~                | 2                                | Effacer     |  |
|                                        |                             |                             |                                                    |                                                     |                     |                  | Ajouter                          | Enregistrer |  |

| Tâche           | Les tâches suivantes peuvent être automatisées :                                                                                                    |  |  |  |  |
|-----------------|----------------------------------------------------------------------------------------------------|--|--|--|--|
|                 | - Supervision de l'appel de test                                                                                                    |  |  |  |  |
|                 | - Rappel d'anniversaire                                                                                                    |  |  |  |  |
|                 | - Export / Import                                                                                                    |  |  |  |  |
|                 | - Rappel d'absence                                                                                                    |  |  |  |  |
|                 | - Suivi                                                                                                    |  |  |  |  |
|                 | - Rappel pour clé                                                                                                    |  |  |  |  |
| Nom de la tâche | Désignation du processus automatique                                                                                                    |  |  |  |  |
| Données         | En cas d'export / import, indiquez ici le nom du modèle.                                                                                                    |  |  |  |  |
|                 | En cas de rappel pour clé, entrer la durée de temps aprés laquelle le rappel pour clé doit être<br>démarré. Choisissez une valeur entre 1 et 720 heures (soit 30 jours). Si le champ est vide, la<br>valeur par défaut de 168 heures (soit 7 jours) est appliquée. |  |  |  |  |
| Période         | Menu déroulant - choix entre les options suivantes :                                                                                                    |  |  |  |  |
|                 | - Annuel                                                                                                    |  |  |  |  |
|                 | - Mensuel                                                                                                    |  |  |  |  |
|                 | - Hebdomadaire                                                                                                    |  |  |  |  |
|                 | - Quotidien                                                                                                    |  |  |  |  |
|                 | - Toutes les heures                                                                                                    |  |  |  |  |
|                 | - Toutes les 5 minutes                                                                                                    |  |  |  |  |
| Unité           | L'unité dépend de la période :                                                                                                    |  |  |  |  |
|                 | - Annuel -> mois et jour -> par ex., 1202 - le 2 décembre                                                                                                    |  |  |  |  |
|                 | - Mensuel -> jour du mois -> par ex., 23 - le 23 de chaque mois                                                                                                    |  |  |  |  |
|                 | - Hebdomadaire -> jour de la semaine -> par ex., 1 - chaque lundi                                                                                                    |  |  |  |  |
|                 | - Quotidien -> heure -> par ex., 12 - à midi                                                                                                    |  |  |  |  |
|                 | - Toutes les heures -> minute -> par ex., 30 - toutes les demi-heures                                                                                                    |  |  |  |  |
|                 | - Toutes les 5 minutes -> sans unité. Il est possible d'indiquer une unité, mais elle n'aura<br>pas d'effet.                                                                                                    |  |  |  |  |

## Exemple:

Pour automatiser le processus de rappel d'anniversaire, procédez comme suit :

- 1. Sélectionnez le rappel d'anniversaire dans le menu déroulant Processus.
- 2. Tapez la désignation de la tâche dans le champ de saisie sous **Nom de la tâche**.
- 3. Introduisez le chemin d'accès à un modèle d'importation / exportation sous **Données**.
- 4. Sélectionnez la fréquence sous **Période**. Un contrôle journalier du processus de rappel d'anniversaire peut être utile.
- 5. Indiquez une **Unité**.
- 6. Cliquez sur Ajouter.

Le processus de rappel d'anniversaire est ajouté au système LMS 7. Toutes les données d'abonné présentes dans la base de données sont contrôlées quotidiennement. Les abonnés dont l'anniversaire coïncident avec la date du jour sont signalés dans la Gestion des alarmes.

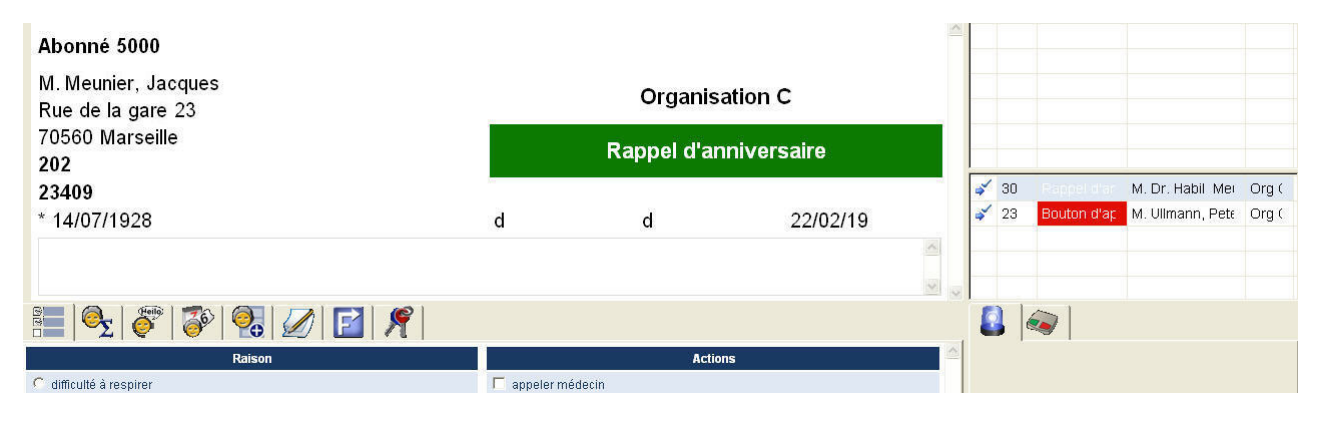

Déconnexion

# 13.20 Champs obligatoires

Les champs obligatoires sont surlignés en jaune et doivent être complétés.

#### BOSCH **Champs obligatoires** Enregistrer Champ de donnée Obligatoire Champ de de Données d'abonné Abonné Données d'apparei Civilité Code postal Contacts Historique Code postal / Ville Connecté à Connecté de Critères ٨dr inistrat Liste d'utilisateurs Date de naissance / sexe Etat Nouvel utilisateur Genre Intervalle de l'appel de test MobSec Liste des rôles N° Nom ~ Nouveau rôle Plan Organisation Filtrage/distrib. appels Prénom Rue / nº Transfert d'appels Téléphone MobSec Téléphone n° 1 Liste armoire à clés Téléphone n° 2 Gestion armoire à clés Données additionnelles Appareil Document de résumé Acquis le Appel de test supervisé ~ Evènements Changement de pile CLID Groupes d'évènements Connectivité Etat du stock ✓ ✓ 🕨 Plan Fabricant Intervalle d'appel de test ✓ Actions Leasing de / à Numéro de série Raison Organisation • Pilote d'appareil Liens téléphone - station de travail Propriétaire Réparer de / vers Planification Туре Type de pile Champs obligatoires Version matériel / logiciel Partenaire de coopération Emetteur RF Etat d'abonné Changement de pile Fabricant Modèle d'appareils Numéro Numéro de série ✓ Modèle import/export Туре Type de pile Effacer l'historique Vérification Enregistrer Changer de mot de pa

Vous pouvez sélectionner les champs que vous souhaitez définir comme obligatoires.

1. Cochez le champ de données que vous souhaitez définir comme obligatoire.

2. Cliquez sur Enregistrer les modifications.

Les données d'abonné et les données d'appareil contiennent à présent des champs surlignés en jaune qui doivent être complétés pour que les entrées puissent être enregistrées. Reportez-vous également à la section 13.11 Données additionnelles, page 86.

# **13.21** Liste des partenaires de coopération

La liste des partenaires de coopération mentionne tous les partenaires de coopération (organisations) connectés au système LMS 7 du prestataire de services.

| Liste des partenaires de | coopération  | Total des enregistr | ements4 Page(     | s) 🔨 1                               |                                         |
|--------------------------|--------------|---------------------|-------------------|--------------------------------------|-----------------------------------------|
|                          |              |                     |                   | Ajoute                               | ſ                                       |
| Organisation             | Abbréviation | Nom complet         | Droits<br>d'accès | Couleur<br>d'arrière-<br>plan<br>RVB | Couleur<br>de<br>premier<br>plan<br>RVB |
| Organisation A           | DRK Leo      |                     | Accés<br>complet  | #FF1100                              | #000000                                 |
| Organisation B           | DRK Lud      |                     | Accés<br>complet  | #0000FF                              | #000000                                 |
| Organisation C           | DRK Stg      |                     | Accés<br>complet  | #FFFFFF                              | #000000                                 |
| Organisation D           | DRKWDS       |                     | Restreint         | #0000FF                              | #000000                                 |
|                          |              |                     |                   | Ajoute                               | r                                       |
|                          |              |                     | Page/             | s) < 1                               |                                         |

Pour obtenir davantage d'informations sur un partenaire de coopération particulier,1. Cliquez sur l'entrée correspondante sous **Organisation**.

La vue suivante apparaît :

## Organisation C

| -                  |                            |         |                     |             |         |                  |
|--------------------|----------------------------|---------|---------------------|-------------|---------|------------------|
| Organisation       | Organisation C             |         | Logo disponible     | Non         |         | Télécharger logo |
| Abbréviation       | DRK Stg                    |         | Droits d'accès      | Accés compl | et 🗸 🗸  |                  |
| Couleur d'arrière- | #FFFFF                     |         | Couleur de premier  | #000000     |         |                  |
| pian RVB           |                            |         | ріан кув            |             |         |                  |
| Nom                |                            |         | Téléphone           |             |         |                  |
| Rue/Numéro         |                            |         | Code postal / Ville |             |         |                  |
| Message d'accueil  | Bienvenue à l'Organisation | n C 🔼 🔼 | Imprimer la         |             | ~       |                  |
|                    |                            | ~       | remarque            |             | ×       |                  |
|                    |                            |         | <                   | < Retour    | Effacer | Enregistrer      |

Pour effectuer des changements,

- 2. Cliquez sur le champ de saisie approprié et apportez les modifications.
- 3. Cliquez sur Enregistrer.

## **13.21.1** Ajout d'un partenaire de coopération

Pour ajouter un nouveau partenaire de coopération,

#### Cliquez sur le bouton **Ajouter**.

La vue suivante apparaît :

| Nouveau pai                    | tenaire de coopération | 1                              |             |                  |
|--------------------------------|------------------------|--------------------------------|-------------|------------------|
| Organisation                   |                        | Logo disponible                |             | Télécharger logo |
| Abbréviation                   |                        | Droits d'accès                 | Restreint 🗸 |                  |
| Couleur d'arrière-<br>plan RVB | #FFFFF                 | Couleur de premier<br>plan RVB | #000000     |                  |
| Nom                            |                        | Téléphone                      |             |                  |
| Rue/Numéro                     |                        | Code postal / Ville            |             |                  |
| Message d'accueil              |                        | Imprimer la<br>remarque        |             |                  |
|                                |                        |                                |             | Créer            |

| Organisation             | Organisation pour laquelle ce partenaire de coopération est actif.                                                                                                    |  |  |  |  |  |
|--------------------------|----------------------------------------------------------------------------------------------------|--|--|--|--|--|
| Logo                     | Vous pouvez télécharger le logo d'une organisation et afficher ce logo dans la Gestion<br>des alarmes. Pour télécharger un logo,                                                   |  |  |  |  |  |
|                          | 1. Cliquez sur Télécharger logo.                                                                                                    |  |  |  |  |  |
|                          | 2. Sélectionnez l'image appropriée.                                                                                                    |  |  |  |  |  |
|                          | 3. Cliquez sur <b>OK</b> .                                                                                                    |  |  |  |  |  |
| Abréviation              | Forme courte du nom de l'organisation                                                                                                    |  |  |  |  |  |
| Droits d'accès           | Sélectionnez le droit d'accès dans le menu déroulant : Restreint ou Accès complet ;<br>reportez-vous à la <i>section 14 Vérification</i> , page 104.                               |  |  |  |  |  |
| Couleur d'arrière-plan F | VB Couleur de fond du partenaire de coopération dans la Gestion des alarmes                                                                                                    |  |  |  |  |  |
| Couleur de premier plan  | RVB Couleur de texte du partenaire de coopération dans la Gestion des alarmes                                                                                                    |  |  |  |  |  |
| Nom                      | Nom de famille et prénom du partenaire de coopération                                                                                                    |  |  |  |  |  |
| Téléphone                | Numéro de téléphone du partenaire de coopération                                                                                                    |  |  |  |  |  |
| Rue / Numéro             | Adresse                                                                                                    |  |  |  |  |  |
| Code postal / Ville      | Adresse                                                                                                    |  |  |  |  |  |
| Message d'accueil        | Ce texte apparaît dans la Gestion des alarmes lorsqu'un abonné pris en charge pour<br>un partenaire de coopération déclenche un appel, par ex. : Bienvenue chez<br>Organisation A. |  |  |  |  |  |
| Imprimer la remarque     | Les entrées mentionnées dans ce champ sont imprimées sur les rapports. Par<br>exemple, vous pouvez ajouter une note indiquant qui a créé le rapport.                               |  |  |  |  |  |
| 1                        | . Complétez les champs de saisie. Les champs surlignés en jaune doivent obligatoirement être complétés ; les champs blancs sont facultatifs.                                       |  |  |  |  |  |
| L                        | champs <b>Couleur d'arrière-plan RVB</b> et <b>Couleur de premier plan RVB</b> offrent la possibilité                                                                              |  |  |  |  |  |
| d                        | e définir à la fois la couleur de fond et la couleur du texte de ce partenaire de coopération.                                                                                     |  |  |  |  |  |
| L                        | es couleurs choisies sont visibles dans la Gestion des alarmes.<br>.     Cliquez sur <b>Créer</b> .                                                                                |  |  |  |  |  |
| 2                        |                                                                                                    |  |  |  |  |  |
| 3                        | 3. Cliquez sur <b>Enregistrer</b> .                                                                                                    |  |  |  |  |  |
| L                        | Le partenaire de coopération est désormais enregistré dans le système LMS 7.                                                                                                    |  |  |  |  |  |
| 13.21.2                  | Sestion de partenaire de coopération                                                                                                    |  |  |  |  |  |
| il                       | possible de définir le filtrage par organisations. Seuls les évènements d'alarme des org                                                                                           |  |  |  |  |  |

il est possible de définir le filtrage par organisations. Seuls les évènements d'alarme des organisations visibles sont affichés aux opérateurs. Ceci est fait en définissant, pour chaque utilisateur, les organisations visibles. Voir *section 13.3 Nouvel utilisateur*, page 74.

# 13.22 Etat d'abonné

Vous avez la possibilité de définir différents états d'abonné, parmi lesquels les administrateurs de données peuvent faire un choix.

## Etat d'abonné

|                    | Ajouter | Enregistrer |
|--------------------|---------|-------------|
| Etat d'abonné      |         |             |
| Abonné             |         | Effacer     |
| Annulation         |         | Effacer     |
| Evènement spécial  |         | Effacer     |
| Nouvel abonné      |         | Effacer     |
| Prospective type A |         | Effacer     |
| Prospective type B |         | Effacer     |
|                    | Aiouter | Enregistrer |

## Ajout d'un état d'abonné

- 1. Cliquez sur le bouton Ajouter. Une nouvelle ligne apparaît au bas de la liste.
- 2. Saisissez un nouvel état d'abonné.
- 3. Cliquez sur Enregistrer.

Le nouvel état d'abonné est enregistré dans le système LMS 7.

## Suppression d'un état d'abonné

- 1. Pour supprimer un état d'abonné du système LMS 7, Cliquez sur Effacer.
- 2. Pour confirmer, cliquez sur **OK**. L'état d'abonné est supprimé.

# 13.23 Modèle d'appareils

Le modèle d'appareils offre la possibilité de stocker des fiches de données de paramétrage pour des types d'appareil particuliers. Ces fiches de données de paramétrage peuvent être sélectionnées et servir de modèles prédéfinis pour le paramétrage des appareils, ce qui facilite grandement la tâche de documentation.

| Modèle d'appareils     | Total des enregistrements:0 | Page(s) 🖣       |  |
|------------------------|-----------------------------|-----------------|--|
|                        | AP1000                      | Y Ajouter       |  |
| Identifiant            |                             | Type d'appareil |  |
| Aucune donnée trouvée. |                             |                 |  |
|                        |                             | Page(s) 4       |  |

Pour obtenir des informations plus détaillées sur des modèles d'appareil particuliers,

1. Cliquez sur l'entrée correspondante sous Identifiant.

Une nouvelle fenêtre s'ouvre.

Pour effectuer des changements,

- 2. Cliquez sur le champ de saisie approprié et apportez les modifications.
- 3. Cliquez sur **Enregistrer**.

#### Suppression d'un modèle d'appareils

Pour supprimer un modèle d'appareils,

- 1. Cliquez sur l'entrée correspondante sous Identifiant.
- 2. Cliquez sur le bouton **Effacer**.

Une demande de confirmation apparaît.

3. Pour confirmer, cliquez sur **OK**.

Le modèle d'appareils est supprimé du système LMS 7.

#### Ajout d'un modèle d'appareils

Pour ajouter un modèle d'appareils,

- 1. Sélectionnez le pilote d'appareil pour lequel vous souhaitez définir un nouveau modèle d'appareils dans le menu déroulant.
- 2. Cliquez sur **Ajouter**.

Une nouvelle fenêtre s'ouvre.

- 3. Sélectionnez les paramètres appropriés en cochant les cases d'option ou en choisissant dans les menus déroulants ou complétez les champs de saisie.
- 4. Cliquez sur **Créer**.
- 5. Cliquez sur Enregistrer.

Le nouveau modèle d'appareils est disponible dans le système LMS 7.

# 13.24 Modèle import / export

Vous pouvez définir des modèles qui serviront à l'exportation des données de la base de données LMS 7 dans des fichiers .csv, ou à l'importation de données dans la base de données LMS 7. De plus amples informations peuvent être obtenues auprès de l'assistance technique de Bosch Security Systems.

| Modèle pour l'import/export |                      |        |            | Total des enregistrements:9 Pag |                                   |                          | ge(s) ┥ 1        |             |
|-----------------------------|----------------------|--------|------------|---------------------------------|-----------------------------------|--------------------------|------------------|-------------|
|                             |                      |        |            |                                 |                                   | Ajout                    | er               | Enregistrer |
| Identifiant                 | Type<br>de<br>modèle | Format | Séparateur | Entête<br>de<br>fichier         | Répertoire du fichier             | Type<br>d'enregistrement | Type<br>d'export |             |
| Contacts                    | Mig 🗸                | CSV    | \t \n      | Nc 🗸                            | D:\Contacts.csv                   | Original 🗸 🗸             | Tabl 🗸           | Effacer     |
| DeviceImportTemplate        | Imp 🗸                | CSV    | lit lin    | Nc 🗸                            | D:\DeviceCore.csv                 | Original 🖌               | Tabl 🗸           | Effacer     |
| ExportTemplate              | Ехр 🗸                | CSV    | lit lin    | οι 🗸                            | D:\ExportFile.csv                 | Original 🗸               | Vue 🗸            | Effacer     |
| LocalDeviceCore             | Mig 🗸                | CSV    | \tt \tn    | Nc 🗸                            | D:\LocalDeviceCore.csv            | Original 🗸               | Tabl 🗸           | Effacer     |
| LocalDeviceToSubscriber     | Mig 🗸                | CSV    | \tt \n     | Nc 🗸                            | D:\LocalDeviceToSubscriber.csv    | Original 💌               | Tabl 🗸           | Effacer     |
| SubCore                     | Mig 🗸                | CSV    | lit lin    | Nc 🗸                            | D:\SubCore.csv                    | Original 🖌               | Tabl 🗸           | Effacer     |
| SubscriberAdditionalData    | Mig 🗸                | CSV    | lit in     | Nc 🗸                            | D:\SubscriberAdditionalData.csv   | Original 🗸               | Tabl 🗸           | Effacer     |
| SubscriberAdditionalHeader  | Mig 🗸                | CSV    | \tt \tn    | Nc 🗸                            | D:\SubscriberAdditionalHeader.csv | Original 🗸               | Tabl 🗸           | Effacer     |
| SubscriberImportTemplate    | Imp 🗸                | CSV    | \tt \tn    | Nc 🗸                            | D:\ImportFile.csv                 | Original 🗸               | Tabl 🗸           | Effacer     |
|                             |                      |        |            |                                 |                                   | Ajouto                   | er<br>Pa         | Enregistrer |

# **13.25** Suppression de l'historique

Vous pouvez supprimer des données historiques et des fichiers vocaux antérieurs à une date particulière.

#### Effacer l'historique

Effacer l'historique des entrées / enregistrements vocaux antérieurs à la date spécifiée :

#### Suppression de données d'historique

- 1. Sélectionnez une période dans le menu déroulant Données d'historique.
- 2. Cliquez sur **Effacer**.
- 3. Pour confirmer, cliquez sur **OK**.

Les données d'historiques antérieures à la période indiquée sont supprimées de la base de données LMS 7.

#### Suppression de fichiers vocaux

- 1. Sélectionnez une période dans le menu déroulant Fichiers vocaux.
- 2. Cliquez sur **Effacer**.
- 3. Pour confirmer, cliquez sur **OK**.

Les fichiers vocaux antérieurs à la période indiquée sont supprimés de la base de données LMS 7.

Un message s'affiche en rouge :  $\ensuremath{\textbf{suppression}}$  en  $\ensuremath{\textbf{cours}}$ 

Il n'est pas possible de lancer une autre suppression.

# 14 Vérification

La vérification permet aux opérateurs du centre de télé-assistance LMS 7, avec droit de vérification, de contrôler les fiches de données d'abonné et d'appareil créées et modifiées pour les organisations individuelles. Autrement dit, les modifications apportées aux données des abonnés ou des appareils ne sont ajoutées à la base de données qu'après validation par les opérateurs du centre de télé-assistance avec droit de vérification.

Des partenaires de coopération peuvent être créés avec l'option **Vérification** ou **Sans vérification**. Chaque fois qu'une fiche de données d'un partenaire de coopération avec l'option **Vérification** est modifiée, un message est toujours envoyé aux opérateurs du centre de télé-assistance avec droit de vérification.

Les opérateurs du centre de télé-assistance, avec droit de vérification, peuvent alors accepter ou refuser la fiche de données modifiée.

Vous pouvez restreindre le droit de modification d'organisations individuelles à l'aide de Administration -> Partenaire de coopération ; reportez-vous à la section 13.21 Liste des partenaires de coopération, page 99.

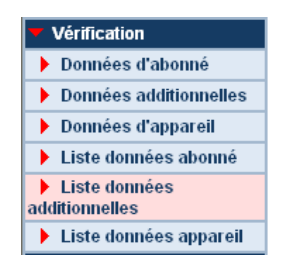

La partie Vérification comporte les sous-catégories suivantes :

- Données d'abonné, reportez-vous à la section 14.1 Données d'abonné, page 105.
- Données additionnelles, reportez-vous à la section 14.2 Données additionnelles, page 106.
- Données d'appareil, reportez-vous à la section 14.3 Données d'appareil, page 107.
- Liste des données d'abonné, reportez-vous à la section 14.4 Liste des données d'abonné, page 108.
- Liste des données additionnelles, reportez-vous à la section 14.5 Liste des données additionnelles, page 109.
- Liste des données d'appareil, reportez-vous à la section 14.6 Liste des données d'appareil, page 109.

**REMARQUE** Dans chaque cas, l'organisation est informée de ce que les données modifiées ont été confirmées ou refusées ; reportez-vous à la *section 14.4 Liste des données d'abonné*, page 108.

| BOSCH                                                | Liste des données d'abonné Total des enregistrements:1 1 |                |                  |                |       |     |           | Þ       |  |
|------------------------------------------------------|----------------------------------------------------------|----------------|------------------|----------------|-------|-----|-----------|---------|--|
| User9<br>Organisation C                              | N° d'abonné                                              | Organisation   | Nom              | Code<br>postal | Ville | Rue | Maison nº | Etat    |  |
| Données d'abonné                                     | 889                                                      | Organisation D | test beta5 b 1,1 | 6              |       |     |           | Modifié |  |
| Données d'appareil                                   |                                                          |                |                  |                |       |     | 1         |         |  |
| Contacts                                             |                                                          |                |                  |                |       |     |           |         |  |
| 🕨 Historique                                         |                                                          |                |                  |                |       |     |           |         |  |
| Administration                                       |                                                          |                |                  |                |       |     |           |         |  |
| Vérification                                         |                                                          |                |                  |                |       |     |           |         |  |
| Données d'abonné                                     |                                                          |                |                  |                |       |     |           |         |  |
| Données additionnelles                               |                                                          |                |                  |                |       |     |           |         |  |
| Données d'appareil                                   |                                                          |                |                  |                |       |     |           |         |  |
| Liste données abonné                                 |                                                          |                |                  |                |       |     |           |         |  |
| <ul> <li>Liste données<br/>additionnelles</li> </ul> |                                                          |                |                  |                |       |     |           |         |  |
| Liste données appareil                               |                                                          |                |                  |                |       |     |           |         |  |
| Changez le mot de passe                              |                                                          |                |                  |                |       |     |           |         |  |
| Déconnexion                                          |                                                          |                |                  |                |       |     |           |         |  |

Un clic sur le bouton OK supprime l'élément de la liste.

# 14.1 Données d'abonné

Le prestataire de services du centre de télé-assistance peut visualiser toutes les données d'abonné modifiées pour les partenaires de coopération, avec des droits de modification restreints, à l'aide de **Vérification** -> **Données d'abonné**.

| BOSCH                                                | Donnée      | s d'abonné     |                  | Total des enregistrements:1 | 1 1     |           |
|------------------------------------------------------|-------------|----------------|------------------|-----------------------------|---------|-----------|
| User9<br>Organisation C                              | N° d'abonné | Organisation   | Nom              | Code Vill<br>postal         | le Rue  | Maison n° |
| Données d'abonné                                     | 889         | Organisation D | test beta5 b 1,1 | 6                           |         |           |
| Données d'appareil                                   |             |                |                  |                             | Rejeter | Accepter  |
| Contacts                                             |             |                |                  |                             | 1       |           |
| 🕨 Historique                                         |             |                |                  |                             |         |           |
| Administration                                       |             |                |                  |                             |         |           |
| Vérification                                         |             |                |                  |                             |         |           |
| Données d'abonné                                     |             |                |                  |                             |         |           |
| Données additionnelles                               |             |                |                  |                             |         |           |
| Données d'appareil                                   |             |                |                  |                             |         |           |
| 🕨 Liste données abonné                               |             |                |                  |                             |         |           |
| <ul> <li>Liste données<br/>additionnelles</li> </ul> |             |                |                  |                             |         |           |
| Liste données appareil                               |             |                |                  |                             |         |           |
| Changez le mot de passe                              |             |                |                  |                             |         |           |

Pour afficher en détail les modifications apportées aux données d'abonné,

Cliquez sur le numéro d'abonné.

Les données initiales et les données modifiées par l'organisation s'affichent dans une fenêtre.

| lfrau, Ingrid (11)          |                        |            |                                            |                           |               |  |  |  |  |
|-----------------------------|------------------------|------------|--------------------------------------------|---------------------------|---------------|--|--|--|--|
|                             |                        |            |                                            |                           | Fermer        |  |  |  |  |
| Données modifiées           |                        |            |                                            |                           |               |  |  |  |  |
| Numéro d'abonné             | 11                     |            | Civilité                                   |                           |               |  |  |  |  |
| Nom                         | Ifrau                  |            | Prénom                                     | Ingrid                    |               |  |  |  |  |
| Rue / n°                    | Seidelbaststr.         | 1          | Code postal / Ville                        | 70180                     | Lujinh        |  |  |  |  |
| Téléphone n° 1              |                        |            | Téléphone n° 2                             |                           |               |  |  |  |  |
| Téléphone<br>MobSec         |                        |            | Intervalle de<br>l'appel de test<br>MobSec | Supervision de l'appel de | e test MobSec |  |  |  |  |
| Date de<br>naissance / sexe | 01/07/1940             | Féminin    | Etat                                       | Evènement spécial         |               |  |  |  |  |
| Connecté de                 | 13/07/2004             | 12/01/2004 | Plan                                       |                           |               |  |  |  |  |
| Critères                    |                        |            |                                            |                           |               |  |  |  |  |
| Organisation                | Red Cross WeilDerStadt |            |                                            |                           |               |  |  |  |  |
| Localisation                |                        |            |                                            |                           |               |  |  |  |  |
| Données ir                  | nitiales               |            |                                            |                           |               |  |  |  |  |
| Numéro d'abonné             | 11                     |            | Civilité                                   |                           |               |  |  |  |  |
| Nom                         | Ifrau                  |            | Prénom                                     | Ingrid                    |               |  |  |  |  |
| Rue / n°                    | Seidelbaststr.         | 1          | Code postal / Ville                        | 70180                     | Lujinh        |  |  |  |  |
| Téléphone n° 1              |                        |            | Téléphone n° 2                             |                           |               |  |  |  |  |
| Téléphone<br>MobSec         |                        |            | Intervalle de<br>l'appel de test           | Supervision de l'appel de | e test MobSec |  |  |  |  |

Les données modifiées sont encadrées en rouge.

Pour fermer la fenêtre,

Cliquez sur **Fermer**.

Le prestataire de services du système LMS 7 a la possibilité de refuser les données modifiées ou de les valider.

Pour refuser les données,

1. Cliquez sur **Rejeter**.

Pour confirmer les données,

2. Cliquez sur **Confirmer**.

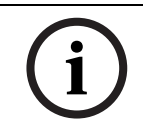

**REMARQUE** Les données qui viennent d'être créées ne sont pas encadrées en rouge. Les champs **Données initiales** et **Données modifiées** correspondent.

## 14.2

## Données additionnelles

Le prestataire de services du système LMS 7 peut afficher toutes les données d'abonné additionnelles modifiées des organisations restreintes à l'aide de **Vérification** -> **Données additionnelles**.

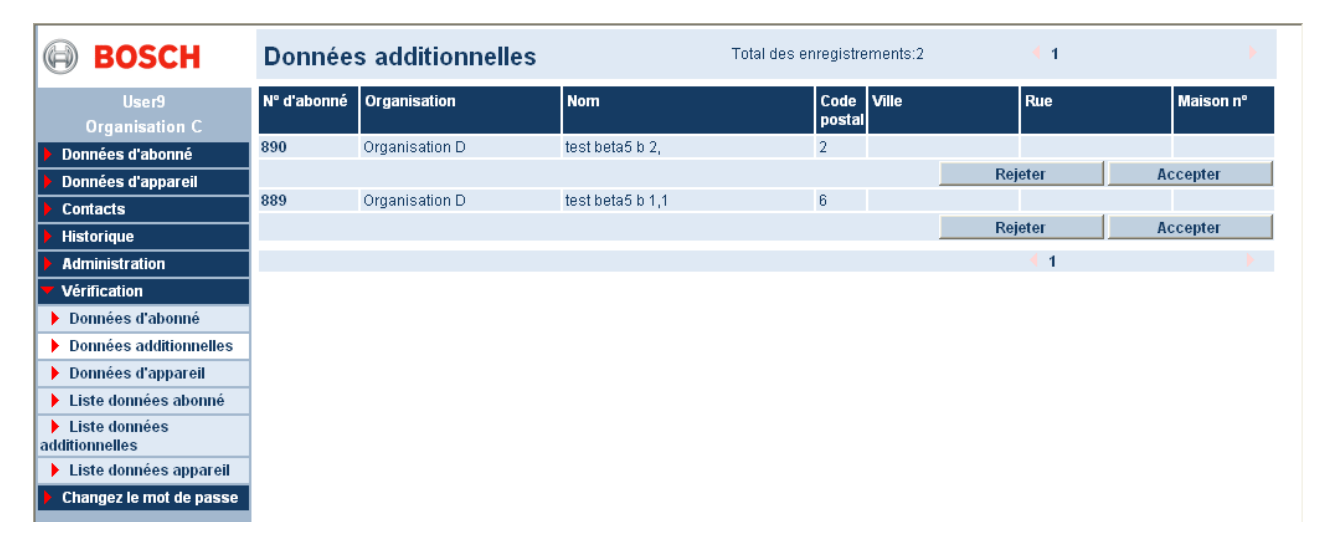

Pour afficher en détail les modifications apportées aux données d'abonné additionnelles,

Cliquez sur le numéro d'abonné.

Les données initiales et les données vérifiées s'affichent dans une fenêtre.

| t  | test beta5 b 2, (890) |                               |             |                   |  |  |
|----|-----------------------|-------------------------------|-------------|-------------------|--|--|
|    |                       |                               | Fermer      |                   |  |  |
|    |                       | Données                       | s modifiées | Données initiales |  |  |
| N  | edicament             | 2                             |             | 2                 |  |  |
| Ir | suline                |                               |             |                   |  |  |
| с  | ontrat                |                               |             |                   |  |  |
| с  | aisse maladie         | polite                        |             |                   |  |  |
| A  | de                    |                               |             |                   |  |  |
| с  | ontact                |                               |             |                   |  |  |
|    | Nom                   |                               |             |                   |  |  |
|    | Rue/n*                |                               |             |                   |  |  |
|    | Code Postal           |                               |             |                   |  |  |
|    | Telephone             |                               |             |                   |  |  |
|    | Hopital               |                               |             |                   |  |  |
|    | Bemerkung             |                               |             |                   |  |  |
| 1  | Hilfsdienstleister    | Nom                           | ProfHel1    |                   |  |  |
|    |                       | Rue/n°                        | Thilak 20   |                   |  |  |
|    |                       | Code postal <i>l</i><br>Ville | 56789 NLR   |                   |  |  |

Les données modifiées y sont comparées.

Pour fermer la fenêtre,

Cliquez sur **Fermer**.

Le prestataire de services du système LMS 7 a la possibilité de refuser les données modifiées ou de les valider.

Pour refuser les données,

1. Cliquez sur **Rejeter**.

Pour confirmer les données,

2. Cliquez sur Confirmer.

## 14.3 Données d'appareil

Le prestataire de services du système LMS 7 peut afficher toutes les données d'appareil modifiées des organisations restreintes à l'aide de **Vérification** -> **Données d'appareil**.

| Donnée      | Données d'appareil Total des enregistrements:2 |                  |          |                       |         |             |
|-------------|------------------------------------------------|------------------|----------|-----------------------|---------|-------------|
| Appareil nº | Organisation                                   | Fabricant        | Туре     | Version d<br>logiciel | lu      | Nº de série |
| 584002      | Organisation D                                 | test beta5 b 2   | HTS 3100 |                       |         |             |
|             |                                                |                  |          |                       | Rejeter | Accepter    |
| 584001      | Organisation D                                 | Test for beta5 b | HTS 3100 |                       |         |             |
|             |                                                |                  |          |                       | Rejeter | Accepter    |
|             |                                                |                  |          |                       | 4 1     |             |

Pour afficher en détail les modifications apportées aux données d'appareil,

Cliquez sur le numéro de l'appareil.

| 583105               |                        |                                |  |        |  |  |  |
|----------------------|------------------------|--------------------------------|--|--------|--|--|--|
|                      |                        |                                |  | Fermer |  |  |  |
| Données modifiées    |                        |                                |  |        |  |  |  |
| Numéro de l'appareil | 583105                 | CLID                           |  |        |  |  |  |
| Туре                 | HTS 3100               | Fabricant                      |  |        |  |  |  |
| Changement de pile   |                        | Type de pile                   |  |        |  |  |  |
| Numéro de série      | 4330                   | Version matériel /<br>logiciel |  |        |  |  |  |
| Pilote d'appareil    | HTS 62 A0.09           | Connectivité                   |  |        |  |  |  |
| Acquis le            |                        | Leasing de / à                 |  |        |  |  |  |
| Organisation         | Red Cross WeilDerStadt | Propriétaire                   |  |        |  |  |  |
| Etat du stock        | en stock               | Réparer de / vers              |  |        |  |  |  |
| Données initi        | ales                   |                                |  |        |  |  |  |
| Numéro de l'appareil | 583105                 | CLID                           |  |        |  |  |  |
| Туре                 | HTS 3100               | Fabricant                      |  |        |  |  |  |
| Changement de pile   |                        | Type de pile                   |  |        |  |  |  |
| Numéro de série      | 4330                   | Version matériel /<br>logiciel |  |        |  |  |  |
| Pilote d'appareil    | HTS 3100               | Connectivité                   |  |        |  |  |  |
| Acquis le            |                        | Leasing de / à                 |  |        |  |  |  |
| Organisation         | Red Cross WeilDerStadt | Propriétaire                   |  |        |  |  |  |
| Etat du stock        | en stock               | Réparer de / vers              |  |        |  |  |  |

Les données modifiées sont encadrées en rouge. Pour fermer la fenêtre,

Cliquez sur Fermer.

Le prestataire de services du système LMS 7 a la possibilité de refuser les données modifiées ou de les valider. Pour refuser les données,

1. Cliquez sur **Rejeter**.

Pour confirmer les données,

2. Cliquez sur Accepter.

## 14.4 Liste des données d'abonné

Cette liste mentionne toutes les données d'abonné modifiées des organisations restreintes et indique leur état.

Vous pouvez voir d'un seul coup d'œil quelles données d'abonné ont été confirmées et lesquelles ont été refusées ou ne sont pas encore vérifiées.

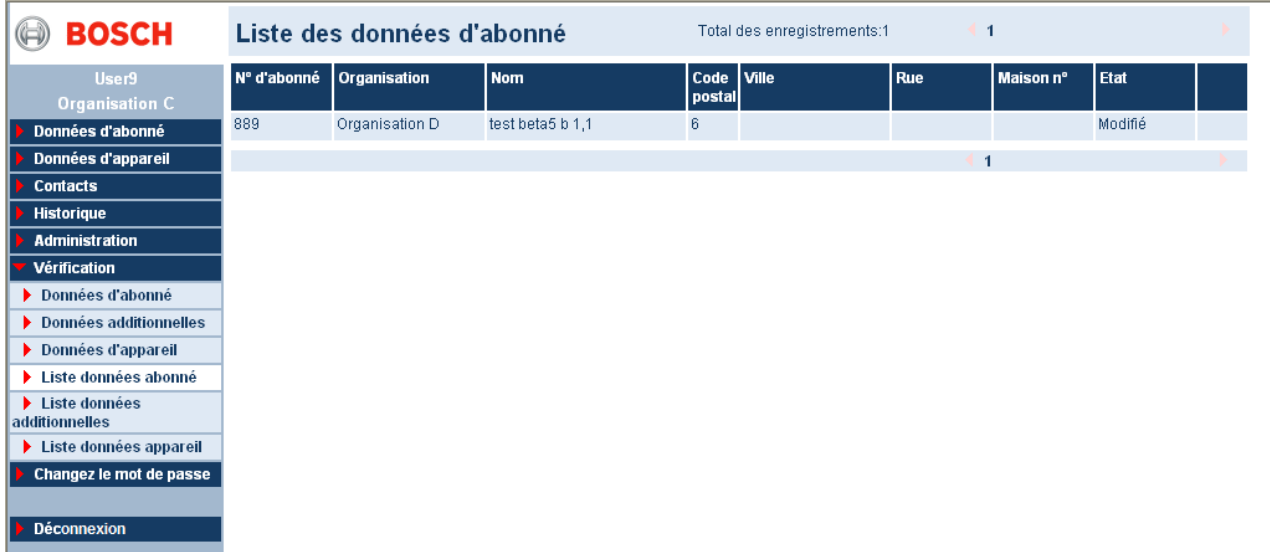

Un clic sur le bouton OK supprime l'élément de la liste.
# 14.5Liste des données additionnelles

Cette liste mentionne toutes les données d'abonné additionnelles modifiées des organisations restreintes et indique leur état. Vous pouvez voir d'un seul coup d'œil quelles données ont été confirmées et lesquelles ont été refusées ou ne sont pas encore vérifiées.

| BOSCH                                                | Liste de    | s données ac   | ditionnelles     | Total des enregistrements:2 |       |     |           |         |  |
|------------------------------------------------------|-------------|----------------|------------------|-----------------------------|-------|-----|-----------|---------|--|
| User9<br>Organisation C                              | N° d'abonné | Organisation   | Nom              | Code<br>postal              | Ville | Rue | Maison n° | Etat    |  |
| Données d'abonné                                     | 890         | Organisation D | test beta5 b 2,  | 2                           |       |     |           | Modifié |  |
| Données d'appareil                                   | 889         | Organisation D | test beta5 b 1,1 | 6                           |       |     |           | Modifié |  |
| Contacts                                             |             |                |                  |                             |       |     | 1         |         |  |
| Historique                                           |             |                |                  |                             |       |     |           |         |  |
| Administration                                       |             |                |                  |                             |       |     |           |         |  |
| Vérification                                         |             |                |                  |                             |       |     |           |         |  |
| Données d'abonné                                     |             |                |                  |                             |       |     |           |         |  |
| Données additionnelles                               |             |                |                  |                             |       |     |           |         |  |
| Données d'appareil                                   |             |                |                  |                             |       |     |           |         |  |
| Liste données abonné                                 |             |                |                  |                             |       |     |           |         |  |
| <ul> <li>Liste données<br/>additionnelles</li> </ul> |             |                |                  |                             |       |     |           |         |  |
| Liste données appareil                               |             |                |                  |                             |       |     |           |         |  |
| Changez le mot de passe                              |             |                |                  |                             |       |     |           |         |  |
| Déconnexion                                          |             |                |                  |                             |       |     |           |         |  |

## 14.6 Liste des données d'appareil

Cette liste mentionne toutes les données d'appareil modifiées des organisations restreintes et indique leur état.

Vous pouvez voir d'un seul coup d'œil quelles données d'appareil ont été confirmées et lesquelles ont été refusées ou ne sont pas encore vérifiées.

| BOSCH                                                | Liste de    | es données (   | d'appareil       | Total d  | Total des enregistrements:3 |                        |             |         |    |
|------------------------------------------------------|-------------|----------------|------------------|----------|-----------------------------|------------------------|-------------|---------|----|
| User9<br>Organisation C                              | Appareil nº | Organisation   | Fabricant        | Туре     | Pilote                      | Version du<br>logiciel | N° de série | Etat    |    |
| Données d'abonné                                     | 584002      | Organisation D | test beta5 b 2   | HTS 3100 | HTS 3100                    |                        |             | Modifié |    |
| Données d'appareil                                   | 584001      | Organisation D | Test for beta5 b | HTS 3100 | HTS 3100                    |                        |             | Modifié |    |
| Contacts                                             | 10          | Organisation D |                  | HTS 3100 | HTS 3100                    |                        |             | Rejeté  | OK |
| Historique                                           |             |                |                  |          |                             |                        | 1           |         |    |
| Administration                                       |             |                |                  |          |                             |                        |             |         |    |
| <ul> <li>Vérification</li> </ul>                     |             |                |                  |          |                             |                        |             |         |    |
| Données d'abonné                                     |             |                |                  |          |                             |                        |             |         |    |
| Données additionnelles                               |             |                |                  |          |                             |                        |             |         |    |
| Données d'appareil                                   |             |                |                  |          |                             |                        |             |         |    |
| Liste données abonné                                 |             |                |                  |          |                             |                        |             |         |    |
| <ul> <li>Liste données<br/>additionnelles</li> </ul> |             |                |                  |          |                             |                        |             |         |    |
| Liste données appareil                               |             |                |                  |          |                             |                        |             |         |    |
| Changez le mot de passe                              |             |                |                  |          |                             |                        |             |         |    |
| Déconnexion                                          |             |                |                  |          |                             |                        |             |         |    |

# 15 Changement de mot de passe

Vous avez la possibilité de changer de mot de passe.

1. Cliquez sur Changez le mot de passe.

Le modèle suivant s'affiche :

#### Changez le mot de passe

- 2. Saisissez votre mot de passe actuel.
- 3. Saisissez votre nouveau mot de passe.
- 4. Saisissez encore une fois votre nouveau mot de passe.
- 5. Cliquez sur Enregistrer les modifications.

Le message de confirmation suivant s'affiche : Votre mot de passe a été modifié avec succès.

**REMARQUE** Un message d'erreur apparaît si le nouveau mot de passe et la confirmation ne correspondent pas, ou que la saisie de l'ancien mot de passe n'est pas identique au mot de passe actuel.

# 16 Déconnexion

Pour quitter l'Administration des données du système LMS 7,

Cliquez sur **Déconnexion**.

Vous êtes déconnecté du système LMS 7.

# 17 Recommandations techniques

- Aucune autre application logicielle, en dehors de celles installées par l'équipe technique autorisée Bosch, ne peut être installée sur le serveur.
- Aucune autre application logicielle utilisant la carte son ne peut être installée sur le PC Alarmclient de l'opérateur.
- Le logiciel Alarmclient doit être installé en réserve sur le serveur CTI.
- Vérifiez la qualité des connexions physiques entre les câbles des différentes parties du système.
- Nettoyez le ventilateur du serveur CTI de temps à autre, au moins une fois par an.
- Nettoyez la souris de temps à autre, au moins une fois par an.
- Remplacez le disque dur du serveur CTI de temps à autre, au moins tous les deux ans.
- Apposez un avis du type « Ne pas éteindre » sur l'imprimante des alarmes.
- Il est conseillé d'installer une source ininterruptible de courant pour les différentes parties du système (PC, serveur CTI) et aussi pour le matériel réseau, les modules d'annonce, etc.

# 18 Messages d'erreur

## 18.1 Aucune donnée reçue

#### Signification

La connexion ne peut s'établir entre l'appelant et la LU1223. Cet appel ne peut être pris en charge. L'appareil de télé-assistance enverra un nouvel appel.

#### **Causes possibles**

appel téléphonique, protocole d'appareil de télé-assistance non reconnu, mauvaise transmission.

Si la transmission en provenance de l'appareil de télé-assistance aboutit après un premier échec de transmission, ce message d'erreur peut être ignoré.

#### Solutions

- Voyez quel appareil de télé-assistance est concerné ; par exemple, en vérifiant la présentation de la ligne appelante dans l'historique.
- Prenez contact avec le client / l'abonné.
- Vérifiez la connexion de l'appareil de télé-assistance ; ou procédez au remplacement standard de l'appareil de télé-assistance.

## 18.2 Erreur PTU

#### Signification

La connexion entre le serveur CTI et cette LU1223 n'est pas disponible. La gestion des appels d'urgence n'est pas possible par cette LU1223.

#### Solutions

- Vérifiez la connexion LAN de la LU1223 .
- Vérifiez l'alimentation de la LU1223 .
- Lancez et gérez une alarme de test par cette LU1223.
- Si cet essai n'est pas concluant, redémarrez l'application du serveur CTI.
- Si cela ne suffit pas, prévenez Bosch ST et fermez le serveur CTI.

Lorsque le serveur CTI est fermé, plus aucun appel ne peut être reçu. L'utilisateur doit par conséquent s'assurer que ces appels pourront être reçus et pris en charge par un autre centre.

## 18.3 Erreur ligne

#### Signification

La connexion entre cette LU1223 et l'autocommutateur privé ne peut être établie à cause d'un problème de ligne. La gestion des appels n'est pas possible.

Lorsque le message **Ligne rétablie** apparaît, ce message d'erreur pour cette ligne peut être ignoré.

#### Solutions

- Vérifiez l'état (voyant) des ports PTU sur la LU1223.
- Vérifiez la liaison téléphonique entre la LU1223 et le système téléphonique.
- Redémarrez la LU1223.
- Lancez et gérez une alarme de test.
- Si cet essai n'est pas concluant, redémarrez l'application du serveur CTI.
- Si cela ne suffit pas, prévenez Bosch ST.

Lorsque le serveur CTI est fermé, plus aucun appel ne peut être reçu. L'utilisateur doit s'assurer que ces appels pourront être reçus et pris en charge par un autre centre.

## 18.4 Erreur de la base de données

#### Signification

L'accès à la base de données SQL ne peut être établi. La gestion des appels (appels d'urgence, appels téléphoniques) n'est pas possible.

#### Causes possibles :

Le serveur SQL n'est pas en service. La charge actuelle sur le serveur SQL est trop importante.

#### Solutions

- Vérifiez la disponibilité du service SQL Server.
- Redémarrez le service.
- Lancez et gérez une alarme de test.
- Si cet essai n'est pas concluant, redémarrez l'application du serveur CTI.
- Si cela ne suffit pas, prévenez Bosch ST et fermez le serveur CTI.

Lorsque le serveur CTI est fermé, plus aucun appel ne peut être reçu. L'utilisateur doit s'assurer que ces appels pourront être reçus et pris en charge par un autre centre.

# 18.5 Logiciel PBX intermédiaire erreur de liaison ou CAP erreur de liaison

#### Signification

La connexion entre le serveur CTI et le logiciel PBX intermédiaire ou entre le logiciel PBX intermédiaire et le logiciel CAP n'est pas disponible. Ces messages d'erreur apparaissent uniquement dans le cas d'une option CTI activée. Dans ce cas, les fonctionalités suivantes ne sont plus disponibles :

- réaction à un récepteur qui a raccroché
- reconnaissance qu'une connexion vers une extension externe est perdue.
- suppression des tonalités "occupé", menant de ce fait à une contagion des tonalités

#### Solutions

- La connexion entre le serveur CTI et le logiciel PBX intermédiaire ou entre le logiciel PBX intermédiaire et le logiciel CAP doit être redémarrée :

- Redémarrez le logiciel PBX intermédiaire
- Lancez et gérez une alarme de test.

- Si cela ne suffit pas, prévenez Bosch ST.

## 18.6 PBX hors-service

#### Signification

Le PBX est hors-service ou la connexion entre le logiciel PBX intermédiaire et le logiciel CAP n'est pas disponible. La gestion des appels avec des téléphones système (appels d'urgence, appels sortants et entrants) n'est pas possible. Cette erreur apparaît uniquement dans le cas d'une option CTI activée.

#### Solutions

- Utilisez une station de gestion des alarmes sans micro-casque.

- Si nécessaire, la configuration des stations de gestion des alarmes doit être changée de téléphone système vers micro-casque. Aprés le redémarrage de l'application du serveur CTI, l'application du système de gestion des alarmes doit être redémarrée.

- Lancez et gérez une alarme de test.
- Si cela ne suffit pas, prévenez Bosch ST.

Lorsque le serveur CTI est fermé, aucun appel ne peut être reçu. De ce fait, l'utilisateur doit vérifier qu'un autre centre d'appels peut recevoir et gérer ces appels.

## 18.7 Pas de serveur

Lorsque le serveur CTI est déconnecté ou quand il redémarre, le message **Pas de serveur** apparaît sur la barre d'état.

Dans ce cas, le serveur CTI doit être relancé. Vous obtiendrez alors le message normal **Connecté au serveur** sur la barre d'état.

## 18.8 Pas de connexion SIP

Lorsque la connexion est perdue avec le serveur SIP (uniquement visible dans le cas d'un support IP d'Appareil de Télé-Assistance), un message apparaît en rouge dans la barre d'état. L'opérateur doit alors contacter l'administrateur système.

## **18.9 Connexion d'appel IP perdue**

Lorsqu'une connexion vocale SIP avec l'Appareil de Télé-Assistance IP est perdue, l'évènement d'appel apparaît alors avec un arrière-plan rouge. Pour réétablir la connexion vocale, l'opérateur doit mettre l'appel en attente et l'accepter à nouveau.

## **18.10 Point d'exclamation dans la liste d'alarmes**

Si un appel n'est pas traité jusqu'au bout par le serveur CTI dans le délai escompté, un point d'exclamation apparaît à côté de l'évènement concerné. Comme vous le constatez, toutes les informations ne sont pas disponibles. Selon l'état de l'évènement, il peut arriver que celui-ci ne puisse être traité dans le client d'alarme. Si les appels ne peuvent plus être pris en charge, il y a lieu de relancer le système.

# 19 Index

## Α

Action 91 Actions 14, 19, 49, 67, 93 Administrateur de données 41, 75 Administrateur système 7, 12, 41, 73, 75 Administration 72 Administration des données 38 Analyse 63, 75 Appel de service 11 Appel maintenance 63 Applications additionnelles 15, 33 Armoire à clés 85 Attribution 45, 75 Attribution 45, 75 Attribution d'un abonné comme contact 65 Attribution d'un contact 65 Aucune donnée reçue 111

## В

Barre d'état 15 Barre de documents 13, 19 Bouton Parler 16

#### С

Cases d'option 10 Cercles d'option 10 Champs obligatoires 98 Clé 50 Communication vocale en duplex intégral 31 Communication vocale en semi-duplex 31 Composants système 9 Connexion 38 Création d'un abonné 52 Création d'un contact 64 Critère 41, 43

## D

Déclencheur d'appel 20, 35 Déconnexion 110 Distribution des appels 80 Document de résumé 90 Données centrales d'abonné 44 Données centrales d'appareil 54 Données d'abonné additionnelles 14, 21, 86 Données d'appareil 14, 25, 53 Données d'historique 103 Droits prédéfinis 78

## Ε

Echange de données 8 Emetteur Radio 11, 61 Erreur de la base de données 112 Erreur ligne 111 Erreur PTU 111 Etat 101 Etat d'abonné 101 Evènements 91 Evènements clé 69 Evènements d'administration 70 Evènements d'alarme 68 Evènements d'appel courant 68 Evènements d'avertissement 70 Evènements de rappel 69 Evènements système 71

#### F

Fiches de données 38 Fichiers vocaux 103 Filtrage des appels 81 Filtre de recherche 41 Fonctions Appareil 17, 33

#### G

Gestion d'appels 15, 27 Gestion des alarmes 9 Gestion des appels téléphoniques entrants et sortants 31 Gestion des clés 14, 24 Gestion des contacts 64 Groupes d'évènements 92

#### Н

Historique 48, 55, 66, 103 Historique d'appareil 14, 26 Historique des appels 14, 20 Horloge 35

## I

Importation/exportation 76, 102 Impression 42 Impression de l'alarme 15, 33 Interface utilisateur 13 Intitulé de colonne 20, 26, 48

## L

Lien 46, 87 Liens téléphone - station de travail 95 Liste d'utilisateurs 40, 73 Liste des alarmes 18 Logiciel PBX intermédiaire CAP erreur de liaison 112 Logiciel PBX intermédiaire erreur de liaison 112

#### Μ

Menu déroulant 88 Menus déroulants 10 Messages d'erreur 111 Mise en attente d'un appel 29 Mise en attente sous surveillance d'un appel 30 Modèle d'appareils 102 Modèle d'appel d'urgence 13 Modèle import / export 103 Modification et suppression d'un contact 65 Mot de passe 11, 37, 110

## Ν

Nom d'utilisateur 11, 73 Note 13, 47, 54 Notes d'abonné 14, 22 Nouveau rôle 78, 79 Nouvel entête 87 Nouvel utilisateur 74

## 0

Opérateur 41, 75 Opérateurs 8 Organisation 7, 14

#### Ρ

Pages/tri 42 Partenaire de coopération 8 Pas de serveur 113 PBX hors-service 112 Plan 14, 23, 76, 92 Planification 96 Point d'exclamation 113

## R

Raison 14, 19, 94 Rappel d'absence 22 Recommandations techniques 110 Requête de programmation à distance 57 Résumé de l'alarme 19 Rôle 75, 77

## S

Serveur CTI 9 Serveur CTI surchargé 113 Simulation 35, 76 Station d'administration 9 Stations de gestion des alarmes 9 Suivi 23 Suppression d'un contact déjà attribué 65 Suppression de l'historique 103 Surveillance d'activité 11 Système d'alarme 11

## Т

Téléphone-station de travail 76 Texte à lier 89 Texte d'accueil 8, 14, 20 Touche d'urgence 11 Tous les évènements 71 Transfert 16, 29 Transfert d'appel 83 Type de champ 87

## V

Vérification 76, 104 Volume 16, 28 Vue 41

#### Ζ

Zone d'affichage 14 Zone d'information 13

**Bosch Security Systems** 

Robert-Bosch-Ring 5 85630 Grasbrunn Germany www.boschsecurity.com © Bosch Security Systems, 2013